# USER MANUAL OF XGN SOFTWARE

### **TO SUBMIT ONLINE APPLICATION FOR CONSENT / AUTHORIZATION/ REGISTRATION** Version 1.1

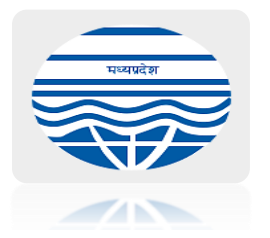

## MADHYA PRADESH POLLUTION CONTROL BOARD E-5, Arera Colony, Paryavaran Parisar, Bhopal-462016

Phone Nos. :+91-755-2464428/2466191

**November 2018** 

## PREFACE

The purpose of this manual is to provide you step by step instructions on how to fill the application form through XGN by Industries/ Hospitals or any other unit for Consent to Establish (CTE) and Consent to Operate (CTO). The screen shots included in the manual are provided with captions such as "**Click Here**", "**Save the Details**" etc with text marked in red to enable user to easily understand how to input required information at each location/ space provided in the screen.

If user is applying for the first time then the applicant has to fill registration form and obtain **XGN ID** and **Password**. Please enter details in registration form carefully as this will be saved for use in all future applications. If the user is already registered then enter XGN ID and Password (generated earlier) to proceed further.

After registration is done (or already registered) then login into XGN and fill the application form and enter all the details under applicable Acts/ Rules. After submitting application, applicant can edit the details as long as the application is pending or not accepted by Regional Officer (RO). Once application is accepted by RO applicant **CAN NOT EDIT** it. After acceptance of application by RO, applicant can proceed for **FEES PAYMENT.** Please wait for 3-4 days for receipt after payment of fees.

Applicant has to apply for at least one particular type of activity from the following list:

**Blood Bank** - a place where supplies of blood or plasma for transfusion are stored.

**Clinics**- an establishment or hospital department where outpatients are given medical treatment or advice, especially of a specialist nature.

**Health care facility** - means a place where diagnosis, treatment or immunization of human beings or animals is provided irrespective of type and size of health treatment system, and research activity pertaining thereto.

**Hospital** - a health care institution providing patient treatment with specialized medical and nursing staff and medical equipment. It could either be <u>Government</u> or <u>Private</u> (which is owned and governed by a person or many people) establishment. It could be a bedded hospital where patients undergo treatment for long duration i.e. more than a day for complete recovery.

**Industry** – To carry out economic activity concerned with the processing of raw materials and manufacture of goods in factories.

Mines– To excavate the earth for the purpose of extracting ore or minerals.

**Common Bio-medical Waste Treatment and Disposal Facility (CBWTF)** - a set up where biomedical waste generated from member health care facilities is imparted necessary treatment to reduce adverse effects that this waste may pose on human health and environment. The treated recyclable waste may finally be sent for disposal in a secured landfill or for recycling.

Based on the type of pollution caused by establishment or activity, Applicant also has to apply under respective acts and rules like Air Act / Water Act/ Hazardous / Bio Medical Waste/ E-waste / plastic waste etc.

Under "Water (Prevention and Control of Pollution) Act, 1974" every water polluting industry has to obtain consent of the board for bringing in to use on outlet for discharge of effluent into a stream, sea or land.

According to provisions of "**The Air (Prevention and control of Pollution**) Act 1981", every industry emitting gases has to obtain the consent of the board.

In accordance with provision of "**Hazardous Wastes** (**Management, Handling & Transboundary Movement**) **Rules, 2008** ", every unit generating/ handling/ managing hazardous wastes and operating any facility for collection, reception, treatment, transportation, storage and disposal of hazardous wastes shall have to obtain authorization of the board.

In accordance with "**Bio-Medical Waste** (Management and Handling) Rules, 1998'' any institution which generate, collect, receive, store, transport, treat, dispose, or handle bio medical waste in any form including hospitals, nursing homes, clinics, dispensaries, veterinary institutions, animal houses, pathological laboratories, blood banks by whatever name it called shall apply in Form 1 and has to take consent of the board.

As per provisions of **"Plastic Waste Management Rules, 2016"** every waste (plastic waste) generator, local body, Gram Panchayat, manufacturer, Importers and producer has to take consent of the board.

Before establishment of such industrial project, the applicant is required to obtain Consent to Establish (CTE). The Consent to Operate-Consolidated Consents and Authorization (CTO-CCA) is required to obtain at time of starting of operation/ production at the industrial plant.

## **VERSION ENHANCEMENTS**

➢ Version 1.1 E-waste module help added

## **INDEX**

## How to apply online through XGN (Step wise procedure for industry/hospitals/ clinics/CBWTF)

| 1) <u>Online Registration</u>                                                                                                    | 6                                |
|----------------------------------------------------------------------------------------------------|----------------------------------|
| <ul> <li>2) Procedure For Application <ul> <li>a) <u>Clinic/ Blood bank/ Pathology /HCF - Non Bedded</u>.</li> <li>b) <u>Hospital/Health Care Facility-Bedded Government</u>.</li> <li>c) <u>Hospital/Health Care Facility-Bedded Private</u>.</li> <li>d) <u>Industry/Mine/Unit/Project</u>.</li> <li>e) <u>CBWTF (Common Biomedical Waste Treatment Disposal Facility)</u></li> </ul> </li> </ul> | 10<br>14<br>18<br>21<br>27       |
| <ul> <li>3) Information under different Acts/Rules (As Applicable) <ul> <li>a) <u>Air Act</u>.</li> <li>b) <u>Water Act</u>.</li> <li>c) <u>Hazardous Authorization Rule</u>.</li> <li>d) <u>Plastic Registration Rule</u>.</li> <li>e) <u>Bio-Medical Waste Rule</u>.</li> <li>f) <u>E-Waste Rule</u>.</li> </ul> </li> </ul>                                                                      | 32<br>35<br>37<br>40<br>50<br>52 |
| 4) Information related to Product /Capacity/ Material consumption details                                                                                                    | 57                               |
| 5) Documents to be submitted along with application                                                                                                    | 60                               |
| 6) <u>Procedure to upload documents</u>                                                                                                    | 61                               |
| 7) <u>How to make Fees payment</u> (Common to all)                                                                                                    | 63                               |
| 8) <u>Know Other Services available in XGN</u> (Common to all)                                                                                                    | 66                               |

### **Online Registration Process**

- 1. All new industry/unit/project/hospital/ mines/ Stand alone STP/ Solid waste management facilities are required to registered on XGN. The registration form is available on following link
- 2. Open URL http://www.mppcb.mp.gov.in on web, following page will open up.

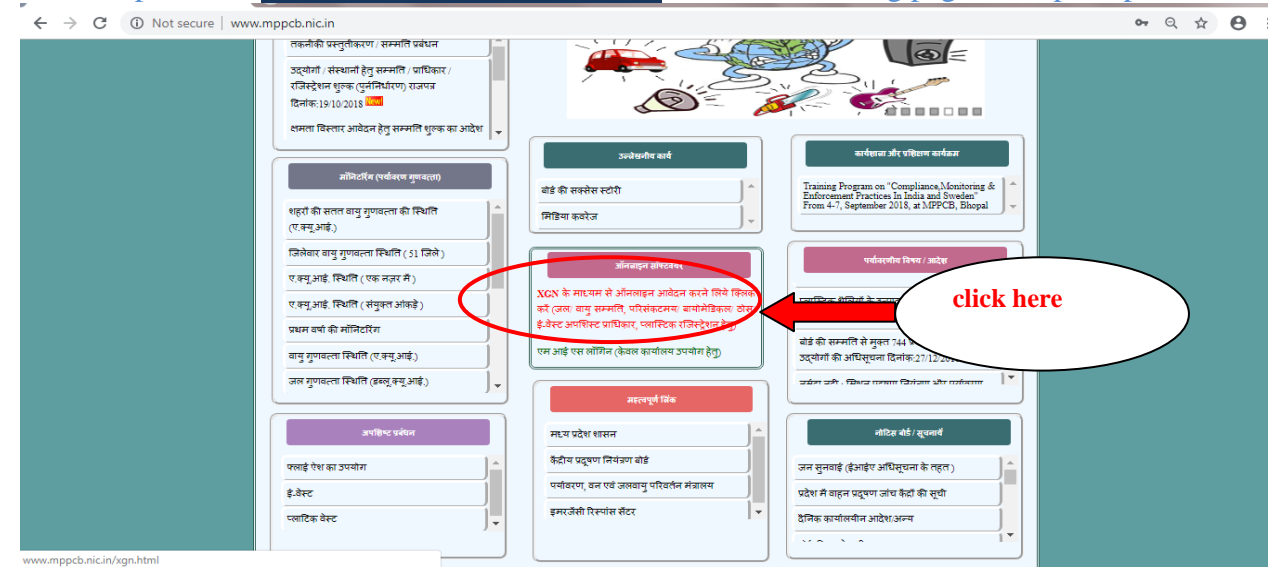

3. New window will open up, click on link "Login to XGN" which will open new window.

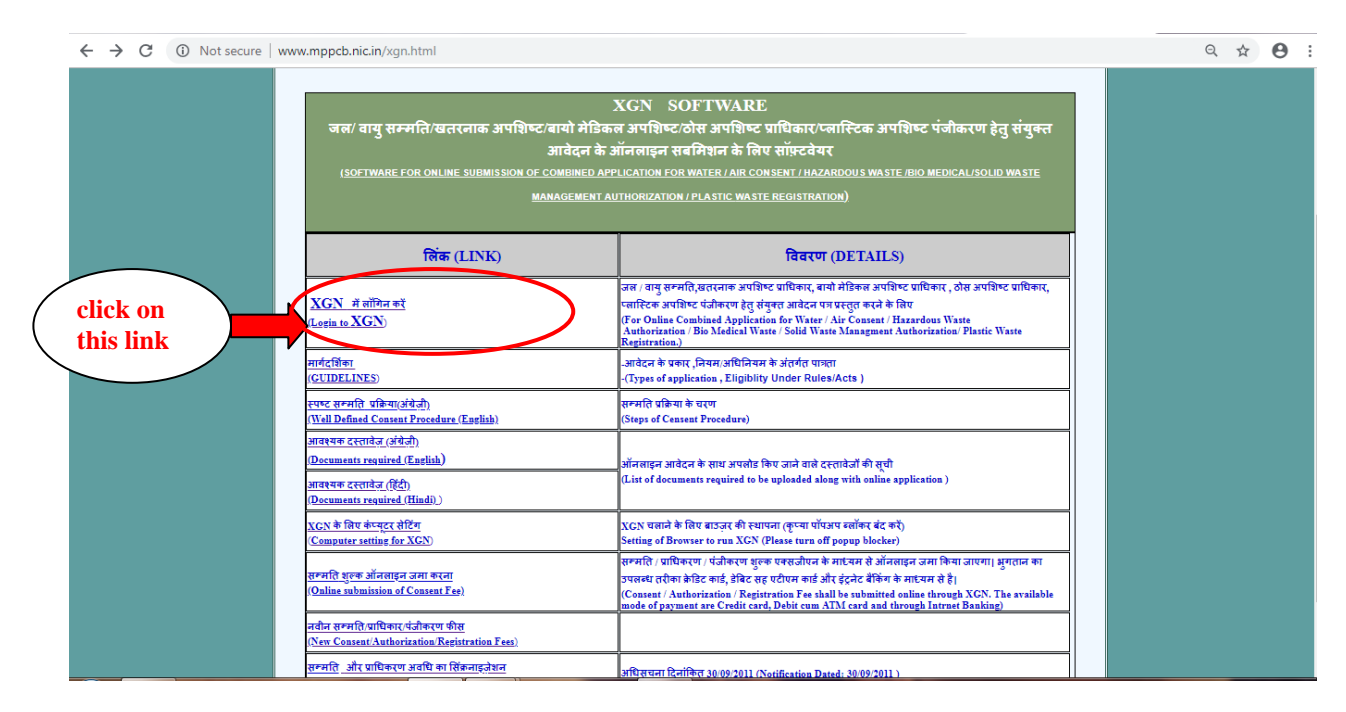

- ← → C ③ Not secure | xgn.mp.nic.in/login.aspx Q & O : **M.P. Pollution Control Board** XGN - Online Consent Management Syste Consent Register TPAV Useful Links p 5 R.O. Pe User manual for XGN -SEZ - Pith RO-Jabah Consent Granting Procedure DEPARTMENT LOGIN APPLICANT LOGIN RO-Katni Documents read for App RO-Singrauli RO-Bhopal Inspection Procedure \*\*\* Notification/Circi V Top 2 Lab Perfor Select Lab-Indore Lab-Jabalpur पंजीयन शु देव होगी | Top 3 Unit Head UNH-SEZ - Pithampur UNH-I/A - Pithampur UNH-Dewas 1 ł click on icon से देखा तथा सूची पिंट की ज for applicant Citizen Centric Featur login [R=11202 : O=3133 [Air=15 **Public Complaints** ONL Applicat XGN Guidelines [CTE=267 : CCA=610] sents GRT/REJ/AMD = 9 Google-Map Guidelines Con eReturns : W.Cess = 2081 \* Hazd = 3449 e.PATRAK = 23606 Inspections = 1164 & Samples = 314 Legal Notices = 0, Closures = 0, Revocations = 0 Digital India PCB d By MPPCB in h
- 4. Click on Applicant icon for registration and login into XGN.

5. If already registered then by using XGN ID and password, applicant can login into XGN (Refer procedure for Application ) and new applicant has to create new XGN Id and password first .

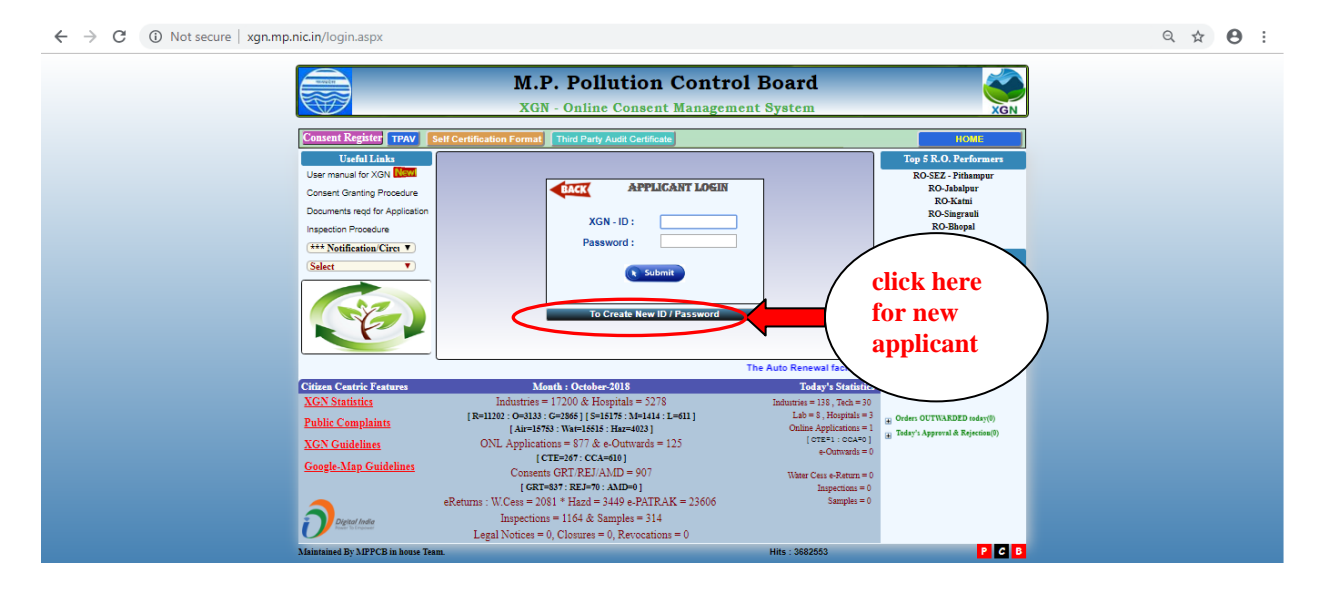

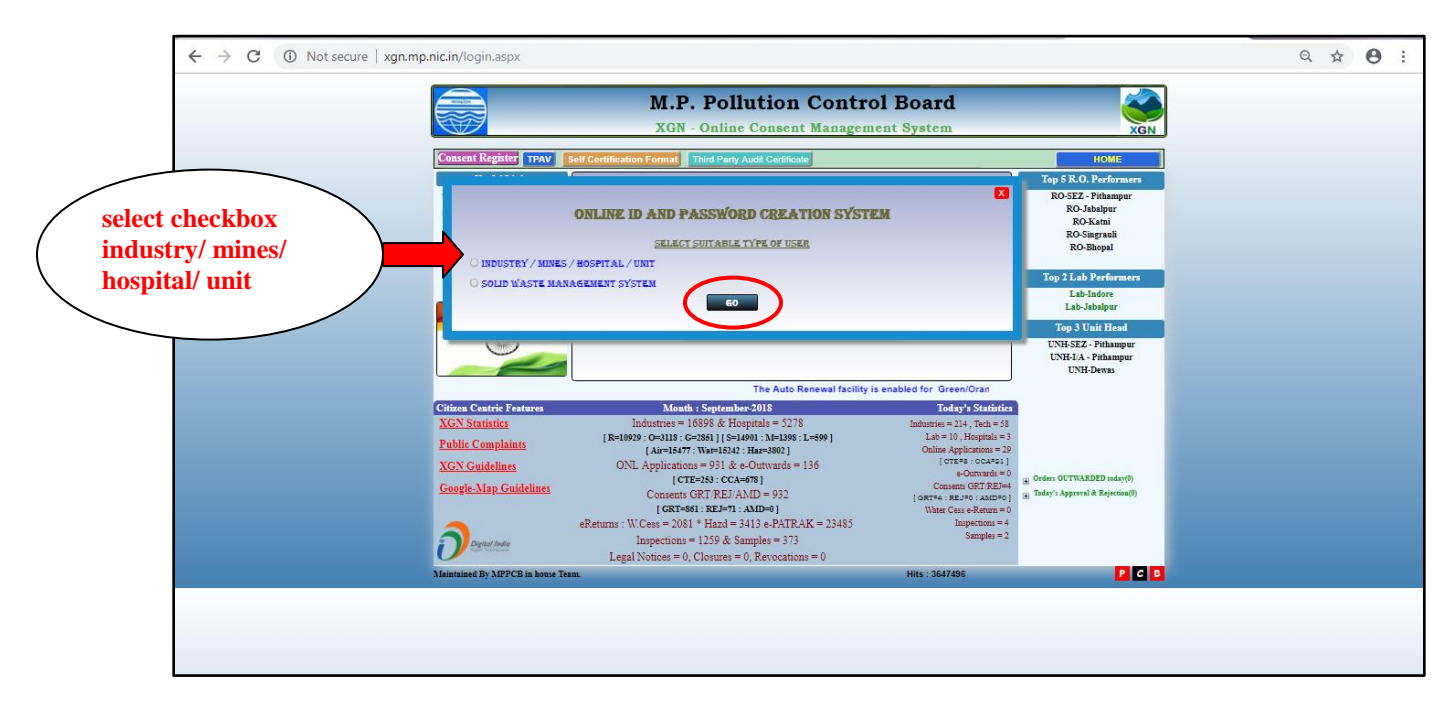

6. Select User as – INDUSTRY/MINES/HOSPITAL/UNIT then click on button "GO".

7. Registration form will open up. Please select **TYPE OF ACTIVITY** either as **Industry/Mines** or **Hospital/HCF/CBWTF** from dropdown list.

|                                                                                                 | Contraction from the second second se |                  |
|-------------------------------------------------------------------------------------------------|----------------------------------------------------------------------------------------------------|------------------|
| D Not secure   xgn.mp.nic.in/ind/Registration_xgn.aspx                                          |                                                                                                    |                  |
| (To Obtain XGN ID & Pa                                                                          | <b>Registration Form</b><br>azzword For Hozpital /Clinic /CBWTF /Industry /Mme /Unit /CTSDF /Institute /STP(Stand Alone) )                                                                                                    |                  |
| * Type of Activity :<br>* Name of Industry / Mine / Unit / Project / Building Construction<br>: | Industry / Mine / Unit / Project / Building Construction<br>SELECT<br>Industry / Mine / Unit / Project / Building Construction<br>Hospital / Health Care Facility / CBWTF (Common Bio-medical Waste Treatment and Disposal Facility)                                                                                                    |                  |
| * Survey / Plot No.:<br>* Location Address :                                                    | Survey / Plot No<br>Location Address                                                                                                    | Select type from |
| Name of Sector / Area / Locality / Street / Flat / Building ) * Town/Village:                   | Town∕Village                                                                                                    | dropdown         |
| * District<br>* Tehsil                                                                          | SELECT                                                                                                    | •                |
| * PIN Code:<br>* Mobile Number:                                                                 | PIN Number Mobile Number                                                                                                    |                  |
| * Email Id:                                                                                     |                                                                                                    |                  |
| * Project Cost (in lakhs):                                                                      |                                                                                                    |                  |
| * Sector :                                                                                      | Registered Unice Address                                                                                                    | T                |

8. If Hospital/HCF/CBWTF is selected from dropdown. Then please select Clinic/ CBWTF/Hospital as option. If applicant selects **Hospital** then he has to mention whether it's Government or Private . (All fields are same for all type of Activity).Please fill all mandatory fields then click on "**SUBMIT**" button. (**NOTE**: All starred fields are mandatory)

| G M.P. Pollution Control Board - Google Chrome                                                                    |                                                                                                    |
|----------------------------------------------------------------------------------------------------|----------------------------------------------------------------------------------------------------|
| Not secure   xgn.mp.nic.in/ind/Registration_xgn.aspx                                                              |                                                                                                    |
| (To Obtain XGN ID &                                                                                               | <b>Registration Form</b><br>Password For Hospital (Clinic (CBWTF /Industry /Mine (Unit (CTSDF /Institute (STP(Stand Alone))) |
| * Type of Activity :                                                                                              | Hospital / Health Care Facility / CBWTF (Common Bio-medical Waste Treatment and Disposal Facility)                           |
|                                                                                                    | Hospital / Health Care Facility Bedded 0 Clinic / Blood Bank / Pathology / Dispensary / Non-Bedded 0 CBWTE                   |
| * Name of Hospital / Health Care Facility / CBWTF (Common<br>Bio-medical Waste Treatment and Disposal Facility) : |                                                                                                    |
| * Survey / Plot No.:                                                                                              | Survey / Plot No                                                                                                    |
| * Location Address :<br>(Name of Sector / Area / Locality / Street / Flat / Building )                            | Location Address                                                                                                    |
| * Town/Village:                                                                                                   | Town/Village                                                                                                    |
| * District                                                                                                    | SELECT                                                                                                    |
| * Tehsil                                                                                                    | SELECT                                                                                                    |
| * PIN Code:                                                                                                    | PIN Number                                                                                                    |
| * Mobile Number:                                                                                                  | Mobile Number                                                                                                    |
| * Email Id:                                                                                                    |                                                                                                    |
| * Project Cost (in lakhs):                                                                                        | Submit Fill all mandatory fields<br>then click on "SUBMIT"<br>button to proceed.                                             |
|                                                                                                    |                                                                                                    |

9. On submitting registration form new MESSAGE BOX with **PCB ID** and **Password** will open. Please save PCB ID and Password for reference in future.

| ( | 192.168.2.127 says<br>Industry Details Inserted Successfully<br>PCB Id : 112764<br>And Passsword Is L9158L<br>You are requested to Login to xgn.mp.nic.in/login.aspx to submit<br>Application |                         |
|---|----------------------------------------------------------------------------------------------------|-------------------------|
|   | Click (<br>will op                                                                                                    | OK andnew page<br>en up |

10. To go back to Index please <u>Click Here</u>.

## Application Procedure for Clinic/ Blood bank/ Pathology /HCF - Non Bedded

1. By using <u>PCB ID</u> and <u>Password</u> (generated during registration process) user can login into XGN to submit application. For login follow step 1-4 as mentioned in registration process and enter Id and password and click on "SUBMIT", following screen will open up.

| <b>**Welcome to the Online Application Portal of</b>                                                                             | M.P. Pollution Control Board** |                 |
|----------------------------------------------------------------------------------------------------|--------------------------------|-----------------|
| PCBID : 118436                                                                                                    | HIJKL                          | (===)           |
| FOR ONLINE APPLICATION SU                                                                                                    | BMISSION                       | To submit       |
| SERVICES                                                                                                    | CLICK THE DELATED LINKS        | application for |
| ONLINE APPLICATION FOR CONSENT / AUTHORISATION / REGISTRATION<br>(Hospital / HCF / Clinic / Industry / Mine / Unit / Institute ) | SUBMIT NEW APPLICATION         | Consent to      |
|                                                                                                    |                                | elials on SUDM  |
| SERVICES AFTER APPLICATION<br>CEDVICES                                                                                           | SUBMISSION                     |                 |
| PRINT FORMS(AIR, WATER, HAZD, PLASTIC, BMW), FORWARDING LETTER                                                                   | F.L                            | APPLICATIO      |
| ONLINE PAYMENTS(FEES SUBMISSION)                                                                                                 | CLICK                          |                 |
| QUERY & REPLY                                                                                                    | REPLY QUERY UPLOAD DOCUMENT    |                 |
| GENERAL DATA                                                                                                    | СШСК                           |                 |
| DOWNLOADS<br>(Consent Authoritation Registration Order)                                                                          | СШСК                           |                 |
| Administrative services                                                                                                    | СПСК                           |                 |
| MONTHLY/ANNUAL RETURNS/OTHERS                                                                                                    | CLICK                          |                 |
| AUTO RENEWAL APPLICATION                                                                                                    |                                |                 |

2. On clicking "**Submit New application**" it will open up new screen as shown below. Select Clinic/HCF from dropdown. Fill all details about location, contact, investment etc. <u>Fill latitude and longitude in decimal format and all other applicable fields</u>. (**NOTE**: All starred fields are **mandatory**)

| Clinic/ Blood bank/ Pathology /HCF - N<br>Select Type of Activity                                                   | on Bedded                                              |   |                               |                  |                    |
|----------------------------------------------------------------------------------------------------|--------------------------------------------------------|---|-------------------------------|------------------|--------------------|
| Industry/Mine/Unit/Project<br>Hospital/Health Care Facility-Bedded F                                                | rivate                                                 |   |                               |                  |                    |
| Hospital/Health Caré Facility-Bédded C<br>Clinic/ Blood bank/ Pathology /HCF - N<br>CBWTF (Common Bio-Medical Waste | overnment<br>on Bedded<br>Treatment Disposal Facility) |   |                               | Mandideer        | Select CLINIC /HCF |
| District                                                                                                    | *Tehsil                                                |   | PIN                           | *Mobile N        | from drondown      |
| Raisen                                                                                                    | <ul> <li>Gohargani</li> </ul>                          | • | 462046                        | 9876543210       | from ar opaown     |
| Email                                                                                                    | Website URL (if Any)                                   |   | GPS Location of HCF(Latitude) | *GPS Location of | Here               |
| nijkl.abc@gmail.com                                                                                                 |                                                        |   | 23.0987                       | 77.5050          |                    |
| -                                                                                                    | *Project Cost(In Lakh)                                 | 1 | Landline Number               | *Contact Person  | Name               |
|                                                                                                    | 2500000                                                |   | 9876543210                    | rty              |                    |
| Number Of Employees                                                                                                 | Constitution of Unit                                   |   | Applicant Name & Designation  |                  |                    |
| 30                                                                                                    | No Data                                                | • | rty Manager                   |                  |                    |
| ector Detail                                                                                                    |                                                        | ſ | <b>7.4</b>                    | Delete           |                    |

#### 3. To Add Director Detail

a) First click on <u>Add</u>, new window will open, fill the details about <u>Director's name</u>, <u>Designation</u>, <u>Address</u> and <u>Mobile number</u> then

b) Click on **SAVE** to submit and if editing is required then click on "Clear".

c) Close the screen after filling details for Director.

Then please click on SAVE & CONTINUE to proceed.

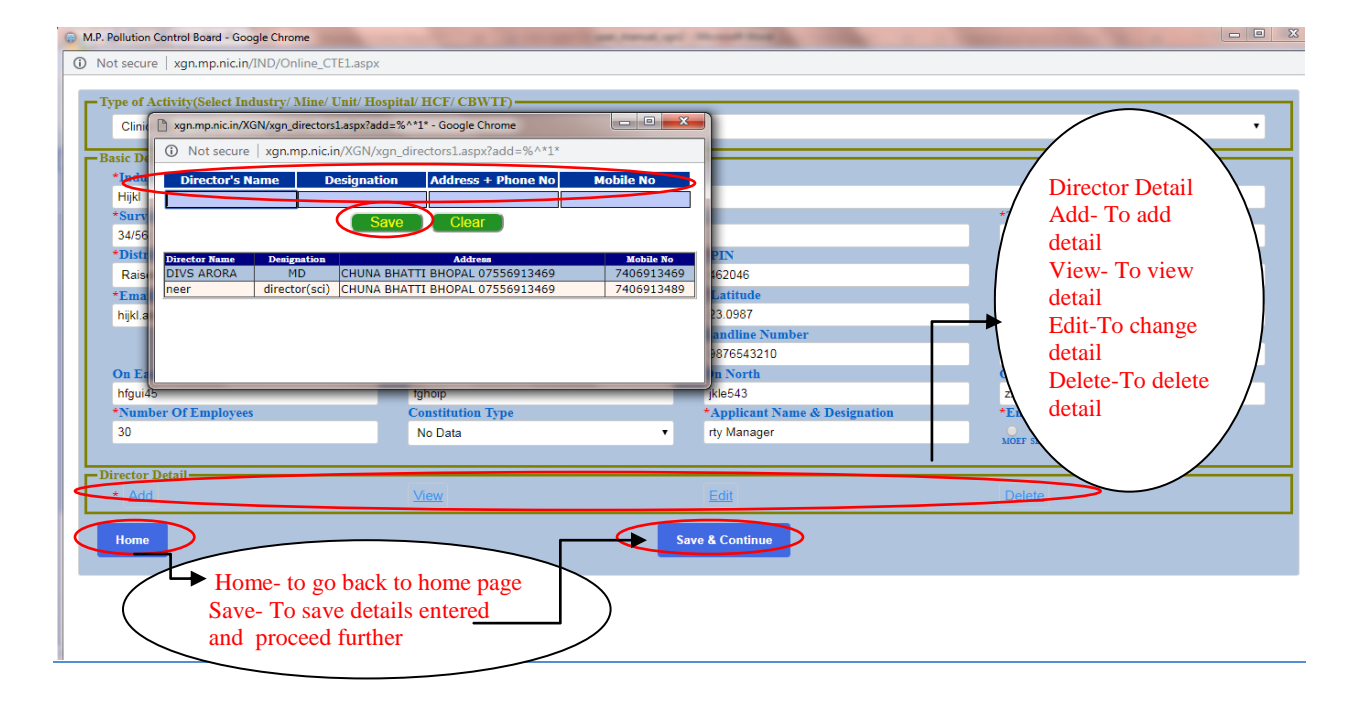

4. New page will open up. For "**Type of Application**" select either <u>Consent to Establish</u> or <u>Consent to operate</u> and then select **Application type** from dropdown list . Fill all mandatory and applicable field.(Only CTO is applicable for clinics-non bedded facility)

| -For Hospitals, Sector and                                                                                                | * Select Sector :                     | Hospital Health Care Facility Cato                      | gory : RED                |                                   |
|----------------------------------------------------------------------------------------------------|---------------------------------------|---------------------------------------------------------|---------------------------|-----------------------------------|
| period of validity of application                                                                                         | * Select Period of Validity :         | 5 7                                                     |                           | Consolidated Consent and          |
| would be fixed                                                                                                    | * Select Type of Application :        | O Consent to Establish (CTE) O Consent to Operate (CTO) | Application Type <b>*</b> | Authorization                     |
|                                                                                                    | * Total Investment(Crores) :          | Prv. 25000 Crores                                       | Application Type          | CCA-Amendment(If there is some    |
| -Enter <b>Total Investment</b> (in                                                                                        | * Applying for :                      | (Select the Applicable Options)                         | CCA-Amendment             | change in application detail)     |
| Crores) clinic/HCF will make                                                                                              | Consent Under Air Act / Water Act :   | 🛛 Air / 🔍 Water                                         | CCA-Expansion             | CCA-Expansion (Consent for        |
|                                                                                                    | Authorisation Under :                 | 🛛 Hazardous Waste / 🖓 Bio Medical Waste                 | CCA-Fresh                 | expansion)                        |
| Registration Under :                                                                                                    |                                       | Plastic Waste                                           | CCA-Re Apply              | are submitted for the first time) |
| anim talaf managa af Atla Analimatiana                                                                                    |                                       |                                                         | CCA-Renewal               | CCA-Reapply(If application is     |
| "Give biel Purpose of this Application :                                                                                  |                                       |                                                         |                           | rejected earlier)                 |
|                                                                                                    |                                       | Land Even 10 Total Even Colouista Ev                    |                           | CCA-Renewal (Application for      |
|                                                                                                    | / Authorisation / Registration rees : |                                                         | 5                         | CCA for those units who have      |
| Fees BreakUp> Air Fees: 0, Water Fees: 0, Haz Fees (5 Yrs.): 0, Plastic Fees: 0, BMW Fees: 0, Sub Total: 0, Total Fees: 0 |                                       |                                                         |                           | already obtained CCA in the past) |
| Previous                                                                                                    |                                       | 60                                                      |                           |                                   |

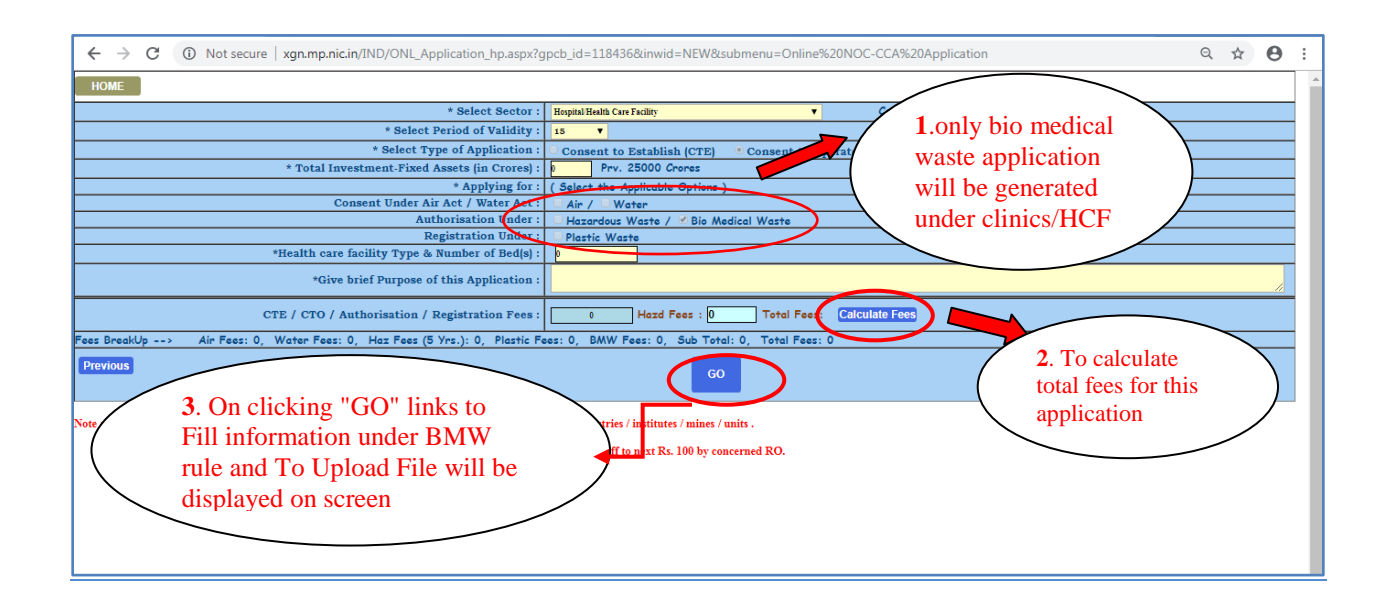

#### 5. Click on "Go" and link to fill BMW form and upload documents will appear on screen.

|           | ← → C ① Not secure   xgn.mp.nic.in/IND/ONL_Application_hp.aspx?gpcb_id=118436&inwid=732767                                                                                                    | &submenu=Online+NOC-CCA+Application                           | ९ ☆ Ө :     |
|-----------|----------------------------------------------------------------------------------------------------|---------------------------------------------------------------|-------------|
|           | HOME                                                                                                    |                                                               |             |
|           | * Select Sector : Houpinal Health Care Facility                                                                                                    | ▼ Category : RED                                              |             |
|           | Yrs. Validity : 15 🔻                                                                                                    |                                                               |             |
|           | * Select Type of Application :      O Consent to Establish (CTE)     O Co                                                                                                    | nsent to Operate (CTO) CTE-Fresh                              |             |
|           | * Total Investment-Fixed Assets (in Crores) : Prv. 25000 Crores                                                                                                    |                                                               |             |
|           | * Applying for : ( Select the Applicable Options )                                                                                                    |                                                               |             |
|           | Consent Under Air Act / Water Act : O Air / O Water                                                                                                    |                                                               |             |
|           | Authorisation Under : 📃 Hazardous Waste / 🗹 Bio Medical V                                                                                                    | Vaste                                                         |             |
|           | Registration Under : UPlastic Waste                                                                                                    |                                                               |             |
|           | *Give brief Purpose of this Application :                                                                                                    | e applicant can select "Click Here"                           |             |
|           | CTE / CTO / Authorisation / Registration Fees : Hazd Fees                                                                                                    | fill details under BMW form and                               |             |
|           | Fees Breaklin> Air Fees: 0. Water Fees: 0. Hay Fees (5 Vrs.): 0. Plastic Fees: 0. BMW Fees: 5000. Sub Tatal: 5000. Can                                                                                                    | select other "Click Here" to Upload                           |             |
| To go to  |                                                                                                    |                                                               | To delete   |
| home page | Previous DOC                                                                                                    | Juments                                                       | application |
| nome page |                                                                                                    |                                                               |             |
|           | Fill information under BMW Rule : Click here                                                                                                    |                                                               |             |
|           | Upload Documents : <u>Click here</u>                                                                                                    |                                                               |             |
|           | Submit Application                                                                                                    |                                                               |             |
|           | Note : (a) Total Investment means Grons Block of Investment in Fixed susett without depreciations by industries / institutes / units .<br>(b) Industry -Stavetment (In Crover ) / For MINES (Area in Fixed susett without depreciations by industries / institutes / units .<br>(c) Late Feet in any ulb charged additionally. Test He sets be paid will be as computed & rounded off to next Rs. 100 by concerned RO.<br>(d) <u>New Feet Netification applicable w 670 072018</u><br>(e) <u>Consent / Rephration Feet Amendment 0510/2018</u> | Click on "Submit<br>Application" after<br>uploading documents |             |
|           |                                                                                                    |                                                               |             |

#### 6. Steps to fill information under BMW rule.

7. <u>How to Upload Documents</u>.

8. After uploading documents applicant can Submit application. A message of successful submission will come up having application ID, please save that ID for future reference. Click on "OK" and you will be directed to Home page.

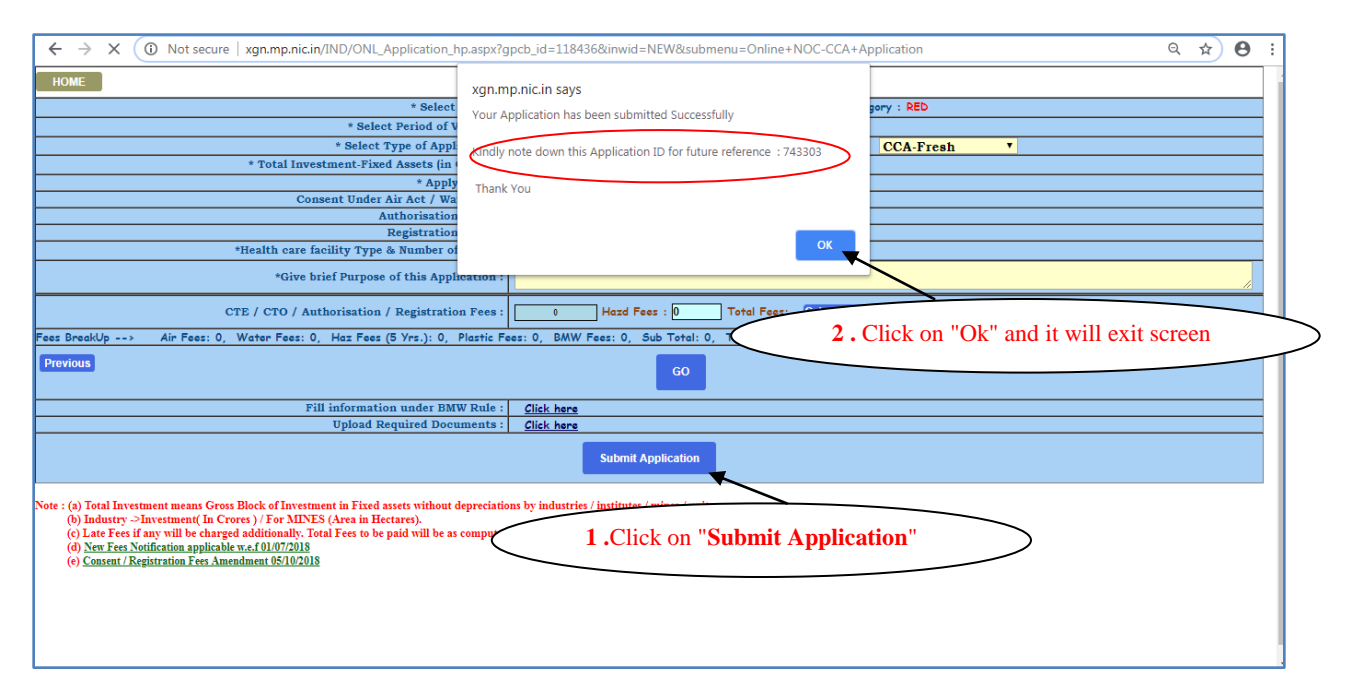

#### 9. **Procedure** for Payment of Fees.

- 10. Logout from XGN after completion of payment process.
- 11. To go back to Index please Click Here.

## Application Procedure for Hospital/Health Care Facility-Bedded Government

1. By using <u>PCB ID</u> and <u>Password</u> (generated during registration process) user can login into XGN to submit application. For login follow step 1-4 of registration process and enter Id and password and click on "SUBMIT", following screen will open up.

|                                                                                                    |                             |    | To submit       |
|----------------------------------------------------------------------------------------------------|-----------------------------|----|-----------------|
| TUBU . 110430                                                                                                    |                             | /  | application for |
| FOR ONLINE APPLICATION SU                                                                                           | BMESSION                    | -/ | consent to      |
| SERVICES                                                                                                    | CLICK THE RELATED LINKS     |    |                 |
| ONLINE APPLICATION FOR CONSENT / AUTHORISATION / REGISTRATION<br>(Hounital/HCE/Clinic/Industry/Mine/Unit/Institute) | SUBMIT NEW APPLICATION      |    | Establish/Opera |
|                                                                                                    |                             | 7  | click on SUBM   |
| SERVICES AFTER APPLICATION                                                                                          | SUBMESSION                  |    | NEW             |
| SERVICES                                                                                                    | CLICK THE RELATED LINKS     |    | ADDI ICATION    |
| PRINT FORMS(AIR, WATER, HAZD, PLASTIC, BMW), FORWARDING LETTER                                                      | F.L                         |    | ALICATION       |
| ONLINE PAYMENTS(FEES SUBMISSION)                                                                                    | CLICK                       |    |                 |
| QUERY & REPLY                                                                                                    | REPLY QUERY UPLOAD DOCUMENT |    |                 |
| GENERAL DATA                                                                                                    | CLICK                       |    |                 |
| DOWNLOADS<br>(Consent/Authorisation Registration Order)                                                             | CLICK                       |    |                 |
| ADMINISTRATIVE SERVICES                                                                                             | CLICK                       |    |                 |
| MONTHLY/ANNUAL RETURNS/OTHERS                                                                                       | CLICK                       |    |                 |
| AUTO RENEWAL APPLICATION                                                                                            |                             |    |                 |

2. After clicking on "SUBMIT NEW APPLICATION", new page will open up, select Government Hospital from dropdown list. Fill all details about location, contact, investment etc. <u>Fill latitude and longitude in decimal format</u>. Fill all other mandatory fields. (**NOTE**: All starred fields are **mandatory**)

| → C ① Not secure   xqn.mp                | .nic.in/IND/Online_CTE1.aspx |        |                               | Q \$                         | 0 :       |
|------------------------------------------|------------------------------|--------|-------------------------------|------------------------------|-----------|
|                                          |                              |        |                               |                              |           |
|                                          |                              |        |                               |                              |           |
| ome                                      |                              |        |                               |                              |           |
| pe of Activity(Select Industry/ Mine/ U  | nit/ Hospital/ HCF/ CBWTF)   |        |                               |                              | - Select  |
| Hospital/Health Care Facility-Bedded Gov | vernment                     |        |                               |                              | Hospital- |
| SELECT                                   |                              |        |                               |                              | hadad     |
| Industry/Mine/Unit/Project               | ate                          |        |                               |                              | bedded    |
| Hospital/Health Care Facility-Bedded Gov | remment                      |        |                               |                              | Governmen |
| Clinic/ Blood bank/ Pathology /HCF - Non | Bedded                       |        |                               |                              |           |
| 34/56                                    | atment Disposal Facility)    |        |                               | Mandideen                    |           |
| *District                                | *Tehsil                      |        | *PIN                          | *Mobile Number               |           |
| Raisen                                   | Gohargani                    |        | 462046                        | 9876543210                   |           |
| *Email                                   | Website URL (if Any)         |        | *Latitude                     | *Longitude                   |           |
| hijkl.abc@gmail.com                      | (                            |        | 23.0987                       | 77.5050                      |           |
|                                          | *Project Cost(In Lakh)       |        | Landline Number               |                              |           |
|                                          | 2500000                      |        | 9876543210                    |                              |           |
| *Number Of Employees                     | Constitution Type            |        | *Applicant Name & Designation |                              |           |
| 30                                       | State Govt.                  | Ŧ      | rty Manager                   |                              |           |
|                                          |                              |        |                               |                              |           |
| ectricity Detail                         |                              |        |                               |                              |           |
| Electricity Consumer No.                 |                              |        |                               |                              |           |
| 3181514000                               |                              |        |                               |                              |           |
| ther Detail                              | CE-Health                    |        |                               |                              |           |
|                                          |                              |        | *Commencement Date            |                              |           |
|                                          | are Facility                 | $\sim$ | 02/10/2019                    |                              |           |
| *HCF Incharge                            |                              |        | *HCF Incharge Mobile No.      |                              |           |
| R S Patel                                |                              |        | 7890123456                    |                              |           |
| *Premise Area(In SqMtr)                  | Plantation area(In SqMtr)    |        | Open Area(In SqMtr)           |                              |           |
|                                          | 2500                         |        | 1500                          |                              |           |
| 4000                                     |                              |        |                               |                              |           |
| 4000                                     |                              |        | Fill                          | all the fields then click on |           |

3. On submitting detail new page will open up. Fill all applicable details here. Select **Type of application** as to Consent to Establish(CTE) or to Consent of Operate(CTO) and select Type from corresponding dropdown .

| Fees BreakUp> Air Fees:<br>Previous                                                                                                    | * Select Sector :<br>* Select Period of Validity :<br>* Select Type of Application e<br>* Total Investment(Crores) :<br>* Applying for :<br>Consent Under Air Act / Water Act :<br>Authorisation Under :<br>Registration Under :<br>*Give brief Purpose of this Application :<br>CTE / CTO / Authorisation / Registration Fees :<br>0, Water Fees: 0, Haz Fees (5 Yrs.): 0, Plastic Fe | Hogint Health Care Facility         5         Consent to Establish (CTE)         Consent to Operate         Prev. 23000 Crores         (Select the Applicable Options )         In / - Water         Hazardoux Waste / Bio Medical Waste         Plastic Waste         0       Hazd Fees : 0         Total Fees: 0         GO | Category : RED CTE-Fresh CTE-Amendment CTE-Expansion CTE-Fresh CTE-Reconsider Iculate Fees                                                        | CTE-Amendment(If there is some<br>change in application detail)<br>CTE-Expand (NOC for expansion<br>of existing industrial unit)<br>CTE-Fresh (NOC for totally new<br>industrial unit)<br>CTE-Reconsider(If application is<br>rejected earlier)                                                                                                    |
|----------------------------------------------------------------------------------------------------|----------------------------------------------------------------------------------------------------|----------------------------------------------------------------------------------------------------|----------------------------------------------------------------------------------------------------|----------------------------------------------------------------------------------------------------|
| <ul> <li>-For Hospitals, Sector will be fixed, select period of Validity from dropdown</li> <li>-Enter Total Investment(in Crores) Hospital will make</li> <li>-Here write the purpose for application</li> </ul> | * Select Sector :<br>* Select Period of Validity :<br>* Select Type of Application :<br>* Total Investment(Cores) :<br>* Applying for :<br>Consent Under Air Act / Water Act :<br>Authorisation Under :<br>Registration Under :<br>*Give brief Purpose of this Application :<br>CTE / CTO / Authorisation / Registration Fees :<br>0. Water Fees: 0. Haz Fees (5 Yrs.): 0. Plastic Fe  | Hopital Bailth Care Facility                                                                                                    | Category : RED<br>Application Type<br>Application Type<br>CCA-Amendment<br>CCA-Expansion<br>CCA-Fresh<br>CCA-Fresh<br>CCA-Renewal<br>Iculate Fees | Consolidated Consent and Authorization<br>CCA-Amendment(If there is some change in<br>application detail)<br>• CCA-Expansion (Consent for expansion)<br>CCA-Fresh (Applications which are<br>submitted for the first time).<br>CCA-Reapply(If application is rejected<br>earlier)<br>CCA-Renewal (Application for CCA for<br>those units who have already obtained CCA<br>in the past) |

4. On clicking GO, links will appear on screen corresponding to different acts / Rules for which applicant is applying with link to upload documents.

| ← → C () Not secure   xgn.mp.nic.in/IND/ONL_Application_hp.aspx?g                                                                                                    | pcb_id=118436&inwid=NEW&submenu=Online+NOC-CCA+Application                                                           | ☆ ⊖ :                                                                                                    |
|----------------------------------------------------------------------------------------------------|----------------------------------------------------------------------------------------------------|----------------------------------------------------------------------------------------------------|
| номе                                                                                                    |                                                                                                    | A                                                                                                    |
| * Select Sector :                                                                                                    | Hospital Health Care Facility Category : RED                                                                         |                                                                                                    |
| Yrs. Validity :                                                                                                    | 1 •                                                                                                    |                                                                                                    |
| * Select Type of Application :                                                                                                    | O Consent to Establish (CTE) • Consent to Operate (CTO) CCA-Re App                                                   | iy 🔻                                                                                                    |
| * Total Investment(Crores) :                                                                                                    | Prv. 25000 Crores                                                                                                    |                                                                                                    |
| * Applying for :                                                                                                    | ( Select the Applicable Options )                                                                                    | - First mark the checkboxes for which                                                                                    |
| Consent Under Air Act / Water Act :                                                                                                    | 🗌 Air / 🗹 Water                                                                                                    | consent is needed                                                                                                    |
| Authorisation Under :                                                                                                    | 🔲 Hazardous Waste / 🗹 Bio Medical Waste 🥥 ———————————————————————————————————                                        | consent is needed                                                                                                    |
| Registration Under                                                                                                    | Plastic Waste                                                                                                    |                                                                                                    |
| *Health care facility Type & Number of Bed(s) :                                                                                                    |                                                                                                    | -Second click on "Calculate fees" to                                                                                     |
| *Give brief Purpose of this Application :                                                                                                    | TO EXPAND                                                                                                    | know total fees needed to pay for<br>particular application                                                              |
| CTE / CTO / Authorisation / Registration Fees :                                                                                                    | 7000 Hazd Fees : 0 Total Fees: 7000 Calculate Fees                                                                   | Third elight on "CO" which will open                                                                                     |
| Fees BreakUp> Air Fees: 0, Water Fees: 5000, Haz Fees (5 Yrs.): (                                                                                                    | 0, Plastic Fees: 0, BMW Fees: 2000, Sub Total: 7000, Total Fees: 7000                                                | - Third check on <b>GO</b> which will open                                                                               |
| Previous                                                                                                    | GO                                                                                                    | up links to upload details as per different<br>rules/acts which are applicable to this<br>application and link to upload |
| Fill information under Water Act :                                                                                                    | <u>Click here</u>                                                                                                    | documents                                                                                                    |
| Fill information under BMW Rule :                                                                                                    | <u>Click here</u>                                                                                                    |                                                                                                    |
| Upload Documents :                                                                                                    | Click here<br>Submit Application                                                                                     |                                                                                                    |
| Note : (a) Total Investment means Gross Block of Investment in Fixed assets without d<br>(b) Industry ->Investment( In Crores) / For MINES (Area in Hectares).<br>(c) Late Fees if any will be charged additionally. Total Fees to be paid will be as<br>(d) New Fees Notification applicable w.e.f 01/07/2018<br>(e) Consent / Registration Fees Amendment 05/10/2018 | epreciations by industries / institutes / mines / units .<br>computed & rounded off to next Rs. 100 by concerned RO. | •                                                                                                    |

- 5. Applicant has to fill all the forms for which he wants Consent/Authorisation and Registration.
- 6. <u>Steps to fill information under Air Act</u>.(If applicable)
- 7. <u>Steps to fill information under Water Act.</u> (If applicable)
- 8. <u>Steps to fill information under Hazardous Authorization Rule</u>. (If applicable)
- 9. Steps to fill to information under Plastic Registration Rule. (If applicable)
- 10. Steps to fill information under BMW Rule. (If applicable)
- 11. Steps to fill information under E-Waste Rule. (If applicable)
- 12. How to Upload Documents .
- 13. Once documents are uploaded applicant can Submit application . A message of successful submission will come up having application ID, please save that ID for future reference. Click on "OK" and you will be directed to Home page.

| ← → X ③ Not secure   xgn.mp.nic.in/IND/ONL_Application_h                                                                                                    | p.aspx?gpcb_id=118436&inwid=NEW&submenu=Online+NOC-CCA+Applica                                                                                                    | ition Q 🛧 🖰 :                     |
|----------------------------------------------------------------------------------------------------|----------------------------------------------------------------------------------------------------|-----------------------------------|
| HOME * Select<br>* Select Proind of V<br>* Select Type of Appl<br>* Total Investment-Fixed Assets (in<br>* Apply<br>Consent Under Air Act / Wa<br>Authorisation<br>Registration<br>*Health care facility Type & Number of<br>*Give brief Purpose of this Apple                                                                                                    | xgn.mp.nic.in Says<br>Your Application has been submitted Successfully<br>andly note down this Application ID for future reference : 743303<br>Thank You                                                                                                    | RED                               |
| CTE / CTO / Authorisation / Registration<br>Fees BreakUp> Air Fees: 0, Water Fees: 0, Haz Fees (5 Yrs.): 0, /<br>Previous<br>Fill information under BMV                                                                                                    | n Fees : 0 Hazd Fees : 0 Total Fees<br>Plastic Fees: 0, BMW Fees: 0, Sub Total: 0, 2 . Clic                                                                                                    | k on "Ok" and it will exit screen |
| Upload Required Docu<br>Upload Required Docu<br>(a) Total Investment means Gross Block of Investment in Fixed assets without d<br>(b) Industry ~SInvestment(In Crores) / For MINES (Area in Hectares).<br>(c) Late Fees if any will be charged additionally. Total Fees to be paid will be as<br>(d) New Fees Notification applicable w.c.f0107/2018<br>(e) Consent / Registration Fees Amendment 08/10/2018 | epreciations by industries / institutes / institutes / in | n"                                |

#### 14. Procedure for Payment of Fees.

- 15. Logout from XGN after completion of payment process.
- 16. To go back to Index please <u>Click Here</u>.

## Application Procedure for Hospital/Health Care Facility-Bedded Private

1. By using <u>PCB ID</u> and <u>Password (generated during registration process)</u> user can login into XGN to submit application. For login follow step 1-4 of registration process and enter Id and password and click on "SUBMIT NEW APPLICATION", following screen will open up.

| ← → C (① Not secure   xgn.mp.nic.in/IND/CCA_Application.aspx?ULNew=ULNEW                                                                                                 | Pallation Control Boundar                                | Q ☆ 🕑 :<br>MEXHI Logout ▲            |
|----------------------------------------------------------------------------------------------------|----------------------------------------------------------|--------------------------------------|
| PCBID : 118436                                                                                                    | HJKL (22)                                                |                                      |
| FOR ONLINE APPLICATION SUBMISS<br>SERVICES<br>ONLINE APPLICATION FOR CONSENT / AUTHORISATION / RESISTRATION<br>(Hospital HCF: Clinic / Industry Mine / Unit / Institute) | ION<br>CLICK THE RELATED LINKS<br>SUBMIT NEW APPLICATION | To submit<br>application for         |
| SERVICES AFTER APPLICATION SUBMI<br>SERVICES<br>PRINT FORMS(AIR, WATER, HAZD, PLASTIC, BNW), FORWARDING LETTER                                                           | ESSION<br>CLICK THE RELATED LINKS                        | Establish/Operate<br>click on SUBMIT |
| ONLINE PAYMENTS(FEES SUBMISSION) QUERY & REPLY                                                                                                    | CLICK<br>[REPLY QUERY] UPLOAD DOCUMENT]                  | NEW<br>APPLICATION                   |
| GENERAL DATA                                                                                                    | CLICK                                                    |                                      |
| DOWNLOADS<br>(Consett: Authonization Creater)                                                                                                    | CLICK                                                    | -                                    |
| ADMINISTRATIVE SERVICES MONTHLY/ANNUAL RETURNS/OTHERS                                                                                                    | CLICK                                                    | -                                    |
| AUTO RENEWAL APPLICATION                                                                                                    |                                                          |                                      |
| XGN.Xtended Green Node 210 212                                                                                                    | 156.35 (IND)                                             |                                      |

2. After clicking "SUBMIT NEW APPLICATION", new page will open up, select **Private Hospital** from dropdown list. Fill all details about location, contact, investment etc. <u>Fill latitude</u> and longitude in decimal format . (**NOTE**: All starred fields are **mandatory**)

| -                 | ← → C ① Not secure   xgn                   | .mp.nic.in/IND/Online_CTE1.aspx |                                 |                      | Select Hospital- |
|-------------------|--------------------------------------------|---------------------------------|---------------------------------|----------------------|------------------|
|                   | Type of Activity(Select Industry/Mine/Uni  | tt/Hospital/HCF/CBWTF)          |                                 |                      | bedded Private   |
|                   | Hospital/Health Care Facility-Bedded Priva | te                              |                                 |                      | from hore        |
|                   | -Basic Detail                              |                                 |                                 |                      |                  |
|                   | *Hospital/ HCF/ CBWTF Name                 |                                 |                                 |                      | dropdown list    |
|                   | Hijki                                      |                                 |                                 |                      |                  |
|                   | *Survey/Plot Number                        | *Location Address               |                                 | *Town/Village        |                  |
|                   | 34/56                                      | abc colony ,                    |                                 | Mandideep            |                  |
|                   | *District                                  | *Tehsil                         | *PIN                            | *Mobile Number       |                  |
|                   | Raisen                                     | <ul> <li>Goharganj</li> </ul>   | ▼ 462046                        | 9876543210           |                  |
|                   | *Email                                     | Website URL (if Any)            | *Latitude                       | *Longitude           |                  |
|                   | hijkl.abc@gmail.com                        |                                 | 23.0987                         | 77.5050              |                  |
|                   |                                            | *Project Cost(In Lakh)          | Landline Number                 | *Contact Person Name |                  |
|                   |                                            | 2500000                         | 9876543210                      | rty                  |                  |
|                   | *Number Of Employees                       | Constitution Type               | *Applicant Name & Designation   |                      |                  |
|                   | 30                                         | Pvt. Ltd.                       | <ul> <li>rty Manager</li> </ul> |                      |                  |
| _                 | Electricity Detail                         |                                 |                                 |                      |                  |
| $\langle \rangle$ | Electricity Consumer No.                   |                                 |                                 |                      |                  |
|                   | 3181514000                                 |                                 |                                 |                      |                  |
|                   |                                            |                                 |                                 |                      |                  |
| Add               | Other Detail                               |                                 |                                 |                      |                  |
| datails of        | **HCF Registration No.                     |                                 |                                 |                      |                  |
| uetans of         | 6789hjy54                                  |                                 |                                 |                      |                  |
| HCF               | $\prec$                                    |                                 | *Commencement Date              |                      |                  |
| /II 1/1           |                                            |                                 | 02/10/2019                      |                      |                  |
| (Health           | *HCF Incharge Name                         |                                 | *HCF Incharge Mobile No.        |                      |                  |
| care              | RSPatel                                    |                                 | 7890123456                      |                      |                  |
| care              | *Premise Area(In SqMtr)                    | Plantation area(In SqMtr)       | Open Area(In SqMtr)             |                      |                  |
| facility) /       | 4000                                       | 2500                            | 1500                            |                      |                  |
|                   | Director Detail                            |                                 |                                 |                      |                  |
| $\land$ /         | × Add                                      | View                            | Edit                            |                      |                  |
| $\setminus$ /     |                                            |                                 |                                 |                      |                  |
| $\checkmark$      |                                            |                                 | Save & Continue                 |                      |                  |
|                   |                                            |                                 |                                 |                      |                  |
|                   |                                            |                                 |                                 |                      |                  |

#### 3. To add Director Details

a) First click on <u>Add</u>, new window will open, fill the details about <u>Director's name</u>, <u>Designation</u>, <u>Address</u> and <u>Mobile number</u> then

- b) click on <u>SAVE</u> to save the detail or else Clear to refill the details.
- c) Close the screen after filling details for Director.
- Then please click on SAVE & CONTINUE to proceed.

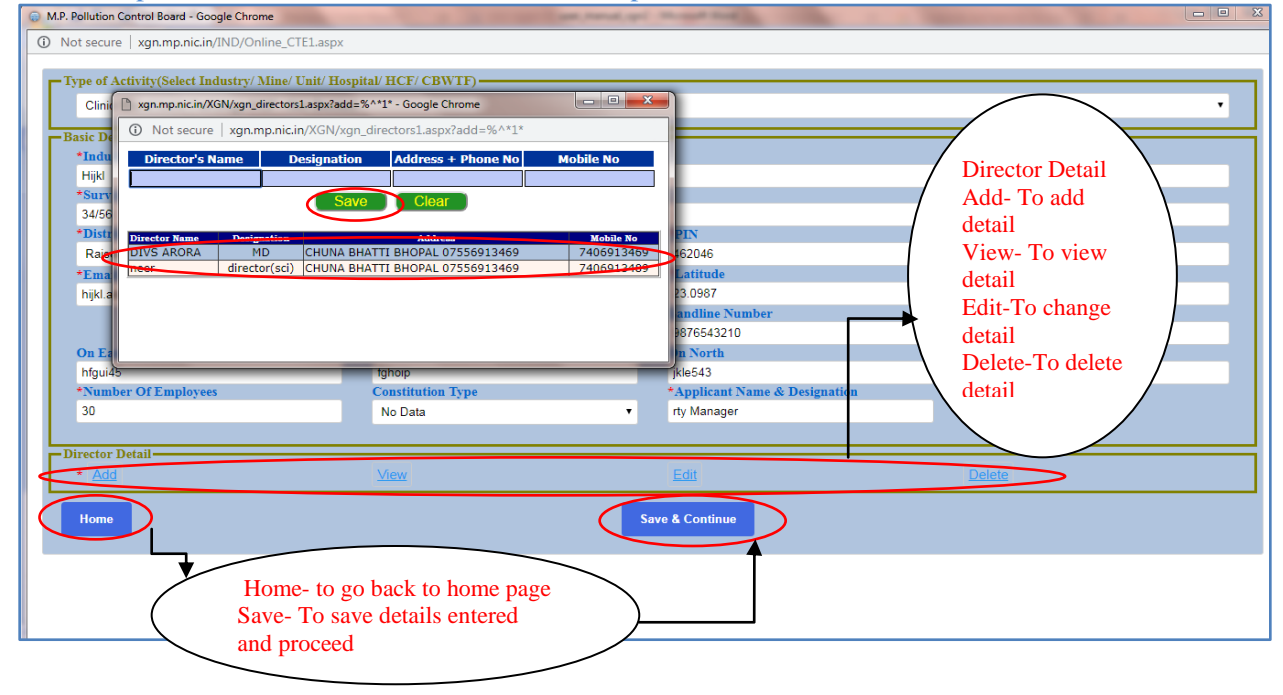

4. On submitting details new page will open up. Fill all applicable details here. Select **Type of application** as Consent to Establish(CTE) or Consent to operate(CTO) and select Type from corresponding dropdown .

| * Select Sector :                                                                                                    | Hospital Health Care Facility   Catago              | ory : RED        | CTE-Amendment(If there is some    |
|----------------------------------------------------------------------------------------------------|-----------------------------------------------------|------------------|-----------------------------------|
| * Select Period of Validity :                                                                                             | 5 🔻                                                 |                  | change in application detail)     |
| * Select Type of Application                                                                                              | Consent to Establish (CTE) Consent to Operate (CTO) | CTE-Fresh        | change in application detail)     |
| * Total Investment(Crores) :                                                                                              | Prv. 25000 Crores                                   | Application Type | CTE-Expand (NOC for expansion     |
| * Applying for :                                                                                                    | ( Select the Applicable Options )                   | CTE-Amendment    |                                   |
| Consent Under Air Act / Water Act :                                                                                       | 🗆 Air / 🔍 Water                                     | CTE-Expansion    | of existing industrial unit)      |
| Authorisation Under :                                                                                                    | 🔲 Hazardous Waste / 💷 Bio Medical Waste             | CIE-Fresh        | CTE Fresh (NOC for totally now    |
| Registration Under :                                                                                                    | Plastic Waste                                       | CIE-Reconsider   | CTE-Fresh (NOC for totally new    |
| *Give brief Purpose of this Application :                                                                                 |                                                     |                  | coming industrial unit            |
| CTE / CTO / Authorisation / Registration Fees : 0 Total Fees: Calculate Fees                                              |                                                     |                  | CTE-Reconsider (If application is |
| Fees BreakUp> Air Fees: 0, Water Fees: 0, Haz Fees (5 Yrs.): 0, Plastic Fees: 0, BMW Fees: 0, Sub Total: 0, Total Fees: 0 |                                                     |                  | rejected earlier)                 |
| Previous GO                                                                                                    |                                                     |                  |                                   |

| -For Hospitals, <b>Sector</b> wiil be<br>fixed, select Validity period<br>from dropdown | * Select Sector :<br>* Select Period of Validity :<br>* Select Type of Application :<br>* Total Investment[Crores] :<br>* Applying for :<br>Consent Under Act :<br>Authorisation Under : | Bogital Hash Care Facting     Cetes       S     -       Consent to Establish (CTE)     Consent to Operate (CTO)       Prv. 25000 Crores     Consent to Operate (CTO)       (Select the Applicable Options )     -       -     -       -     Hazardous Waste / | ery : RED<br>Application Type<br>CCA-Amendment<br>CCA-Expansion<br>CCA-Fresh<br>CCA-Fresh | Consolidated Consent and Authorization<br>CCA-Amendment(If there is some change in<br>application detail)<br>CCA-Expansion (Consent for expansion) |
|-----------------------------------------------------------------------------------------|----------------------------------------------------------------------------------------------------|----------------------------------------------------------------------------------------------------|-------------------------------------------------------------------------------------------|----------------------------------------------------------------------------------------------------|
| -Enter <b>Total Investment</b> (in<br>Crores) Hospital will make                        | Registration Under :<br>*Give brief Purpose of this Application :<br>CTE / CTO / Authorisation / Registration Fees :                                                                     | Plastic Waste     Hazd Fees : 0     Total Fees: Calculate Fee                                                                                                    | CCA-Re Apply<br>CCA-Renewal                                                               | CCA-Fresh (Applications which are<br>submitted for the first time).<br>CCA-Reapply(If application is rejected                                      |
| -Here write why applying for application                                                | 0, Water Fees: 0, Haz Fees (5 Yrz.): 0, Plastic Fe                                                                                                    | GO                                                                                                    |                                                                                           | earlier)<br>CCA-Renewal (Application for CCA for<br>those units who have already obtained CCA                                                      |

5. On clicking **GO** ,links will appear on screen corresponding to different acts/ Rules for which applicant has to apply with link to upload documents.

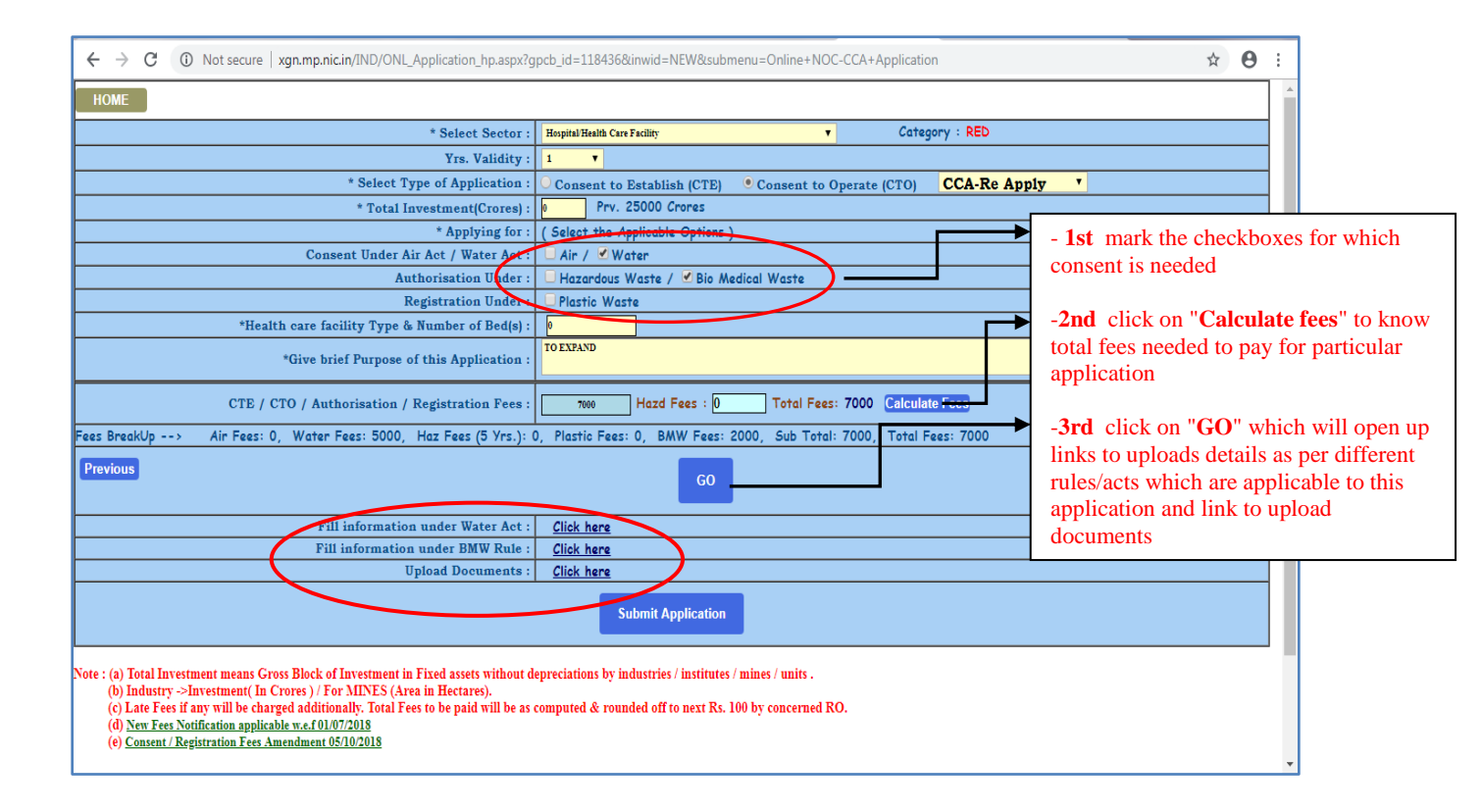

- 6. Applicant has to fill all the forms for which he has applied.
- 7. <u>Steps to fill information under Air Act</u>.(If applicable)
- 8. <u>Steps to fill information under Water Act</u>. (If applicable)
- 9. Steps to fill information under Hazardous Authorization Rule. (If applicable)
- 10. Steps to fill to information under Plastic Registration Rule. (If applicable)
- 11. <u>Steps to fill information under BMW Rule.</u> (If applicable)
- 12. Steps to fill information under E-Waste Rule. (If applicable)

#### 13. How to Upload Documents .

14. After uploading documents applicant can Submit application. A message of successful submission will come up having application ID, please save that ID for future reference. Click on "OK" and you will be directed to Home page.

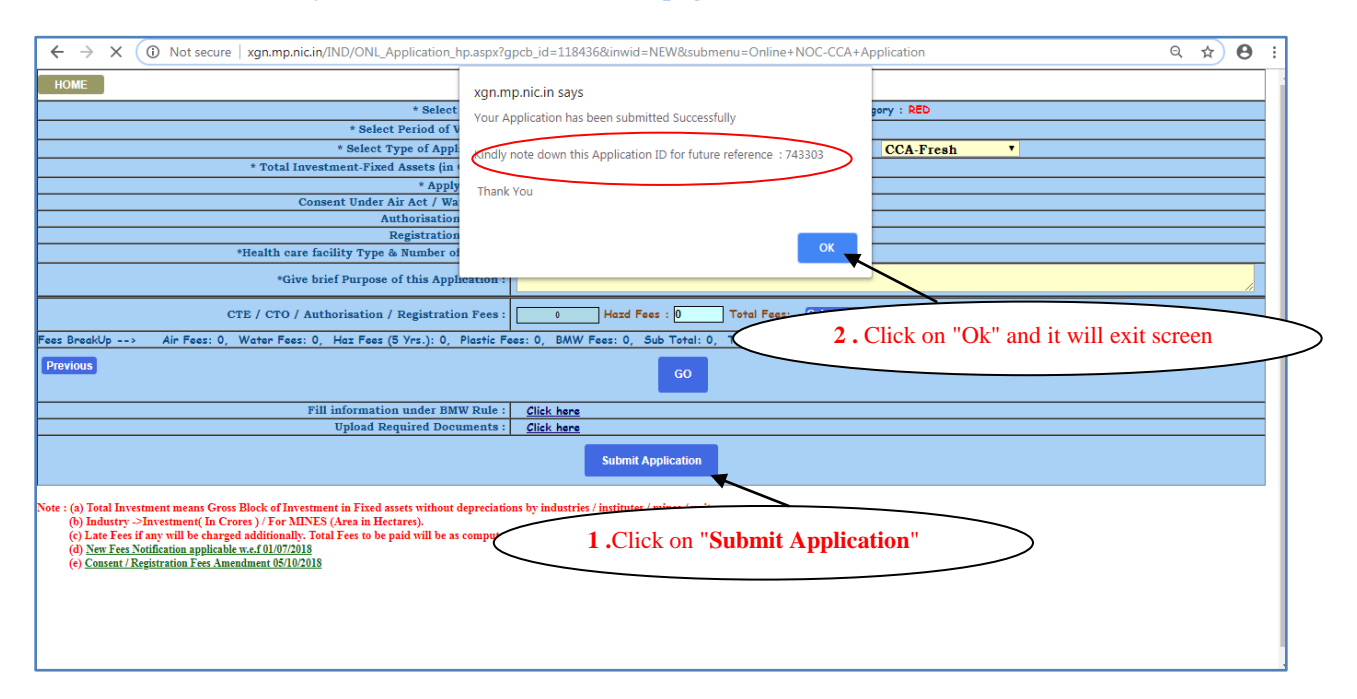

#### 15. **Procedure** for Payment of Fees.

- 16. Logout from XGN after completion of payment process.
- 17. To go back to Index please <u>Click Here</u>.

## Application Procedure for Industry/Mine/Unit/Project

1. For application for **Industries** follow the steps from 1 to 8 of registration process. On Submission of application PCB ID and password will be generated.

| * Type of Activity :<br>* Name of Industry / Mine / Unit / Project / Building Construction :<br>* Survey / Plot No.:<br>* Location Address :<br>(Name of lance / Area / Locality : Seven / The / Building)<br>* Town/Village: | 192168.2127 says<br>Industry Details Inserted successfully<br>PCB Id : 112768<br>And Password IS H8PPKK<br>You are requested to Login to xgn.mp.nic.in/login.aspx to submit<br>Application<br>OK |
|----------------------------------------------------------------------------------------------------|----------------------------------------------------------------------------------------------------|
| * District                                                                                                    | Raisen                                                                                                    |
| * Tehsil                                                                                                    | Goharganj 🔻                                                                                                    |
| * PIN Code:                                                                                                    | 462046                                                                                                    |
| * Mobile Number:                                                                                                    | 9876543212                                                                                                    |
| * Email Id:                                                                                                    | hijkl.abc@gmail.com                                                                                                    |
|                                                                                                    |                                                                                                    |
| * Project Cost (in lakhs):                                                                                                    | 250000.00                                                                                                    |
| * Registered Office Address:                                                                                                    | 54/96 abc colony. Mandideep                                                                                                    |
| * Sector :                                                                                                    | Carpentry and wooden furniture manufacturing workshop (excluding saw mill) with the help of electrical (motorized) machines such as electric wood planner, steel saw cutting circu 🔻             |
|                                                                                                    | Submit                                                                                                    |
| Waiting for 192168.2.127                                                                                                    |                                                                                                    |

2. By using <u>PCB ID</u> and <u>Password</u> (generated during registration process) user can login into XGN to submit application. For login follow step 1-4 of registration process and enter Id and password and click on "SUBMIT", following screen will open up.

| ₽CBID:11\$436                                                                                                    | estimates 5 parties parties 4 permanent estimates estimates | HIJKL (NED)     |                              |
|----------------------------------------------------------------------------------------------------|-------------------------------------------------------------|-----------------|------------------------------|
| 502 A                                                                                                    | I INF ADD PATION CUDINCCION                                 | To              | o submit                     |
| SERVICES                                                                                                    | CLICK THE DEL                                               | ATED LINKS ap   | plication for                |
| ONLINE APPLICATION FOR CONSENT / AUTHORISATION / REGISTRAT<br>(Hospital / HCF / Clinic / Industry / Mine / Unit / Institute ) | SUBMIT NEW A                                                | LPPLICATION COL | nsent to<br>.tablish/Operate |
| Services                                                                                                    | AFTER APPLICATION SUBMISSION                                | cli             | ck on                        |
| SERVICES                                                                                                    | CLICK THE REI                                               | LATED LINKS SU  | JBMIT NEW                    |
| PRINT FORMS(AIR, WATER, HAZD, PLASTIC, BMW), FORWARDING LET                                                                   | ER                                                          | F.L AI          | PLICATION                    |
| ONLINE PAYMENTS(FEES SUBMISSION)                                                                                              | CLI                                                         | CK              | $\checkmark$                 |
| QUERY & REPLY                                                                                                    | REPLY QUERY U                                               | PLOAD DOCUMENT  |                              |
| GENERAL DATA                                                                                                    | CLIC                                                        | CK              |                              |
| DOWNLOADS<br>(Consent: Authorization: Registration Order)                                                                     | CLIC                                                        | SK              |                              |
| ADMINISTRATIVE SERVICES                                                                                                    | CLIC                                                        | CK              |                              |
| MONTHLY/ANNUAL RETURNS/OTHERS                                                                                                 | СТТО                                                        | CK              |                              |
| AUTO RENEWAL APPLICATION                                                                                                    |                                                             |                 |                              |

3. After submitting for new application from Home page (as mentioned in **step 9**), new page will open up, select **Industries** from dropdown list Fill all details about location, contact, investment etc. <u>Fill latitude and longitude in decimal format</u> and all other applicable fields. (**NOTE**: All starred fields are **mandatory**).

| ←       C       ① Not secure xgn.mp.nic.in/IND/Online_CTE1.aspx         Home       Type of Activity(Select Industry/Mine/Unit/Hospital/HCF/CBWTF)         Industry/Mine/UnitProject       Industry/Project/Unit Name         Hijd       *Industry/Project/Unit Name         *Survey/Plot Number       *Location Address         3456       abc colony,         *District       *Teksil         Raisen       ✓         *Email       Website URL (if Any)         Hijd abc@gnall.com       *Project Cost(In Lakh)         abc colony, Mendideep       250000 | *PIN<br>462046<br>*Latitude<br>23.0987                         | *Town/Village<br>Mandideep<br>*Mobile Number<br>9876543210<br>*Longitude |
|----------------------------------------------------------------------------------------------------|----------------------------------------------------------------|--------------------------------------------------------------------------|
| Home Type of Activity(Select Industry/Mine/Unit/Hospital/HCF/CBWTF) Industry/MineUnit/Project Basic Detail *Industry/ Project/Unit Name Hijd *Survey/Plot Number 3465 abc colory, *Ustrict *Teksil Raisen Coharganj *Email Websit URL (if Any) hijd ab:@gmail.com *Registered Office Address abc colory, Mandideep 2500000                                                                                                    | *PIN<br>462046<br>*Latitude<br>23.0987                         | *Town/Village<br>Mardideep<br>*Mobile Number<br>9876543210<br>*Longitude |
| Type of Activity(Select Industry/Mine/Unit/Hospital/HCF/CBWTF) Industry/Mine/Unit/Project Basic Detail  Tindustry/ Project/Unit Name Hijd  Survey/Plot Number  Location Address 3466 sbc colony,  District  Raisen Cohargani Email Vebsite URL (if Any) hijd abc@gmail.com  Registered Office Address sbc colony, Mendideep 250000                                                                                                    | *PIN<br>462046<br>*Latitude<br>23.0987                         | *Town/Village<br>Mandideep<br>*Mobile Number<br>9876543210<br>*Longitude |
| Industry/MineUnit/Project       Basic Detail       *Industry/Project/Unit Name       Hijd       *Survey/Plot Number       *Location Address       34/56       abc colony,       *District       *Tehsil       Raisen       ▼       Gobarganj       *Email       Website URL (if Any)       hijd abc@gmall.com       *Registered Office Address       *Project Cost(In Lakh)       abc colony, Mendideep                                                                                                    | *PIN<br>462046<br>*Latitude<br>23.0987                         | *Town/Village<br>Mandideep<br>*Mobile Number<br>9876543210<br>*Longitude |
| Basic Detail     *Industry/Project/Unit Name     Hijid     *Gurvey/Plot Number     *Location Address     34/56     sbc colony,     *District     *Tehsil     Raisen     ▼     Goharganj     *Email     Website URL (if Any)     hijid sbc@gmail.com     *Registered Office Address     *Project Cost(In Lakh)     sbc colony, Mandideep     250000                                                                                                    | *PIN<br>462046<br>*Latitude<br>23.0987                         | *Town/Village<br>Mandideep<br>*Mobile Number<br>9876543210<br>*Longitude |
| BARC Defail     *Industry/Project/Unit Name     Hijd     *Survey/Plot Number     *Location Address     3456     abt colony ,     *District     *Tehsil     Raisen     ✓ Goharganj     *Email     Website URL (if Any)     hijd abc@gmail.com     *Registered Office Address     *Project Cost(In Lakh)     abt.colony, Mandideep     250000                                                                                                    | *PIN<br>462046<br>*Latitude<br>23.0987                         | *Town/Village<br>Mondideep<br>*Mobile Number<br>9876543210<br>*Longitude |
| Hijd Hijd Hijd Hijd Hijd Hijd Hijd Hijd                                                                                                    | *PIN<br>462046<br>*Latitude<br>23.0987                         | *Town/Village<br>Mardideep<br>*Mobile Number<br>9876543210<br>*Longitude |
| *Survey/Plot Number     *Location Address       34/56     abt colony ,       *District     *Tehsil       Raisen     ▼ Goharganj       *Email     Webte URL (if Any)       hijd abt@gmail.com     *Project Cost(In Lakh)       abt colony, Mandideep     2500000                                                                                                    | *PIN<br>462046<br>*Latitude<br>23.0987                         | *Town/Village<br>Mardideep<br>*Mobile Number<br>9876543210<br>*Lougitude |
| 34/56     abc colony ,       *District     *Tehsil       Raisen     ▼ Goharganj       *Email     Webits URL (if Any)       hijd abc@gmail.com     *       *Registered Office Address     *Project Cost(In Lakh)       abc colony, Mandideep     2500000                                                                                                    | *PIN<br>462046<br>*Latitude<br>23.0987                         | Mandideep<br>*Mobile Number<br>9876543210<br>*Longitude                  |
| *District *Tehsil<br>Raisen V Goharganj ·<br>*Email Website URL (if Any)<br>hijkt de:@gmail.com<br>*Registered Office Address *Project Cost(In Lakh)<br>abc colony. Mandideep 2500000                                                                                                    | *PIN<br>▼ 462046<br>*Latitude<br>23.0967                       | *Mobile Number<br>9876543210<br>*Longitude                               |
| Raisen     Coharganj       *Email     Website URL (if Any)       hijd abc@gmail.com     *       *Registered Office Address     *Project Cost[In Lakh)       abc colony. Mandideep     2500000                                                                                                    | <ul> <li>462046</li> <li>*Latitude</li> <li>23.0987</li> </ul> | 9876543210<br><b>*Longitude</b>                                          |
| *Email Website URL (if Any) hijd abc@gmail.com *Registered Office Address *Project Cost(In Lakh) abc colony, Mandideep 2500000                                                                                                    | *Latitude<br>23.0987                                           | *Longitude                                                               |
| hipit acc (ggmail com *Registered Office Address *Project Cost(In Lakh) abc colony, Mandideep 2500000                                                                                                    | 23.0987                                                        |                                                                          |
| abc colony. Mandideep 2500000                                                                                                    | Landling Number                                                | 77.5050                                                                  |
| abi colory, manuacep 200000                                                                                                    | Lanume Number                                                  | *Contact Person Name                                                     |
| *Number Of Employees Constitution Type                                                                                                    | *Applicant Name & Designation                                  | *Environmental Clearance                                                 |
| 30 Select                                                                                                    | T rty Manager                                                  | 0 0 0 0                                                                  |
|                                                                                                    |                                                                |                                                                          |
| Old Name of Unit                                                                                                    | *DIC/SIA/IEM/Lincence No.                                      | SIDC                                                                     |
|                                                                                                    | 4789hjy54                                                      | Not SIDC                                                                 |
| TSDF Name CETP Name                                                                                                    | * Production Date                                              | *Conmencement Date                                                       |
| NOT Regd with any TSDF NOT a CETP Member                                                                                                    | <ul> <li>03/11/2018</li> </ul>                                 | 02/10/2019                                                               |
| CEO Name CEO Mobile No.                                                                                                    | Fictory Manager Name                                           | Factory Manager Mobile                                                   |
| R S Patel 7890123456                                                                                                    | (non America Scatter)                                          | Hard Waste Starrage                                                      |
| 4000 2500                                                                                                    | (1500                                                          | O S                                                                      |
|                                                                                                    |                                                                | Yes No                                                                   |
| - Director Densi                                                                                                    |                                                                |                                                                          |
| 1ew                                                                                                    | Edit                                                           | Delete                                                                   |
|                                                                                                    |                                                                |                                                                          |
| TSDF- Treatment, Storag                                                                                                    | e, and Disposal Facility                                       |                                                                          |
| To add CETP- Common Effluen                                                                                                    | it Treatment Plant                                             |                                                                          |
| <b>DIC</b> -District Industries C                                                                                                    | Centre                                                         |                                                                          |
| detail of SIA-Secretarial for Indus                                                                                                    | trial Approval                                                 |                                                                          |
| Directors / <b>IEM</b> - Industrial Entrepres                                                                                                    | neurs' Memorandum                                              |                                                                          |

#### 4. To add Director Detail :

a) First click on <u>Add</u>, new window will open, fill the details about <u>Director's name</u>, <u>Designation</u>, <u>Address</u> and <u>Mobile number</u> then

b) click on **SAVE** to save the detail or else Clear to refill the details.

c) Close the screen after filling details for Director.

Then please click on SAVE & CONTINUE to proceed.

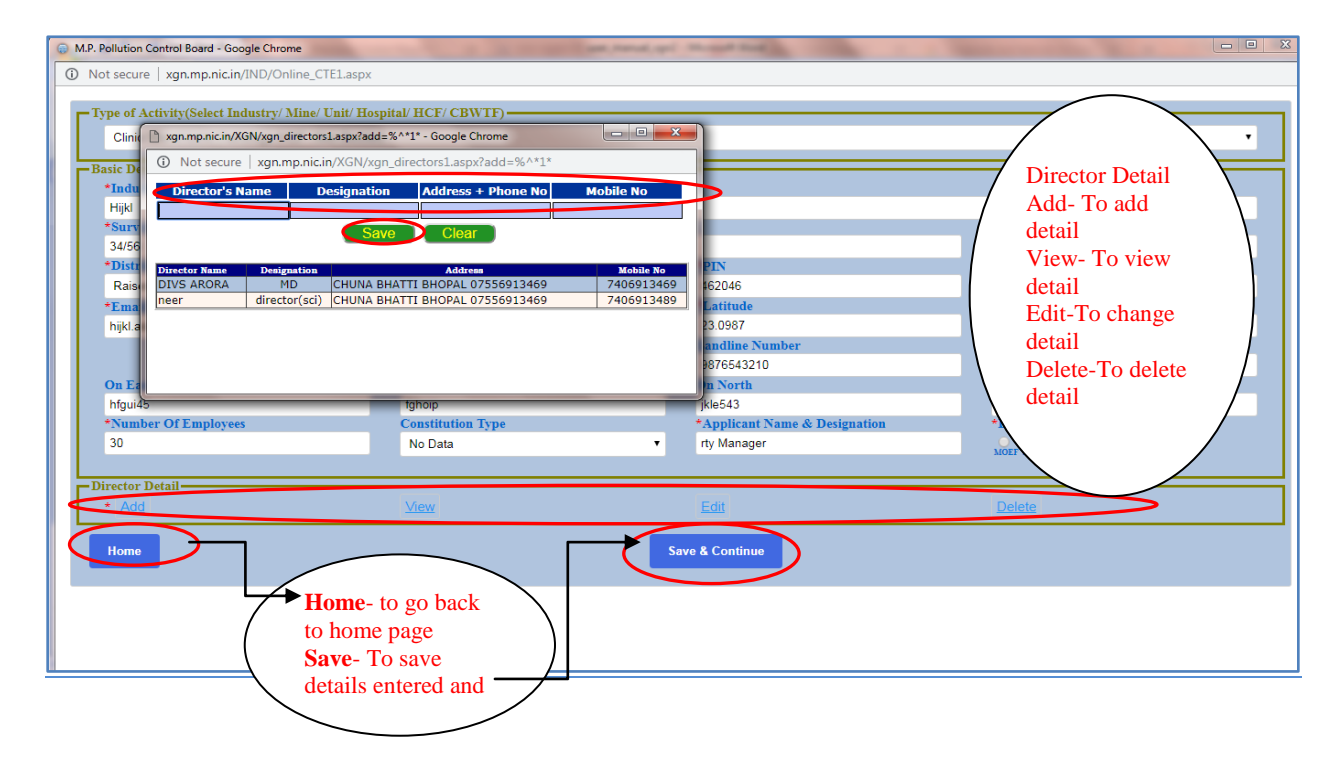

#### 5. On clicking "Save & Continue " new page will open up. Fill all applicable fields here.

| -Select Sector. Scale and                                                                                                    |                                           |                                                     | 1                |                                   |
|----------------------------------------------------------------------------------------------------|-------------------------------------------|-----------------------------------------------------|------------------|-----------------------------------|
| <b>neriod of validity</b> applying for                                                                                                    | * Select Sector :                         | Thermocol manufacturing   Categ                     | ory : Orange     | CTE-Amendment(If there is some    |
| from the dread own                                                                                                    | Select Scale :                            | Small 🔻                                             |                  | change in application detail)     |
| from the dropdown                                                                                                    | * Select Period of Validity :             | 3 🔻                                                 |                  |                                   |
|                                                                                                    | * Select Type of Application :            | Consent to Establish (CTE) Consent to Operate (CTO) | CTE-Fresh        | CTE-Expand (NOC for expansion of  |
|                                                                                                    | * Total Investment(Crores) :              | Prv. 25000 Crores                                   | Application Type | existing industrial unit)         |
| -Enter Total Investment(in                                                                                                    | * Applying for :                          | ( Select the Applicable Options )                   | CTE-Amendment    |                                   |
|                                                                                                    | Consent Under Air Act / Water Act :       | Air / Water                                         | CTE-Expansion    | CTE-Fresh (NOC for totally new    |
| Crores) industry will make                                                                                                    | Authorisation Under :                     | U Hazardous Waste / U Bio Medical Waste             | CTE-Reconsider   | coming industrial unit            |
| -Here write why applying for                                                                                                    | *Give brief Purpose of this Application : |                                                     |                  | CTE-Reconsider (If application is |
| CTE/CTO application                                                                                                    | CTO / Authorisation / Registration Fees : | Hazd Fees : 0 Total Fees: Calculate Fee             | 3                | rejected earner)                  |
|                                                                                                    | Haz Fees (5 Yrs.): 0, Plastic Fees: 0, BA | W Fees: 0, Sub Total: 0, Total Fees: 0              |                  |                                   |
| Previous                                                                                                    |                                           |                                                     |                  |                                   |
| Note : (a) Total Investment means Cross Block of Investment in Fixed assets without depreciations by industries / institutes / mines / units .<br>(b) Industry ~Investment(In Croves /) For MINES (Area in Hectares).<br>(c) Late Fees in any will be darged additionally. Total Fees to be paid will be as computed & rounded off to next Rs. 100 by concerned RO.<br>(d) New Fees Netification applicable w.ef 01.07/2018<br>(e) Consent/Registration Fees Amendment (5:102018 |                                           |                                                     |                  |                                   |

| ← → C ③ Not secure   xgn.mp.nic.in/IND/ONL_Application_hp.aspx?g                                                                                                    | pcb_id=118436&inwid=NEW&submenu=Online+NOC-CCA+Application                                                                                                    | Q 🖈 🔁 :                                                                                                    |
|----------------------------------------------------------------------------------------------------|----------------------------------------------------------------------------------------------------|----------------------------------------------------------------------------------------------------|
| * Select Sector :<br>Select Sector :<br>Select Period of Validity :<br>* Select Type of Application :<br>* Total Investment{Corree} ;<br>* Applying for :<br>Consent Under Air Act / Water Act :<br>Authorisation Under :<br>Registration Under :<br>* Give brief Purpose of this Application :                                                                                                    | Immunitize     Category : Orange       Smil        S        Consent to Establish (CTE)        • Consent to Operate (CTO)        Prv. 28000 Crores     Application Type       (Select the Applicable Options)     CCA-Amendment       • Lair / Uwdter     CCA-Expansion       • Hazardous Waste / U Bio Medical Waste     CCA-Fresh       • Plastic Waste     CCA-Re Apply | Consolidated Consent and<br>Authorization<br>CCA-Amendment(If there is some<br>change in application detail)<br>CCA-Expansion (Consent for<br>expansion)<br>CCA-Fresh (Applications which are<br>submitted for the first time) |
| CTE / CTO / Authorisation / Registration Fees :<br>Fees BreakUp> Air Fees: 0, Water Fees: 0, Har Fees (S Yrs.): 0, Plastic Fees: 0, B/                                                                                                    | CCA-Reapply(If application is rejected earlier)                                                                                                    |                                                                                                    |
| Previous Note : (a) Total Investment means Gross Block of Investment in Fixed assets without depreciations by indus (b) IndustryInvestment(In Crores )/ For AINES (Area in Hectarea). (c) Late Fees if any will be charged additionally. Total Fees to be paid will be as computed & rounded (d) Xer Fees Notification applicable m. ± 610.072018 (e) Consent / Registration Fees Amendment 0510.2018 | CCA-Renewal (Application for CCA<br>for those units who have already<br>obtained CCA in the past)                                                                                                    |                                                                                                    |

| ← → C (i) Not secure   xgn.mp.nic.in/IND/ONL_Application_hp.aspx?gpcb_id=118436&inwid=NEW&submenu=Online+NOC-CCA+Application Q ☆ 🕑 :                                                                                                    |                                             |                                     |  |  |
|----------------------------------------------------------------------------------------------------|---------------------------------------------|-------------------------------------|--|--|
| НОМЕ                                                                                                    |                                             |                                     |  |  |
| * Select Sector :                                                                                                    | Thermocol manufacturing   Category : Orange |                                     |  |  |
| Select Scale :                                                                                                    | Small <b>V</b>                              |                                     |  |  |
| * Select Period of Validity : 1                                                                                                    |                                             |                                     |  |  |
| * Select Type of Application :                                                                                                    | ○ Consent to Establish (CTE)                |                                     |  |  |
| * Total Investment(Crores) :                                                                                                    | 2 Prv. 25000 Crores                         |                                     |  |  |
| * Applying for : ( Select the Applieble Options )                                                                                                    |                                             | - Mark the checkboxes applicable    |  |  |
| Consent Under Air Act / Weter Act :                                                                                                    | for consent under different acts/rules      |                                     |  |  |
| Authoridation Under : Hazerdous Waste / Bio Medical Waste                                                                                                    |                                             | which are required for a particular |  |  |
| Registration Under :                                                                                                    | Plastic Waste                               | application.                        |  |  |
| *Give brief Purpose of this Application :                                                                                                    |                                             |                                     |  |  |
| CTE / CTO / Authorisation / Registration Fees : Mard Fees : Total Fees: 6000 Calculate Fees - Click on Calculate fees                                                                                                    |                                             | - Click on Calculate fees to know   |  |  |
| Fees BreakUp> Air Fees: 0, Water Fees: 10000, Haz Fees (S Vrs.): 0, Plastic Fees: 50000, BMW Fees: 0, Sub Total: 60000, Total Fees: 60000 total Fees needed to pay for                                                                                                    |                                             |                                     |  |  |
| Previous                                                                                                    |                                             |                                     |  |  |
|                                                                                                    |                                             |                                     |  |  |
| <ul> <li>(a) Total Investment means Gross Block of Investment in Fixed assets without depreciations by industries / mints / units.</li> <li>(b) Industry-Sinvestment In Crores ) / For MINES (Area in Hextares).</li> <li>(c) Late Fees in any villo becaused additionally. Total Fees to be paid will be as computed &amp; rounded off to next Rs. 100 by concerned RO.</li> <li>(d) Yew Fees Notification applicable w.ef 01.072018</li> <li>(e) Concent / Reputrition Fees Amendment 05 10:2018</li> </ul> |                                             |                                     |  |  |

6. Click on "GO", it will display links to fill information under different Acts/Rules as applicable for application and link to Upload Documents.

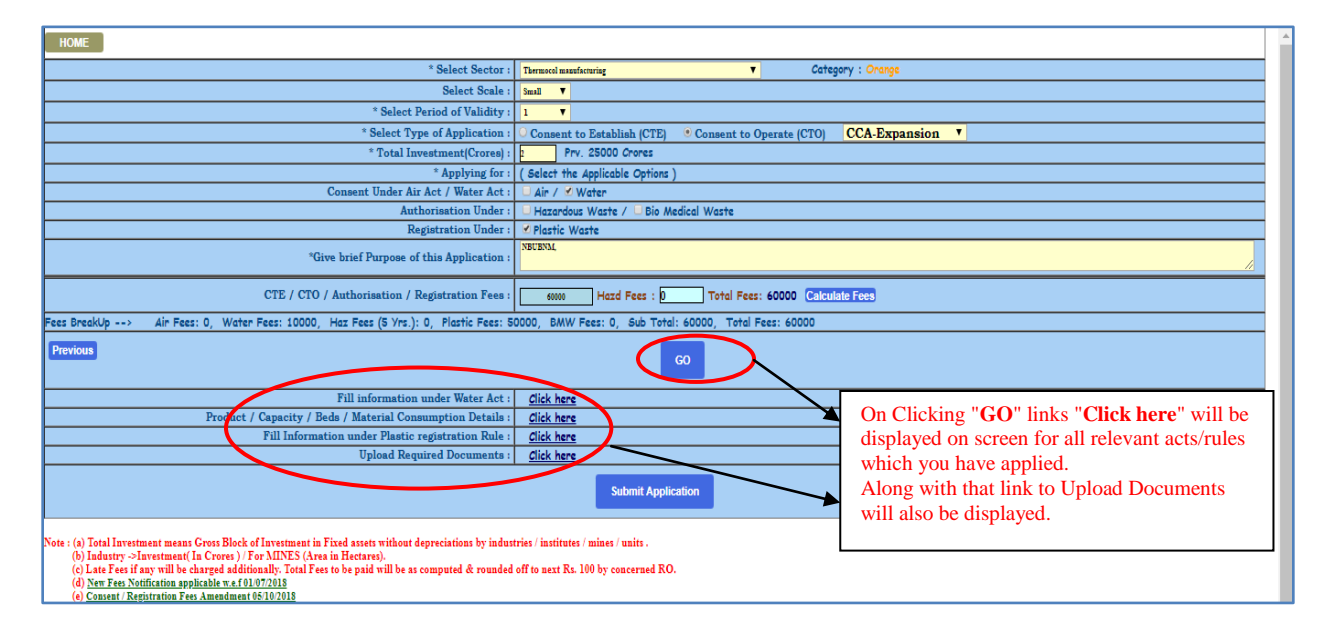

- 7. Applicant has to fill all the forms for which he has applied.
- 8. <u>Steps to fill information under Air Act</u>.( If applicable)
- 9. <u>Steps to fill information under Water Act</u>. (If applicable)
- 10. Steps to fill information under Hazardous Authorization Rule. (If applicable)
- 11. Steps to fill to information under Plastic Registration Rule. (If applicable)
- 12. <u>Steps to fill information under BMW Rule.</u> (If applicable)
- 13. <u>Steps to fill information under Product /Capacity/ beds/ material consumption details</u> (If applicable)
- 14. Steps to fill information under E-Waste Rule. (If applicable)

#### 15. How to Upload Documents .

16. After uploading documents applicant can Submit application from main page. A message of successful submission will come up having application ID, please save that ID for future reference. Click on "OK" and you will be directed to Home page.

| $\epsilon  ightarrow X$ ( ) Not secure   xgn.mp.nic.in/IND/ONL_Application_hp.a                                                                                                    | sspx?gpcb_id=118436&inwid=NEW&submenu=Online+NOC-CCA+Application Q 🛧 🛛 :                                                                                                    |  |  |  |
|----------------------------------------------------------------------------------------------------|----------------------------------------------------------------------------------------------------|--|--|--|
| HOME * Select<br>* Select Period of V<br>* Select Period of V<br>* Select Type of Appl<br>* Total Investment-Fixed Assets (in<br>* Apply<br>Consent Under Air Act / Wa<br>Authorisation<br>Registration<br>* Health care facility Type & Number of<br>*Give brief Purpose of this Applease                                                                                               | kgn.mp.nic.in says     porty : RED       /our Application has been submitted Successfully     CCA-Fresh       OK     OK                                                                                                    |  |  |  |
| CTE / CTO / Authorisation / Registration F<br>Fees BreakUp> Air Fees: 0, Water Fees: 0, Haz Fees (5 Vrs.): 0, Pla:<br>Provious                                                                                                    | Ices:       0       Hazd Fees:       0       Total Feas:         The Fees:       0       BMW Fees:       0       2         GO       GO       GO       GO       GO                                                                                                    |  |  |  |
| Fill information under BMW F                                                                                                    | tule : Click here                                                                                                    |  |  |  |
| Upload Required Docume                                                                                                    | ents: <u>Click here</u>                                                                                                    |  |  |  |
| Submit Application                                                                                                    |                                                                                                    |  |  |  |
| Note : (a) Total Investment means Gross Block of Investment in Fixed assets without depr<br>(b) Industry ~2Investment In Crores / For MINES (Area in Hectares).<br>(c) Late Fees if any will be charged additionally. Total Fees to be paid will be as con<br>(d) <u>New Fees Notification applicable n.e. f0107/2018</u><br>(e) <u>Consent / Repistration Fees Amendment 05/10/2018</u> | reciations by industries / institute / minute / minute / |  |  |  |

#### 17. **Procedure** for Payment of Fees.

- 18. Logout from XGN after completion of payment process.
- 19. To go back to Index please Click Here.

## Application Procedure for CBWTF (Common Bio-Medical Waste Treatment Disposal Facility)

 By using <u>PCB ID</u> and <u>Password (generated during registration process)</u> user can login into XGN to submit application. For login follow step 1-4 of registration process and enter Id and password and click on "SUBMIT", following screen will open up.

| _ |                                                                                                    | / 10 su      | application  |   |
|---|----------------------------------------------------------------------------------------------------|--------------|--------------|---|
|   | ← → C O Not secure   xgn.mp.nic.in/IND/CCA_Application.aspx?UL_New=UL_NEW                                                   | for co       | onsent to    |   |
|   | **Welcome to the Online Application Portal of M.P. Pollution Control Board**                                                | Fstab        | lish/Operate |   |
|   | PCBID : 118436 HLIEL (                                                                                                    | click        | on SUBMIT    |   |
|   | FOR ORLINE APPLICATION EVENIESION                                                                                           | NEW          |              |   |
|   | ONLINE APPLICATION FOR CONSENT / AUTORGISATION / REGISTRATION (Hospital /HCF / Clinic / Industry / Mins / Unit / Institute) |              | APPLICATION  | / |
|   | BERVICES AFTER APPLICATION SUBMISSION                                                                                       |              |              | · |
|   | SERVICES CLICK THE RELATED LINKS                                                                                            |              |              |   |
|   | PRINT FORMS(AIR, WATER, HAZD, PLASTIC, BMW), FORWARDING LETTER FL                                                           |              |              |   |
|   | ONLINE PAYMENTS(FEES SUBMISSION)                                                                                            |              |              |   |
|   | QUERY & REFLY QUERY UPLOAD DOCUMENT                                                                                         |              |              |   |
|   | general data CLICK                                                                                                    | 1            |              |   |
|   | DOWNLOADS<br>(Consult Athenistics Egistration, Order)                                                                       |              |              |   |
|   | ADMINISTRATIVE SERVICES CLICK                                                                                               |              |              |   |
|   | MONTHLY/ANNUAL RETURNS/OTHERS CLACK                                                                                         |              |              |   |
|   | AUTO RENEWAL APPLICATION                                                                                                    | 1            |              |   |
| - | XON Xtended Green Node 210.212 156.35 (IND) 2                                                                               | 2 Oat 2016 M |              |   |
|   |                                                                                                    |              |              |   |

2. After clicking on "SUBMIT NEW APPLICATION ", new page will open up, fill all the entries, select investment etc. <u>Fill latitude and longitude in decimal format</u>. (**NOTE**: All starred fields are **mandatory**).

| pme                                                                                                    |                                       |               |                                     |                                      |                            |
|----------------------------------------------------------------------------------------------------|---------------------------------------|---------------|-------------------------------------|--------------------------------------|----------------------------|
| pe of Activity(Select Industry/ Mine/ Unit/ Hospita                                                                                                    | / HCF/ CBWTF)                         |               |                                     |                                      | -                          |
| Industry/Mine/Unit/Project                                                                                                    |                                       |               |                                     | T                                    |                            |
| Select Type of Activity<br>IndustryMine/Unit/Project<br>Hospital/Health Care Facility-Bedded Private<br>Hospital/Health Care Facility-Bedded Government<br>Clinic/Blood bank/ Pathology /HCF - Non Bedded |                                       |               |                                     |                                      | Select<br>CBWTI<br>dropdoy |
| CBWTF (Common Bio-Medical Waste Treatment Di                                                                                                    | sposal Facility)                      |               |                                     | Mandidaan                            | Liopuo                     |
| *District                                                                                                    | tTabail                               |               | †DIN                                | t Vabile Number                      |                            |
| Raisen                                                                                                    | ▼ Gobargani                           |               | 462046                              | 9876543210                           |                            |
| *Fmail                                                                                                    | Website URL (if Any)                  |               | *GPS Location of Industry(Latitude) | *GPS Location of Industry(Longitude) |                            |
| hiikl abc@gmail.com                                                                                                    | resorte eres (a rang)                 |               | 23 0987                             | 77 5050                              |                            |
| *Registered Office Address                                                                                                    | *Project Cost(In Lakh)                |               | Landline Number                     | *Contact Person Name                 |                            |
| abr colony Mandideen                                                                                                    | 2500000                               |               | 9876543210                          | ty                                   |                            |
| *Number Of Employees                                                                                                    | Constitution of Unit                  |               | *Applicant Name & Designation       | *Environmental Clearance             |                            |
| 30                                                                                                    | Select                                |               | rty Manager                         | 0 0 0 0                              |                            |
| ectricity Detail—<br>*Electricity Company                                                                                                    |                                       |               | *Electricity Company Address        | Electricity Consumer No.             | i                          |
| Madhya Pradesh Madhya Kshetra Vidyut Vitran Co.                                                                                                    |                                       | •             | Patan dev Raisen                    | 3181514000                           |                            |
| iher Detail                                                                                                    |                                       |               |                                     |                                      | =                          |
| Old Name of Unit                                                                                                    |                                       |               | *DIC/SIA/IEM/Lincence No.           | Industrial Area                      |                            |
| THERM                                                                                                    |                                       |               | 6789hjy54                           | Net In SIDC 🔻                        |                            |
| ISDF Name                                                                                                    | CETP Name                             |               | *Production Date                    | *Date of Commencement                |                            |
| NOT Regd with any TSDF                                                                                                    | NOT a CETP Member                     | •             | 03/11/2018                          | 02/10/2019                           |                            |
| CEO Name                                                                                                    | CEO Mobile No.                        |               | Factory Manager Name                | Factory Manager Mobile               |                            |
| R S Patel                                                                                                    | 7890123456                            |               | GANNU                               | 6789012345                           |                            |
| *Premise Area(In SqMtr)                                                                                                    | Plantation area(In SqMtr)             |               | Open Area In SqMtr)                 | Hazd Waste Storage                   |                            |
| 4000                                                                                                    |                                       |               |                                     | Vet NO                               |                            |
| TSD.                                                                                                    | F- Treatment, Storage, and I          | Disposal Faci | ility                               |                                      |                            |
| CET                                                                                                    | P <sup>r</sup> Common Effluent Treatm | ent Plant     |                                     |                                      |                            |
| DIC                                                                                                    | District Industries Centre            | ]             |                                     |                                      |                            |
| SIA-                                                                                                    | Secretarial for Industrial App        | oroval        |                                     |                                      |                            |
| IEM                                                                                                    | - Industrial Entrepreneurs' M         | emoranduni    |                                     | Page 1 2                             | 7                          |
| I SIDO                                                                                                    | '- State Industrial developme         | nt cornoratio |                                     | 145012                               |                            |

#### 3. To add Director Details

a) First click on <u>Add</u>, new window will open, fill the details about <u>Director's name</u>, <u>Designation</u>, <u>Address</u> and <u>Mobile number</u> then

b) click on **SAVE** to save or else Clear to refill the details.

c) Close the screen after filling details for Director.

Then please click on **SAVE & CONTINUE** to proceed.

| G M.P. Pollution Control Board - Google Chrome      | A REAL PROPERTY.                                                 | (pi hothe                     | and the second second  |                         |
|-----------------------------------------------------|------------------------------------------------------------------|-------------------------------|------------------------|-------------------------|
| Not secure xgn.mp.nic.in/IND/Online_CTE1.aspx       |                                                                  |                               |                        |                         |
| Type of Activity/Select Industry/ Mine/ Unit/ Hosp  | ital/ HCF/ CBWTF)                                                |                               |                        |                         |
| Clinit 🖹 xqn.mp.nic.in/XGN/xqn_directors1.aspx?add= | *%^*1* - Google Chrome                                           |                               |                        | ,                       |
| (i) Not secure   xan.mp.nic.in/XGN/xan              | n directors1.aspx?add=%^*1*                                      |                               |                        |                         |
| Basic De                                            |                                                                  |                               |                        |                         |
| High                                                | Address + Phone No Mobile N                                      |                               |                        |                         |
| *Surv                                               | e Clear                                                          |                               | *Town/Village          |                         |
| 34/56                                               |                                                                  |                               | Mandideep              |                         |
| *Distr Director Name Designation                    | Address Mobi                                                     | le No PIN                     | *Mobile Number         |                         |
| Raisi DIVS AKOKA MD CHUNA B                         | HATTI BHOPAL 07556913469 74069<br>HATTI BHOPAL 07556913469 74069 | 13469 162046<br>13489 Fottado | 9876543210             |                         |
| hiiki a                                             | I                                                                | 23 0987                       | 77 5050                |                         |
| nijuu                                               |                                                                  | andline Number                | *Contact Person Name   |                         |
|                                                     |                                                                  | 3876543210                    | rty                    | Director Detail         |
| On Ea                                               |                                                                  | n North                       | On South               | Add- To add             |
| hfgui45                                             | tghoip                                                           | jkle543                       | zxcwq3e2               | detail<br>View- To view |
| *Number Of Employees                                | Constitution Type                                                | *Applicant Name & Designation | *Environmental Clearan | detail                  |
| 50                                                  | NO LIATA                                                         | • ny manager                  | MOEF SEIAA N.A ECC     | Edit-To change          |
| - Director Detail                                   |                                                                  |                               |                        | Delete-To delete        |
| * Add                                               | View                                                             | Edit                          | Delete                 | detail                  |
|                                                     |                                                                  |                               |                        |                         |
| Home                                                |                                                                  | Save & Continue               |                        |                         |
|                                                     |                                                                  |                               |                        |                         |
|                                                     |                                                                  |                               |                        |                         |
|                                                     |                                                                  |                               |                        |                         |
|                                                     | $\rightarrow$                                                    |                               |                        |                         |
| Home- to g                                          | o back                                                           |                               |                        |                         |
| to home pag<br>Save- To sa                          | je                                                               |                               |                        |                         |
| details enter                                       | red and                                                          |                               |                        |                         |
|                                                     |                                                                  |                               |                        |                         |

#### 4. On submitting details new page will open up. Fill all applicable fields here.

| ← → C ③ Not secure   xgn.m                                                                                         | p.nic.in/IND/ONL_Application_hp.aspx?g                                                                                                    | pcb_id=118436&inwid=NEW&submenu=Online+NOC-(                                                                                       | CCA+Application                                                                   | Q 🕁 🖰 :                                                                                            |
|----------------------------------------------------------------------------------------------------|----------------------------------------------------------------------------------------------------|----------------------------------------------------------------------------------------------------|-----------------------------------------------------------------------------------|----------------------------------------------------------------------------------------------------|
| -Select <b>Sector, Scale</b> and<br><b>period of validity</b> applying for<br>from the dropdown                    | * Select Sector :<br>Select Scale :<br>* Select Period of Validity :<br>* Select Type of Application :                                            | Themsod mustificating         V         Cote           Small         V             3         V           Consent to Operate (CTO)  | gory : Orlange CTE-Fresh                                                          | CTE-Amendment(If there is<br>some change in application                                            |
| -Enter <b>Total Investment</b> (in<br>Crores) industry will make<br>-Here write purpose for<br>CTE/CTO application | *Total Investment (in<br>ndustry will make<br>te purpose for<br>D application                                                                     | Prv. 25000 Crones     (Select the Applicable Options )     in in / Water     Hazardous Waste / Dio Medical Waste     Plastic Waste | Application Type<br>CTE-Amendment<br>CTE-Expansion<br>CTE-Fresh<br>CTE-Reconsider | CTE-Expand (NOC for<br>expansion of existing industrial<br>unit)<br>CTE-Fresh (NOC for totally new |
| Fees BreakUp> Air Fees: 0, Water Fees: (<br>Previous<br>Note : (a) Total Investment means Cross Block of Invest    | CTO / Authorisation / Registration Fees :<br>), Haz Fees (\$ Yrs.): 0, Plastic Fees: 0, BA<br>neat in Fixed assets without depreciations by indus | Hazd Fees : D Total Fees: Calculate Fe W Fees: 0, Sub Total: 0, Total Fees: 0 G0 rriss/institutes/mines/units.                     | e<br>                                                                             | Coming industrial unit<br>CTE-Reconsider (If application<br>is rejected earlier)                   |

(a) Total Investment means Gross Block of Investment in Fixed assets without depreciations by industries / institutes / mines / units.
 (b) Industry ->Investment (In Crose) / For MINES (Area in Hexture).
 (c) Late Feet if any will be charged additionally. Total Fees to be paid will be as computed & rounded off to next Rs. 100 by concerned RO.
 (d) New Fees Notification applicable w.ef01070018
 (e) Consent / Registration Fees Amendment 05102018

| ← → C ③ Not secure   xgn.mp.nic.in/IND/ONL_Application_hp.aspx?                                                                                                    | pcb_id=118436&inwid=NEW&submenu=Online+NOC-CCA+Application                                                                                                    | <b>२ ☆ 9 :</b>                                                                                                    |
|----------------------------------------------------------------------------------------------------|----------------------------------------------------------------------------------------------------|----------------------------------------------------------------------------------------------------|
| * Select Sector :<br>Select Scale :<br>* Select Period of Validity ;<br>* Select Type of Application :<br>* Total Investment(Crores) :<br>* Applying for :<br>Consent Under Air Act / Water Act :<br>Registration Under :<br>Registration Under :                                                                                                    | Themsol assification     Category : Orange       Sudit        Source     Application Type       Consent to Establish (CTE)     Consent to Operate (CTO)       Prv. 25000 Crores     Application Type       (Select the Applicable Options)     CCA-Amendment       Air / Water     CCA-Expansion       Hazardous Waste / Bio Medical Waste     CCA-Reapply       CCA-Renewal     CCA-Renewal | Consolidated Consent and<br>Authorization<br>CCA-Amendment(If there is some<br>change in application detail)<br>CCA-Expansion (Consent for<br>expansion)<br>CCA-Fresh (Applications which are                      |
| CTE / CTO / Authorisation / Registration Fees :<br>Fees BreakUp> Air Fees: 0, Water Fees: 0, Haz Fees (5 Vrs.): 0, Plastic Fees: 0, B<br>Previous<br>Note : (a) Total Investment means Gross Black of Investment in Fixed assets without depreciations by indu                                                                                          | Hazd Fees : D Total Fees: Calculate Fees W Fees: 0, Sub Total: 0, Total Fees: 0 G0 tries / institutes / units.                                                                                                    | submitted for the first time).         CCA-Reapply(If application is rejected         earlier)         CCA-Renewal (Application for CCA         for those units who have already         obtained CCA in the past) |
| <ul> <li>(b) Industry -&gt;Investment(In Crores ) / For MINES (Area in Hectares).</li> <li>(c) Late 7 ees if any will be charged additionally. Total 7 ees to be paid will be as computed &amp; roundee<br/>(d) <u>vert 7 ees</u> Notification papticular w.cf.100/2018</li> <li>(e) <u>Consent / Repistration Fees Amendment 05/10/2018</u></li> </ul> | off to next Rs. 100 by concerned RO.                                                                                                    |                                                                                                    |

| $\leftrightarrow$ $\rightarrow$ C $_{\odot}$ Not secure $\mid$ xgn.mp.nic.in/IND/ONL_Application_hp.aspx?g                                                                                                    | pcb_id=118436&inwid=NEW&submenu=Online+NOC-CCA+Application                   | <b>६ ☆ Ө</b> :                       |  |  |
|----------------------------------------------------------------------------------------------------|------------------------------------------------------------------------------|--------------------------------------|--|--|
| НОМЕ                                                                                                    |                                                                              | 1                                    |  |  |
| * Select Sector :                                                                                                    | Thermocol manufacturing   Category : Onange                                  |                                      |  |  |
| Select Scale :                                                                                                    | Small <b>V</b>                                                               |                                      |  |  |
| * Select Period of Validity :                                                                                                    | 1 🔻                                                                          |                                      |  |  |
| * Select Type of Application :                                                                                                    | ○ Consent to Establish (CTE)                                                 |                                      |  |  |
| * Total Investment(Crores) :                                                                                                    | Prv. 25000 Crores                                                            |                                      |  |  |
| * Applying for :                                                                                                    | (Select the Applicable Options)                                              | - Mark the checkboxes applicable for |  |  |
| Consent Under Air Act / Weter Act :                                                                                                    | 🗆 Air / 🗹 Water                                                              | consent under different acts/rules   |  |  |
| Authori ation Under :                                                                                                    | 🕛 Hazardous Waste / 🕛 Bio Medical Waste                                      | which are required for a particular  |  |  |
| Registration Under :                                                                                                    | Plastic Waste                                                                | application.                         |  |  |
| *Give brief Purpose of this Application :                                                                                                    | NECENIA                                                                      |                                      |  |  |
| CTE / CTO / Authorisation / Registration Fees : D Total Fees : 6000 Calculate Fees - Click on Calculate fees to know                                                                                                    |                                                                              |                                      |  |  |
| Fees BreakUp>                                                                                                    | 0000, BMW Fees: 0, Sub Total: 60000, Total Fees: 60000                       | total Fees needed to pay for         |  |  |
| Previous                                                                                                    | co                                                                           | application                          |  |  |
|                                                                                                    |                                                                              |                                      |  |  |
| Note : (a) Total Investment means Gross Block of Investment in Fixed assets without depreciations by indus<br>(b) Industry ->Investment (In Crores ) / For MINES (Area in Hectares).<br>(c) Late Fees if any will be charged additionally. Total Fees to be paid will be as computed & rounded<br>(d) <u>New Fees Notification applicable w.s.101072018</u><br>(e) <u>Consent / Repitration Fees Amendment 05102018</u> | tries / institutes / mines / units .<br>off to next Rs. 100 by concerned RO. |                                      |  |  |

5. Click on "GO", it will open up more link related to different Acts/Rules as applicable for application and link to Upload Documents.

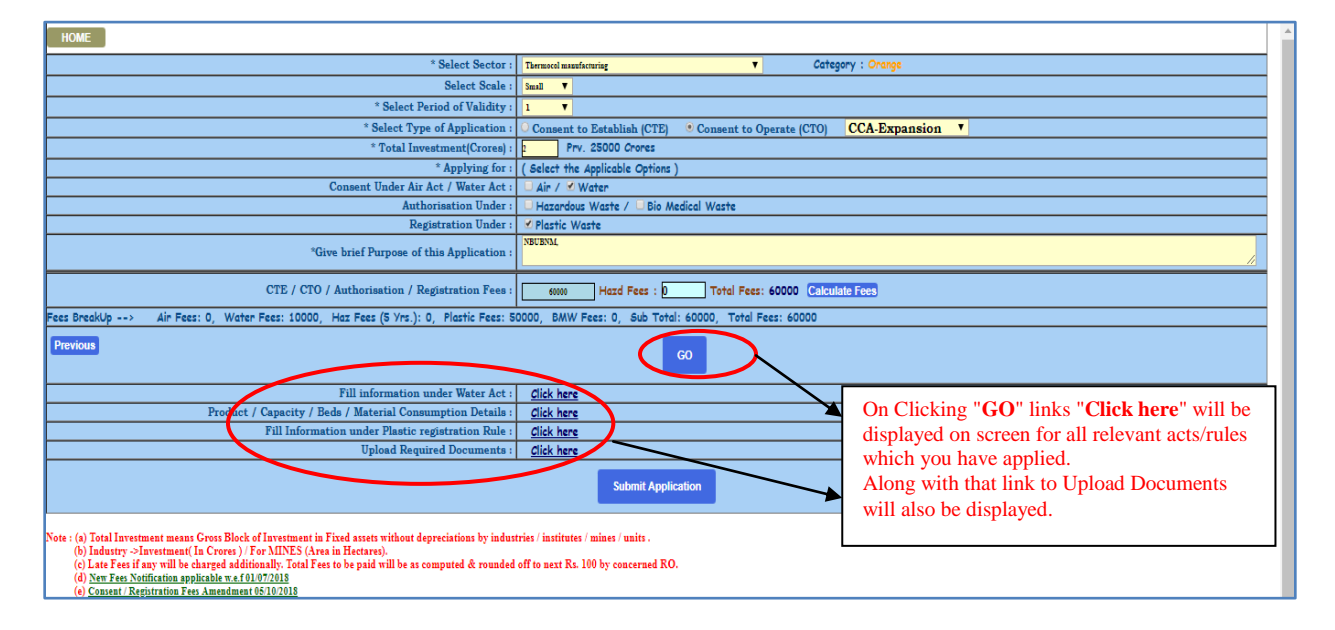

- 6. Applicant has to fill all the forms for which he wants Consent/Authorization and Registration.
- 7. <u>Steps to fill information under Air Act</u> .( If applicable)

- 8. <u>Steps to fill information under Water Act</u> .( If applicable)
- 9. <u>Steps to fill information under Hazardous Authorization Rule</u>.( If applicable)
- 10. <u>Steps to fill to information under Plastic Registration Rule</u> .( If applicable)
- 11. <u>Steps to fill information under BMW Rule</u>. (If applicable)
- 12. <u>Steps to fill information under Product /Capacity/ beds/ material consumption details</u> (If applicable)
- 13. Steps to fill information under E-Waste Rule . (If applicable)

#### 14. How to Upload Documents.

15. After uploading documents applicant can Submit application. A message of successful submission will come up having application ID, please save that ID for future reference. Click on "OK" and you will be directed to Home page.

| $\leftrightarrow$ $\rightarrow$ X ( Not secure   xgn.mp.nic.in/IND/ONL_Application_h                                                                                                    | p.aspx?gpcb_id=118436&inwid=NEW&submenu=Online+NOC-CCA+A                                                                                                    | pplication Q 😒 😝 :                    |
|----------------------------------------------------------------------------------------------------|----------------------------------------------------------------------------------------------------|---------------------------------------|
| HOME  * Select * Select * Select Type of Appl * Select Type of Appl * Total Investment-Fixed Awsets (in * Apply Consent Under Air Act / Wa Consent Under Air Act / Wa Consent Under Air | xgn.mp.nic.in says<br>Your Application has been submitted Successfully<br>Index note down this Application ID for future reference : 743303<br>Thank You<br>CK<br>CK<br>CALCULATE THE CONTRACT OF THE CONTRACT OF THE CONTRAC | Pery : RED                            |
| ress preakup> Air ress: 0, water ress: 0, Hai ress (5 yrs.): 0, 7 Previous Fill information under BMV                                                                                                    | astric reast 0, bow reast 0, sub trait 0, term 2.0                                                                                                    | Click on "Ok" and it will exit screen |
| Upload Required Docu                                                                                                    | ments : <u>Click here</u><br>Submit Applice are                                                                                                    |                                       |
| Note : (a) Total Investment means Gross Block of Investment in Fixed assets without d<br>(b) Industry ->Investment (In Crores ) / For MINES (Area in Hectares).<br>(c) Late Fees if any will be charged additionally. Total Fees to be paid will be as-<br>(d) New Fees Notification applicable w.c.(0)/07/2018<br>(e) Consent / Registration Fees Amendment 08/10/2018                                                                                                    | epreciations 1 .Click on "Submit Applications 1 .Click on "Submit Applications 1 .Click on "Submit Applications 1 .Click on "Submit Applications 1 .click on "Submit Applications 1 .click on "Submit                 | ion"                                  |

#### 16. **Procedure** for Payment of Fees.

- 17. Logout from XGN after completion of payment process.
- 18. To go back to Index please <u>Click Here</u>.

## STEPS FILL INFORMATION UNDER AIR ACT

1. Select "Click Here" link of "Information under Air Act ", new page will open up. Click on "NEW STACK".

| 🗈 :: Pollution Control Board :: - Google Chrome          |                            |           |                 |     |              |          |        |  |
|----------------------------------------------------------|----------------------------|-----------|-----------------|-----|--------------|----------|--------|--|
| Not secure   xgn.mp.nic.in/IND/Consent_AWH.aspx          |                            |           |                 |     |              |          | Q      |  |
|                                                          |                            |           |                 |     |              |          |        |  |
| Online Appln: 118436-Hijkl / Small ()                    |                            |           |                 |     |              |          |        |  |
|                                                          | O AIR Stack                |           |                 |     |              |          |        |  |
| Edit Type Height Attach To Remarks APCM                  | P.M(Mg/NM3)/SO2/NOX        | Fuel      | Consmptn & Unit | SMF | Diameter apC | Appln Id | Delete |  |
| 1                                                        |                            |           |                 |     |              |          |        |  |
|                                                          |                            |           |                 |     |              |          |        |  |
|                                                          |                            |           |                 |     |              |          |        |  |
| NEW Stack                                                | ICK APC for details includ | e in Cons | sent Order      |     | S            | AVE      | ]      |  |
| I here confirm & Certify the Technical Details - Certify |                            |           |                 |     |              |          |        |  |
|                                                          | _                          |           |                 |     |              |          |        |  |
|                                                          |                            |           |                 |     |              |          |        |  |
| Click on New Stack                                       |                            |           |                 |     |              |          |        |  |
| to see more detail                                       |                            |           |                 |     |              |          |        |  |
| to see more detail                                       |                            |           |                 |     |              |          |        |  |
|                                                          |                            |           |                 |     |              |          |        |  |
|                                                          |                            |           |                 |     |              |          |        |  |
|                                                          |                            |           |                 |     |              |          |        |  |
|                                                          |                            |           |                 |     |              |          |        |  |
|                                                          |                            |           |                 |     |              |          |        |  |

2. In page shown below, select Emission Type, Stack Attached To, SMF status (Stack Monitoring Facility) from respective dropdowns. Write **Height** (in Meters), **Remarks**, **Pollutant type**(SOx, NOx etc) & **Source of emission**.

| NEW Stack       Stack         Monitoring       Facility         NEW Stack       TICK APC for details inc         Imission Type       Stack Attached To         Hgt-Htrs       Remarks/Capacity         SHF       Pollutants (e.g SO2,NH3,NOX)         APC       Diameter(cm)         Fugitive Emission       Select         Process Stack       4 Stage Cyclone Separator         accoustic enclosure       E.S.P         Fugitive Emission       Select         Bag Filter       Gravity Settling Chamber         Multi Cyclone       Water Deep Tank         Water Deep Tank       Water Sprinkler         Outer Cyclone       Heater/Furnace-Low Sulphur Fuel         Not Applicable       Water Sprinkler                                                                                                    | Dnline Appln: 118436-Hijkl / Small ()<br>Edit Type Height Attach To                                                                                                    | Remarks APCM                                                         | • AIR Stack<br>P.M(M=/NM3)/SO2/NOX                                                                    | Fuel                       | Consmotn & Unit Si                                                                              | AF Diameter apC Apple                                                              | n Id Delete           |
|----------------------------------------------------------------------------------------------------|----------------------------------------------------------------------------------------------------|----------------------------------------------------------------------|----------------------------------------------------------------------------------------------------|----------------------------|-------------------------------------------------------------------------------------------------|------------------------------------------------------------------------------------|-----------------------|
| TICK APC for details inc       consent Order         Emission Type       Stack Attached To       Hgt-Mtrs       Remarks/Capacity       SMF       Pollutants (e.g. SO2,NH3,NOX)       APC       Diameter(cm)       Source<br>Emission         Fugitive Emission       Select       Image: Colspan="2">Image: Colspan="2">Colspan="2">Colspan="2">Colspan="2">Colspan="2">Colspan="2">Colspan="2">Source         Fugitive Emission       4 stage Cyclone Separator       Dust Suppressor       Image: Colspan="2">Low Nox Burner       Scrubber         Fugitive Emission       4 r Preheater       Gravity Settling Chamber       Mulfiler       Teema Cyclone Separator       Ventilated Working Shed         Nu       Bag Filter       Green Belt       Natural Draft       Water Deep Tank         Cyclone       Heater/Conse       Heater/Conse       Not Applicable       Water Sprinkler         Under Conse       Heater/Conse       Not Applicable       Witer Sprinkler | NEW Stack                                                                                                    |                                                                      | Sta<br>Mo<br>Fac                                                                                      | ick<br>onitoring<br>cility |                                                                                                 | SAVE                                                                               |                       |
| Cyclone Heater/Furnace-Low Sulphur Fuel Not Applicable Water Spenikler<br>Dumper Heater/Furnace-Low Sulphur Fuel Not Applicable Water Spenikler                                                                                                    | Emission Type Stack Att<br>Fugitive Emission<br>Process Stack<br>Flue Gases Stack<br>Fugitive Emission<br>A Stack<br>Further Stack<br>Further Stack<br>Further Stack<br>Further Stack<br>Select<br>A Stage Cy<br>A Stack<br>Further Stack<br>Further Stack<br>A Stack<br>A Stack<br>A Stage Cy<br>A Stack<br>A Stage Cy<br>A Stack<br>A Stage Cy<br>A Stack<br>A Stage Cy<br>A Stack<br>A Stage Cy<br>A Stack<br>A Stage Cy<br>A Stack<br>A Stage Cy<br>A Stack<br>A Stage Cy<br>A Stack<br>A Stage Cy<br>A Stack<br>A Stage Cy<br>A Stack<br>A Stage Cy<br>A Stack<br>A Stage Cy<br>A Stage Cy<br>A Stack<br>A Stage Cy<br>A Stage Cy<br>A St | rtiached To Hgt-Mtrs<br>v v<br>/clone Separator<br>enclosure<br>tter | ICK APC for details inc<br>Remarks/Capacity Dust Suppressor E.S.P Gravity Settling Chamber Comp. Polt | SMF Polluta<br>Select V    | nt Order<br>ants (e.g SO2,NH3,NOX<br>Low Nox Burner<br>Muffler<br>Multi Cyclone<br>Notured Dest | ) APC Diameter(cm)<br>Scrubber<br>Tema Cyclone Seperate<br>Wentilated Working Shee | Source of<br>Emission |
| I here by confirm & Certify the Technical Details - Certify                                                                                                    | I here by confirm & Certify the                                                                                                    | Technical Details - Certify                                          | Green Belt     Heater/Furnace-Low Sulph     Head Court                                                | ur Fuel                    | Not provided                                                                                    | Water Deep Tank Water Sprinkler                                                    |                       |

3. Mark the applicable checkboxes for "**Air Pollution Control Measures**" taken by Hospital. Click on **SAVE** after filling all the details.

| Online Appln: 118436-Hijkl / Small ()   |                       |                                 |                                 |                         |                       |
|-----------------------------------------|-----------------------|---------------------------------|---------------------------------|-------------------------|-----------------------|
|                                         |                       | • AIR Stack                     |                                 |                         |                       |
|                                         |                       |                                 |                                 |                         |                       |
| Edit Type Height Attach To              | o Remarks APCM        | P.M(Mg/NM3)/SO2/NOX             | E                               | Diameter apC Appln      | Id Delete             |
|                                         |                       |                                 | 1 Mark checkbox he              | re.                     |                       |
|                                         |                       | (                               | for APC (Air                    |                         |                       |
|                                         |                       | (                               |                                 | )                       |                       |
|                                         |                       |                                 | Pollution Control)              |                         |                       |
| NEW Stack                               |                       |                                 |                                 | SAVE                    |                       |
| · · · · · · · · · · · · · · · · · · ·   |                       | TICK APC for details includ     | le in Consent Order             |                         |                       |
| Emission Type Stack                     | Attached To Hgt-Mtrs  | Remarks/Capacity                | SMF Pollutants (e.g SO2,NH3,NOX | ) APC Diameter(cm)      | Source of<br>Emission |
| Pugiove Emission V Select               | T                     |                                 | Select •                        |                         | LIIIISSIOI            |
| Air Pollution Control                   | clone Separator       | Dust Suppressor                 | Low Nox Burner                  | Scrubber                | *                     |
| Measures accoustic e                    | enclosure             | E.S.P                           | Muffler                         | Teema Cyclone Seperator |                       |
| Air Prehea<br>Bag Filter                | ter                   | Green Belt                      | Natural Draft                   | Water Deen Tank         |                       |
| Cyclone                                 |                       | Heater/Furnace-Low Sulphur Fuel | Not Applicable                  | Water Sprinkler         |                       |
|                                         |                       |                                 | Alot provided                   | Mind Droaking Wall      |                       |
| I here by confirm & Certify the Technic | cal Details - Certify |                                 |                                 |                         |                       |
|                                         |                       |                                 | 2 Select appropriate            | <b>`</b>                |                       |
|                                         |                       | (                               | magura for APC                  |                         |                       |
| 3.Tickma                                | ark 🔪 🚽               | (                               | ineasure for AFC                | )                       |                       |
| here to c                               | ertify                |                                 | taken                           |                         |                       |
|                                         |                       |                                 |                                 |                         |                       |

#### 4. On Saving the details alert message box will come up. Click on "OK" and again SAVE details.

| Not secure   xgn.mp.nic.in/IND/Consent_AWHaspx     Q |                                                                 |                                                     |  |  |  |  |  |
|------------------------------------------------------|-----------------------------------------------------------------|-----------------------------------------------------|--|--|--|--|--|
| Online Appln: 118436-Hijkl / Small ()                | xgn.mp.nic.in says<br>Enter at least 1 record for Air Stack !!! |                                                     |  |  |  |  |  |
| Edit Type Height Attach To Remarks APCM              | If already entered then Update It with APC TICK !!!             | Unit SMF Diameter ap <mark>C</mark> Appln 1d Delete |  |  |  |  |  |
| NEW Stack                                            | TICK APC for details include in Consent Order                   | SAVE                                                |  |  |  |  |  |
|                                                      |                                                                 |                                                     |  |  |  |  |  |

#### 5. Message of Successful Submission of records will come on new message box. Click on "**OK**"

| Not secure   xgn.mp.nic.in/IND/Consent_AWH.aspx |                                               |                   |                | Q           |
|-------------------------------------------------|-----------------------------------------------|-------------------|----------------|-------------|
| Online Appln: 118436-Hijkl / Small ()           | xgn.mp.nic.in says                            |                   |                |             |
|                                                 | Record Inserted Successfully                  |                   |                |             |
| Edit Type Height Attach To Remarks              | ОК                                            | Consmptn & Unit S | SMF Diameter a | pC Appln Id |
| 409338 FUG 5 MTH FUNCTIONAL AIR,F               | L                                             | gas )             | YES 20         | 2 0         |
|                                                 |                                               |                   |                |             |
|                                                 |                                               |                   |                |             |
| NEW Stack                                       |                                               |                   | SAVE           |             |
|                                                 | TICK APC for details include in Consent Order |                   |                |             |
| Emission Type                                   | Stack Attached To Hgt-Mtrs                    |                   |                |             |
|                                                 |                                               |                   |                |             |
|                                                 |                                               |                   |                |             |

6. Now in that page all the details entered by applicant will be shown on top. Now applicant can exit the screen by closing it.

|                       |                     |                                |                     | • AIR Stack                 |                  |                  |                              |                 |                         |                     |           |
|-----------------------|---------------------|--------------------------------|---------------------|-----------------------------|------------------|------------------|------------------------------|-----------------|-------------------------|---------------------|-----------|
| <u>2010</u><br>409338 | Type Heigh<br>FUG 5 | : Attach To Re<br>MTH FUNCTION | marks<br>AL AIR,FIL | APCM<br>,DSS,ESP,GRB        | P<br>SO2         | *M(Mg/NM3)/SO2/N | OX Fuel<br>gas               | Consmptn & Unit | SMF<br>YES              | Diameter<br>20      | apC Appin |
| NEW St                | tack                |                                |                     | TICK APC f                  | or details inclu | ade in Consen    | t Order                      |                 |                         | SAVE                | Courses   |
| Emis                  | sion Type           | Stack Attached To              | Hgt-Mtrs            | Remark                      | s/Capacity       | SMF              | Pollutants (e.g SO2,N        | IH3,NOX)        | APC I                   | Diameter(cm)        | Emissio   |
| LINE ICTURENT         | ution Control       | A Stage Cyclone Separate       | Dr                  | ✓ Dust Suppresso<br>✓ E.S.P | r                |                  | DU2<br>Low Nox Bu<br>Muffler | irner           | Scrubber<br>Teema Cyclo | 20<br>one Seperator | gas       |

7. Proceed further for "Water Act" and to refer Index please <u>Click Here</u>.

## STEPS TO FILL INFORMATION UNDER WATER ACT

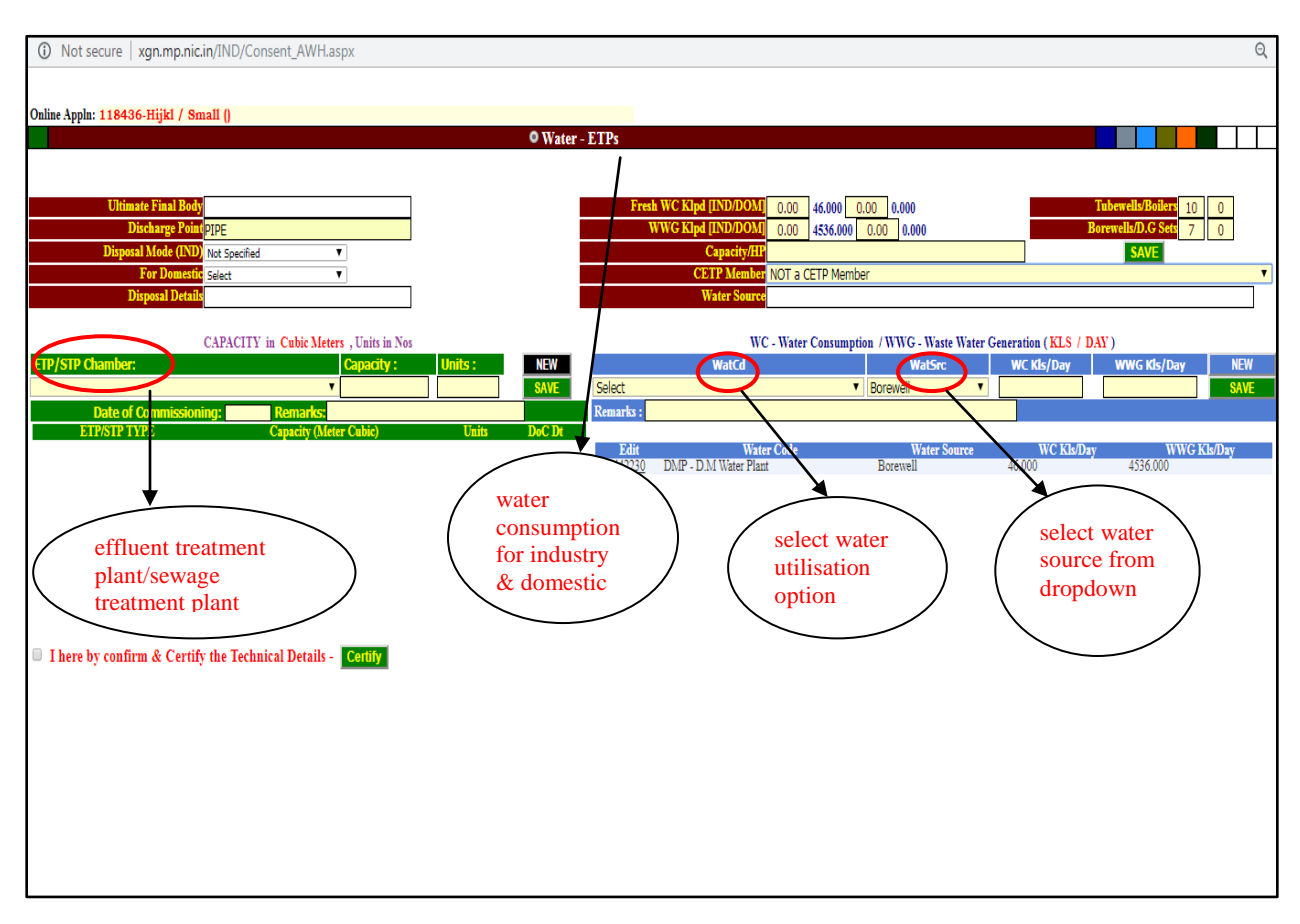

1. If applicant selects Water Act, following page will open up. Fill all the details as applicable.

#### 2. Select Disposal Mode for Industry & domestic and WatCd from dropdown.

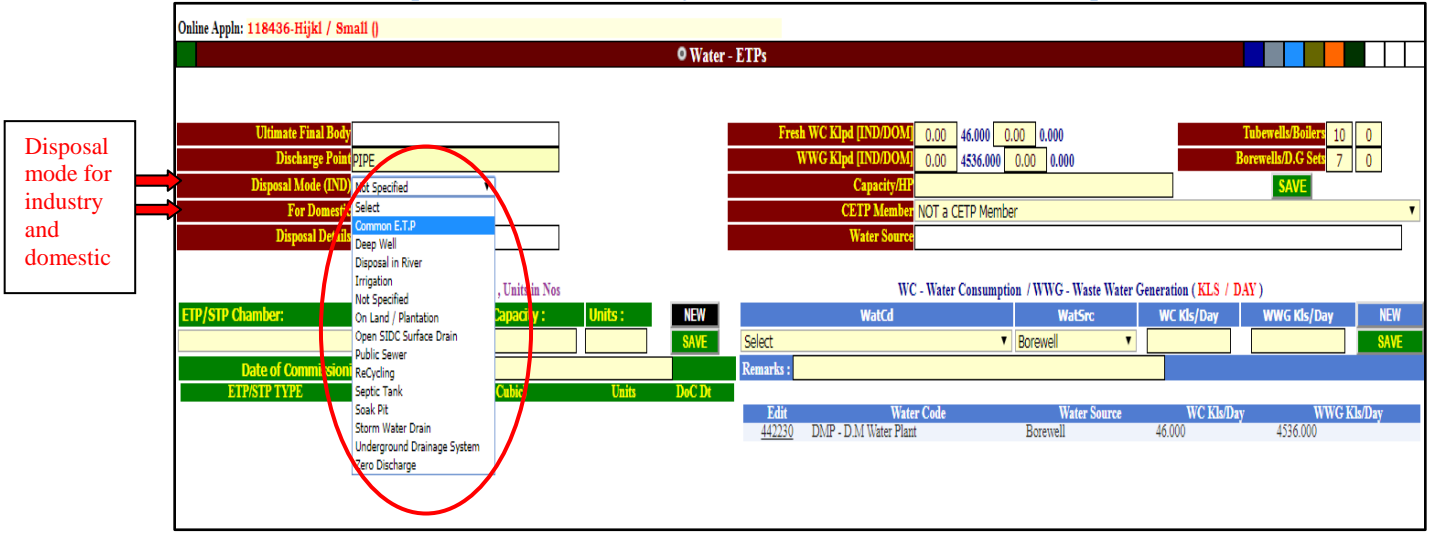

| Online Appln: 118436-Hijkl / Large ()                       |                                                                     |          |             | I                    | n Processing: |  |  |  |  |
|-------------------------------------------------------------|---------------------------------------------------------------------|----------|-------------|----------------------|---------------|--|--|--|--|
| © Water - E                                                 | TPs                                                                 |          |             |                      |               |  |  |  |  |
|                                                             |                                                                     | _        |             |                      |               |  |  |  |  |
| Ultimate Final Body LAKE                                    | Fresh WC Klpd [IND/DOM] 20.00 0.000 30.00                           | 0.000    |             | Tubewells/Boilers 10 | 0             |  |  |  |  |
| Discharge Point PIPE                                        | WWG Kipd [IND/DOM] 45.00 0.000 50.00                                | 0.000    |             | Borewells/D.C Sets 7 | 0             |  |  |  |  |
| Disposal Mode (IND) Public Sever                            | Capacity/HP10                                                       |          |             |                      | -             |  |  |  |  |
| Dimenal Datail theore                                       | CELEMENTON NULLA LELEMENTOE                                         |          |             |                      |               |  |  |  |  |
| Topboar Devina III.6.60                                     | Water Dourcelake                                                    |          |             |                      |               |  |  |  |  |
| CAPACITY in Cubic Maters , Units in Nos                     | WC - Water Consumption / WWG - Waste Water Generation ( KLS / DAY ) |          |             |                      |               |  |  |  |  |
| ETP/STP Chamber: Capacity : Units : NEW                     | WatCd                                                               | WatSrc   | WC Kls/Day  | WWG Kls/Day          | NEW           |  |  |  |  |
| ▼ 567.00 2 SAVE                                             | Select 🗸                                                            | Borewell |             |                      | SAVE          |  |  |  |  |
| Date of Commissioning: 21/05/2016 Remarks:                  | Sel di                                                              |          |             |                      |               |  |  |  |  |
| ETP/STP TYPE Capacity (Meter Cubic) Units DoC Dt            | Boiler Feed                                                         | r Source | WC Kk/Day   | WWG Kh/Da            | v             |  |  |  |  |
|                                                             | Cooling Water                                                       | - Domec  | n'o adialaj | in in o activity     | ,             |  |  |  |  |
|                                                             | D.M Water Plant                                                     |          |             |                      |               |  |  |  |  |
|                                                             | Dust Suppression                                                    |          |             |                      |               |  |  |  |  |
|                                                             | Floor / Utensils Washing                                            |          |             |                      |               |  |  |  |  |
| ( mark the checkbox to certify )                            | Mine Water Discharge                                                |          |             |                      |               |  |  |  |  |
|                                                             | Others                                                              |          |             |                      |               |  |  |  |  |
|                                                             | Plantation / Horticulture                                           |          |             |                      |               |  |  |  |  |
|                                                             | Speay in Mines                                                      |          |             |                      |               |  |  |  |  |
| I here by confirm & Certify the Technical Details - Certify |                                                                     |          |             |                      |               |  |  |  |  |

3. Click on "SAVE" after entering all the details, message for Successful updation will message box, click on "OK" and close the screen to exit.

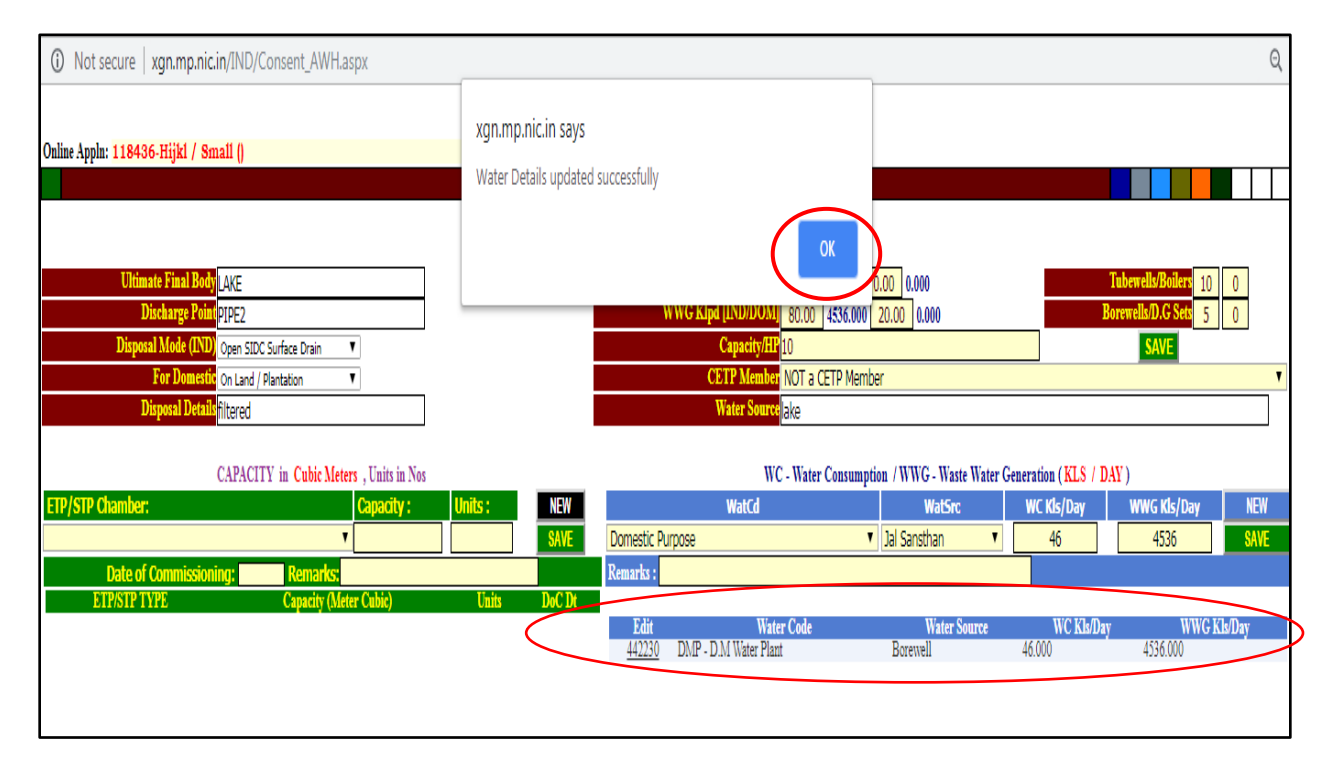

4. Proceed further for "Hazardous Waste " To refer Index please <u>Click Here</u> .
## **STEPS TO FILL INFORMATION UNDER HAZARDOUS AUTHORIZATION RULE**

1. when applicant select Hazardous Authorization Rule, following page will open up:

| 🕒 :: Pollution Control Board :: - Google Ch | rome                      | and the second second | the other designs of the local division of the local division of t |            |           |          |
|---------------------------------------------|---------------------------|-----------------------|----------------------------------------------------------------------------------------------------|------------|-----------|----------|
| Not secure   xgn.mp.nic.in/IND,             | /Consent_AWH.aspx         |                       |                                                                                                    |            |           | ର୍       |
|                                             |                           |                       |                                                                                                    |            |           |          |
| Online Appla: 118436-Hijk1 / Small ()       |                           |                       |                                                                                                    |            |           |          |
| onnie rippin. 110400-ilijki / onial (       |                           | • Hazd Was            | te OTY                                                                                                    |            |           |          |
|                                             |                           |                       |                                                                                                    |            |           |          |
| Wasta Cd                                    | Warto Nomo                | Otr/Vaav              | Theit                                                                                                    | Dim Mode   | Seh       | Apple Id |
| waste Cu                                    | Waste Manie               | Qtyrtear              | Ulin                                                                                                    | Dispinioue | Still apt | Аррш 10  |
|                                             |                           |                       |                                                                                                    |            |           |          |
|                                             |                           |                       |                                                                                                    |            |           |          |
|                                             |                           |                       |                                                                                                    |            |           |          |
|                                             |                           | TICK APC for deta     | ils include in Conse                                                                                                    | ent Order  |           |          |
| NEW Waste Category                          |                           |                       |                                                                                                    |            |           | SAVE     |
| Lhere by confirm & Certify the Te           | chnical Details - Certify |                       |                                                                                                    |            |           |          |
| ,,,,                                        |                           |                       |                                                                                                    |            |           |          |
|                                             |                           |                       |                                                                                                    |            |           |          |
|                                             |                           |                       |                                                                                                    |            |           |          |
|                                             |                           |                       |                                                                                                    |            |           |          |

### 2. Click on "New Waste Category" to get all the details regarding it.

|                  |                     | 01             | Hazd Waste QTY                  |                 |                            |               |
|------------------|---------------------|----------------|---------------------------------|-----------------|----------------------------|---------------|
|                  |                     |                |                                 |                 |                            |               |
| Waste Cd         | Waste Name          | Qty/Yea        | r Unit                          | Disp Mode       | Sch apC                    | Appln Id      |
|                  |                     |                |                                 |                 |                            |               |
|                  |                     |                |                                 |                 |                            |               |
|                  |                     |                |                                 |                 |                            |               |
|                  |                     |                |                                 |                 |                            |               |
|                  |                     | TICK APC       | for details include in Consen   | t Order         |                            |               |
| W Waste Category |                     |                |                                 |                 |                            | SAVE          |
| tg               |                     |                | Waste Name                      |                 |                            | Qty/Year Unit |
| t 🖲 Select       |                     | Ţ              | ]                               |                 |                            | Metric Tonne  |
| nark             |                     |                | -                               |                 |                            |               |
|                  |                     | Ma             | nagement of Hazd Waste Disposal |                 |                            |               |
| o-Processing     | Collection          | Conversion     | De-Contamination                | De-Toxification | Disposal-Incinerato        | r             |
| isposal-Sale     | Disposal-TSDF       | Generation     | Not Applicable                  | Other/Misc.     | Package                    |               |
| re-Processing    | Processing          | Re-Cycling     | Re-Use                          | Receiving       | Sale to Authorize Research | ecycler       |
| torage           | Thru Regd. Recycler | Transportation | Treatment                       |                 |                            |               |

3. Select **Catg** (Category of Hazardous Waste) from dropdown and waste material related to it from other dropdown. Mark applicable Checkboxes in "**Management of Hazd Waste Disposal**".

|   | Not secure                                                                                                    | e   xgn.mp.nic. | in/IND/Consent_AWH.aspx                                          |                                                     |                                                                                            |                                             |                                                                                              | ର୍                                       |
|---|----------------------------------------------------------------------------------------------------|-----------------|------------------------------------------------------------------|-----------------------------------------------------|--------------------------------------------------------------------------------------------|---------------------------------------------|----------------------------------------------------------------------------------------------|------------------------------------------|
|   | Online Appln: 118                                                                                                    | 436-Hijkl / Sn  | nall ()                                                          | 011                                                 | azd Waste QTY                                                                              |                                             |                                                                                              |                                          |
|   | Wa                                                                                                    | aste Cd         | Waste Nan                                                        | ie Qty/Year                                         | Unit                                                                                       | Disp Mode                                   | Sch apC                                                                                      | Appin Id                                 |
|   | NEW Waste Ca<br>Cato<br>I-12 Select                                                                                                    | tegory t        | _                                                                |                                                     | or details include in Conse<br>Vaste Name                                                  | nt Order                                    | <br>[0]5//                                                                                   | AVE<br>Vear Unit apC<br>Metric Tonne ▼ □ |
| / | Select A<br>I-1<br>I-10<br>I-11<br>I-12<br>I-12<br>I-13<br>Ocessin<br>I-14<br>e                                                                                                    | ng<br>e<br>ng   | Collection<br>Disposal-TSDF<br>Processing<br>Thru Read, Recycler | Man Conversion Generation Re-Cycling Transportation | agement of Hazd Waste Disposa<br>De-Contamination<br>Not Applicable<br>Re-Use<br>Treatment | De-Toxification<br>Other/Misc.<br>Receiving | <ul> <li>Disposal-Incinerator</li> <li>Package</li> <li>Sale to Authorize Recycle</li> </ul> | r                                        |
|   | I-15         by on           I-16         I-17           I-17         I-18           I-19         I-2           I-20         I-21           I-21         I-22           I-23         I-24           I-25         I-26 | nfirm & Certify | y the Technical Details - Co                                     | <u>ury</u>                                          |                                                                                            |                                             |                                                                                              |                                          |

### 4. Select Hazardous waste name from dropdown.

| O Not secure   xgn.mp.nic.in/IN                                                                                                    | ND/Consent_AWH.aspx                                                                              |                |                                                           |                                             |                                                  | ର୍                |
|----------------------------------------------------------------------------------------------------|--------------------------------------------------------------------------------------------------|----------------|-----------------------------------------------------------|---------------------------------------------|--------------------------------------------------|-------------------|
| Online Appln: <mark>118436-Hijkl / Small</mark> (                                                                                                    | 0                                                                                                |                |                                                           |                                             |                                                  |                   |
|                                                                                                    |                                                                                                  | • Hazd Wast    | e QTY                                                     |                                             |                                                  |                   |
| Waste Cd                                                                                                    | Waste Name                                                                                       | Qty/Year       | Unit                                                      | Disp Mode                                   | Sch apC                                          | Appin Id          |
| NEW Waste Category                                                                                                    | H.W Name :                                                                                       | APC for deta   | ils include in Consen                                     | ıt Order                                    |                                                  | SAVE              |
| Catg<br>I-12 V Select<br>Remark Select<br>12 Acidic and alkaline re                                                                                                    | sidues                                                                                           | Waste Nar<br>v | ne<br>tof Hazd Waste Disposal                             |                                             |                                                  | Oty/Year Unit apC |
| Co-BG (12.5-Phosphate Sludge<br>Disbost (12.5-Phosphate Sludge<br>Disbost (12.5-Phosphate Sludge<br>Pri-Prc (12.4-Sludge From Bath Co<br>Stohogt (12.6-Sludge From Staining<br>I here' (12.2-Spent acid and alkali<br>12.5-Spent Bath and Sludg | iues<br>Intaining Organic Solvents<br>J Bath<br>ge Containing Sulphide, Cyrifde and Toxic Metals |                | De-Contamination<br>Not Applicable<br>Re-Use<br>Treatment | De-Toxification<br>Other/Misc.<br>Receiving | Disposal-Incinerato Package Sale to Authorize Re | r<br>acycler      |

- 5. Fill all other applicable fields and mark relevant Checkboxes. Then "**SAVE** " the detail by clicking on SAVE button. New message box will open up on Successful record updation.
- 6. Please select at least one option written in **red** text should be check marked in **Management of Hazd Waste Disposal** section.

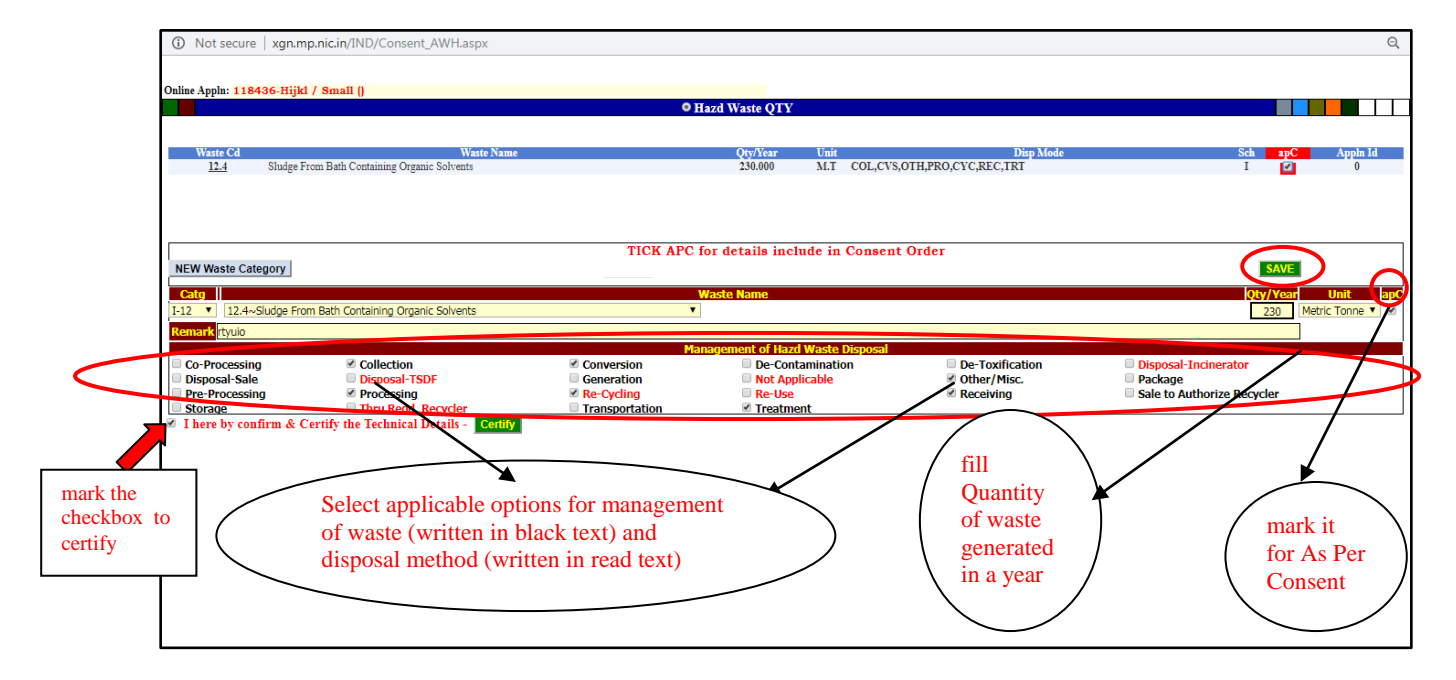

7. On saving details final page will display details entered by applicant. Close the window to exit.

|                              |                                                     | 01         | lazd Waste QTY                      |                                  |                            |
|------------------------------|-----------------------------------------------------|------------|-------------------------------------|----------------------------------|----------------------------|
| Waste Cd<br>12.4 Shudge      | Waste Name<br>From Bath Containing Organic Solvents |            | Qty/Year Unit<br>230.000 M.T COLCVS | Disp Mode<br>OTH.PRO.CVC.REC.TRT | Sch apC Appl               |
| <u>12.4</u> 0100g01          | tom Dani Containing Organic Contains                |            | 200,000 34.1 COL,CTO                | ,orig Roje rejize,riki           |                            |
|                              |                                                     |            |                                     |                                  |                            |
|                              |                                                     |            |                                     |                                  |                            |
|                              |                                                     | TICK APC   | for details include in Consent      | t Order                          |                            |
| NEW Waste Category           | H.W Name :                                          | Search     |                                     |                                  | SAVE                       |
| Catg                         |                                                     |            | Waste Name                          |                                  | <b>Qty/Year Unit</b>       |
| I-12 12.5~Phosphate          | Sludge                                              | 7          |                                     |                                  | 235 Metric Tonn            |
| Remark rtyuio                |                                                     |            |                                     |                                  |                            |
|                              |                                                     | Ma         | nagement of Hazd Waste Disposal     |                                  |                            |
| Co-Processing                | Collection                                          | Conversion | De-Contamination                    | De-Toxification                  | Disposal-Incinerator       |
|                              | Disposal-TSDF                                       | Generation | Not Applicable                      | Other/Misc.                      | Package                    |
| Disposal-Sale                | Processing                                          | Re-Cycling | Re-Use                              | Receiving                        | Sale to Authorize Recycler |
| Disposal-Sale Pre-Processing | = Troccooning                                       |            |                                     |                                  |                            |

8. Proceed further for "Plastic Waste" and to go back to Index please Click Here.

## **STEPS TO FILL INFORMATION UNDER PLASTIC REGISTRATION RULE**

1. On opening **Plastic Waste Management** from main page, Following page will open up.

| xgn.mp.nic.in/CSHARP/PlasticWaste.ASPX?INW_ID=732625&GPCB_ID=118436 - Google Chrome |                                                                                                    |
|-------------------------------------------------------------------------------------|----------------------------------------------------------------------------------------------------|
| O Not secure   xgn.mp.nic.in/CSHARP/PlasticWaste.ASPX?INW_ID=732625&GPCB_ID=118436  | Q                                                                                                    |
| Plastic Waste                                                                       | Management                                                                                                    |
| Registration Type :                                                                 | ○ Fresh ○ Renewal                                                                                                    |
| Want Registration For :                                                             | Registration As Broducer     Registration As Brand Owner     Registration As Processor / Recycler     Registration As Manufacturer of Plastic Raw Material |
| Does the Unit have Valid Air - Water Consent (if Yes ,Provide details)              | ○ No ○ Yes                                                                                                    |
| Save                                                                                | Reset                                                                                                    |

### 2. Select **Fresh** for registration type:

| 192.168.2.127/GPCBXGNES/CSHARP/PlasticWaste.ASPX?INW_ID=395242&GPCB_ID=1 | 12764 - Google Chrome                                                                                                    | _ 0 <mark>_ X _</mark> |
|--------------------------------------------------------------------------|----------------------------------------------------------------------------------------------------|------------------------|
| Not secure   192.168.2.127/GPCBXGNES/CSHARP/PlasticWaste.ASPX?IN         | IW_ID=395242&GPCB_ID=112764                                                                                                    | Q                      |
| <u>Plastic</u>                                                           | <u>Waste Management</u>                                                                                                    |                        |
| Registration Type :                                                      | Fresh      Renewal                                                                                                    | _                      |
| Want Registration For :                                                  | <ul> <li>Registration As Producer</li> <li>Registration As Brand Owner</li> <li>Registration As Processor / Recycler</li> <li>Registration As Manufacturer of Plastic Raw Material</li> </ul> |                        |
| Does the Unit have Valid Air - Water Consent (if Yes ,Provide details)   | ○ No ○ Yes                                                                                                    |                        |
|                                                                          | Save Reset                                                                                                    |                        |

3. If **Renewal** is selected in <u>registration type</u> then provide old Registration number and Date .

| xgn.mp.nic.in/                | /CSHARP/PlasticWaste ASPX?INW_ID=7326258:GPCB_ID=118436 - Google Chrome  |                                                                                                    |   |
|-------------------------------|--------------------------------------------------------------------------|----------------------------------------------------------------------------------------------------|---|
| <ol> <li>Not secur</li> </ol> | re   xgn.mp.nic.in/CSHARP/PlasticWaste.ASPX?INW_ID=732625&GPCB_ID=118436 |                                                                                                    | Q |
|                               | Plastic                                                                  | Waste Management                                                                                                    |   |
|                               | Registration Type :                                                      | C Fresh  Renewal Old Registration Number Date                                                                                                    |   |
|                               | Want Registration For :                                                  | Registration As Producer     Registration As Brand Owner     Registration As Processor / Recycler     Registration As Manufacturer of Plastic Raw Material |   |
|                               | Does the Unit have Valid Air - Water Consent (if Yes ,Provide details)   | ○ No ○ Yes                                                                                                    |   |
|                               |                                                                          | Save                                                                                                    |   |

4. If applicant selects **Registration for Producer** (both for Fresh and Renewal type of Registration), then fill details in the page as shown below:

| Registration Type :                                                                                                    | Fresh      Renewal Old Registration Number     Date                                                                                               |
|----------------------------------------------------------------------------------------------------|----------------------------------------------------------------------------------------------------|
| Want Registration For :                                                                                                    | Registration As Producer     Registration As Brand Owner     Registration As Brand Owner     Registration As Manufacturer of Plastic Raw Material |
| Does the Unit have Valid Air - Water Consent (if Yes ,Provide details)                                                                      | ● No ○ Yes                                                                                                    |
| Is the unit registered with the District Industries Centre of the State<br>Government or Union Territory?                                   | • Yes O No 76643                                                                                                    |
| (a) List and quantum of products and by-products                                                                                            | PRODUCTS BY PRODUCTS                                                                                                    |
| (b) List and quantum of raw materials used                                                                                                  | RAW MATERIAL                                                                                                    |
| Solid Wastes or rejects :-                                                                                                    |                                                                                                    |
| (a) Total quantum of waste generated ( in MT/A ):                                                                                           | 550 (in MT/A)                                                                                                    |
| (b) Mode of storage within the plant :                                                                                                    | dvgv                                                                                                    |
| (c) Provision made for disposal of wastes :                                                                                                 | tyhjuy                                                                                                    |
| (a) Registration required for manufacturing of:                                                                                             | (i) Carry bags:<br>(a) Petro-Based : □<br>(b) Compostable :<br>(ii) Multilayered Plastic : □                                                      |
| (b) Manufacturing capacity (in MT/A)                                                                                                    | 1364 (in MT/A)                                                                                                    |
| Status of compliance with these rules- Thickness - fifty micron (Yes/No)                                                                    |                                                                                                    |
| List of person supplying plastic to be used as raw material to manufacture<br>carry bags or plastic sheet of like or multilayered packaging | CLICK TO SUBMIT DETAILS                                                                                                    |
| List of personnel or Brand Owners to whom the<br>products will be supplied                                                                  | CLICK TO SUBMIT DETAILS                                                                                                    |

5. Click on "**PRODUCTS**" and then "**BY PRODUCT**" in field <u>List and Quantum of products and by-products</u> new box will open fill **Name of product / by product and its Quantity.** 

| re   xgn.mp.nic.in/CSHARP/PlasticWaste.ASPX?INW_ID=732724&GPCB_ID=118436                                                                    |                                       |
|----------------------------------------------------------------------------------------------------|---------------------------------------|
| Plastic 1                                                                                                    | Waste Management                      |
| Registration Type :<br>Want Registration For :                                                                                              | Product Menagement                    |
| Does the Unit have Valu<br>Is the unit registered wit<br>Government or Union T<br>(a) List and quantum of                                   | Save Reset                            |
| (b) List and quantum of<br>Solid Wastes or rejects :<br>(a) Total quantum of wa<br>(b) Mode of storage wit                                  | · · · · · · · · · · · · · · · · · · · |
| (c) Provision made for o                                                                                                    |                                       |
| (a) Registration required for manufacturing of:                                                                                             | (i) Carry bags:<br>(a) Petro-Based :  |
| (b) Manufacturing capacity (in MT/A)                                                                                                    | (in MT/A) (in MT/A)                   |
| Status of compliance with these rules- Thickness – fifty micron (Yes/No)                                                                    | ○ Yes ○ No                            |
| List of person supplying plastic to be used as raw material to manufacture<br>carry bags or plastic sheet of like or multilayered packaging | GLICK TO SUBMIT DETAILS               |
| List of personnel or Brand Owners to whom the                                                                                               | CLICK TO SUBMIT DETAILS               |

6. On "**Save**", message of successful submission will come, click on "**OK**" and record inserted by applicant will be displayed. (Follow same process for **BY PRODUCT**)

| Registration Type :                                                                                                    | xgn.mp.nic.in says Record Inserted Successfully!!                                                                                                    |
|----------------------------------------------------------------------------------------------------|----------------------------------------------------------------------------------------------------|
| Want Registration For :<br>Does the Unit have Valia                                                                                                    | OK           Name :           Quantity (in MT/A) :                                                                                                    |
| Is the unit registered with<br>Government of Union II<br>(b) List and quantum of<br>Solid Wates or rejects [<br>a) Total quantum of w                                                                        | Local         Product Name         Quantity (ATT/A)           Isward ID         Product Type         Product Name         Quantity (ATT/A)           732724         Product:         QFDH         56 |
| (b) Mode of storage wit<br>(c) Provision made for o                                                                                                    | (i) Carry bags:                                                                                                    |
| (a) Registration required for manufacturing of:                                                                                                    | (a) retuc-based .<br>(b) Compostable :<br>(ii) Multilayered Plastic :<br>(iii) Multilayered Plastic :                                                                                                |
| (b) Manufacturing capacity (in MT/A)                                                                                                    | (in MT/A) (in MT/A)                                                                                                    |
| Status of compliance with these rules- Thickness – htty micron (Yes<br>List of person supplying plastic to be used as raw material to manuf<br>carry bags or plastic sheet of like or multilayered packaging | INNO) Ves VNo GLICK TO SUBMIT DETAILS                                                                                                    |
| List of personnel or Brand Owners to whom the<br>products will be supplied                                                                                                    | CLICK TO SUBMIT DETAILS                                                                                                    |

### For BY PRODUCT

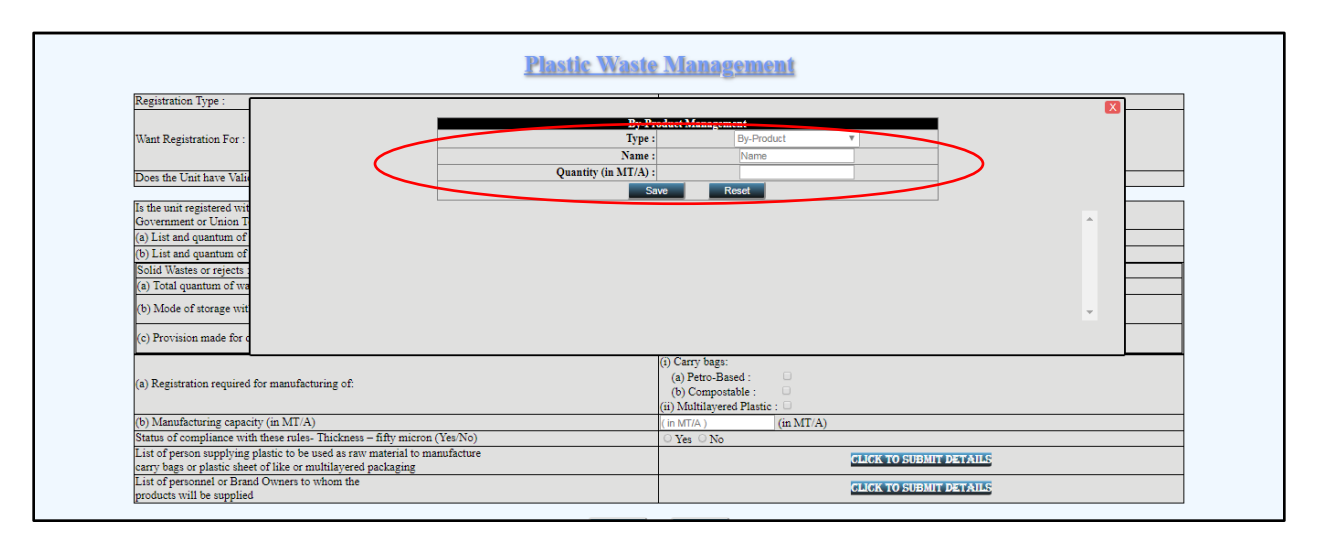

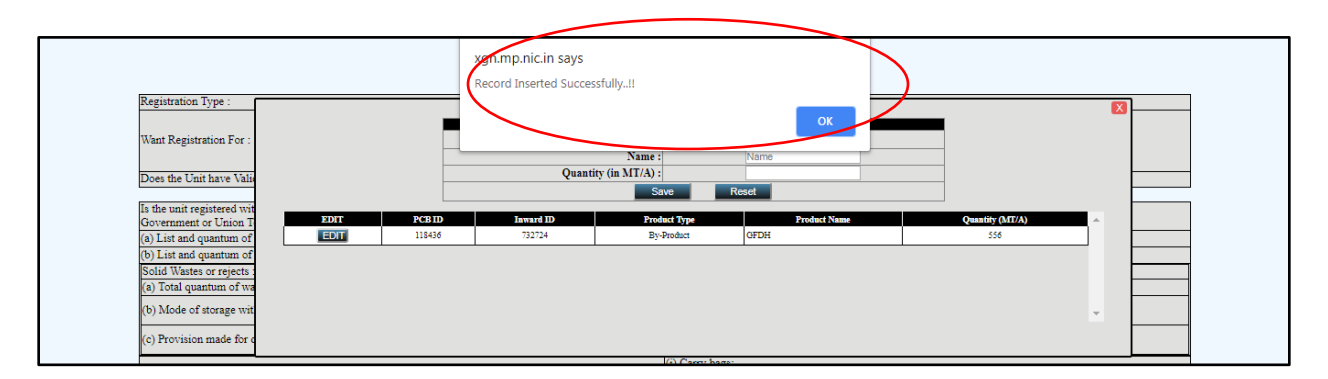

7. Click on **Submit Detail** of <u>List of Person supplying plastic to be used as raw material</u>, new window will open up, fill the required fields and "**Save** " the details.

| Registration Type :                                                                                       |                                      |                                                  |          |
|----------------------------------------------------------------------------------------------------|--------------------------------------|--------------------------------------------------|----------|
|                                                                                                    | List of Person Supplying I           | Plastic to be used as Raw Manufal to Manufacture |          |
| Want Registration For :                                                                                   | Contact Person                       | Name : rita                                      |          |
| ·······                                                                                                   | Firm                                 | Name : system                                    |          |
| Deve the Unit have Mali                                                                                   |                                      | ddmer yuyutrtrtrtrtr                             |          |
| Does the Unit have Vali                                                                                   | A                                    | duress :                                         |          |
| Is the unit registered wit                                                                                | Contact N                            | umber : 7865904312                               |          |
| Government or Union T                                                                                     | Produc                               | et Name plastic bag                              |          |
| (a) List and quantum of                                                                                   | Product Qty. (h                      | A(T/A) 567                                       |          |
| (b) List and quantum of                                                                                   |                                      | Save Reset                                       |          |
| Solid Wastes or rejects :                                                                                 |                                      |                                                  |          |
| (a) Total quantum of wa                                                                                   |                                      |                                                  | <u> </u> |
| (b) Mode of storage wit                                                                                   |                                      |                                                  |          |
| · · · · ·                                                                                                 |                                      |                                                  |          |
| (c) Provision made for c                                                                                  |                                      |                                                  |          |
|                                                                                                    |                                      |                                                  |          |
|                                                                                                    |                                      |                                                  |          |
| (a) Registration required                                                                                 |                                      |                                                  |          |
|                                                                                                    |                                      | (ii) Multilayered Plastic : 🗆                    |          |
| (b) Manufacturing capacity (in MT/A)                                                                      |                                      | ( in MT/A ) (in MT/A)                            |          |
| Status of compliance with these rules- Thickness                                                          | – fifty micron (Yes/No)              | ○ Yes ○ No                                       |          |
| List of person supplying plastic to be used as raw<br>carry bags or plastic sheet of like or multilayered | material to manufacture<br>packaging | CLICK TO SUBMIT DETA                             | TK:      |
| List of personnel or Brand Owners to whom the                                                             |                                      | CLICK TO SUBMIT DETAIL                           | 142      |
| products will be supplied                                                                                 |                                      | OHOR TO SUBALL DE LA                             |          |

| Registration Type :                                 |                       |                  |             |                            |                                             |             |                        | × |  |  |
|-----------------------------------------------------|-----------------------|------------------|-------------|----------------------------|---------------------------------------------|-------------|------------------------|---|--|--|
|                                                     |                       |                  | List of Pe  | erson Supplying Plastic to | c to be used as Raw Material to Manufacture |             |                        |   |  |  |
| Want Registration For :                             |                       |                  |             | Contact Person Name :      |                                             |             |                        |   |  |  |
|                                                     |                       |                  |             | Firm Name :                |                                             |             | _                      |   |  |  |
| Does the Unit have Valie                            |                       |                  |             | Address :                  |                                             |             |                        |   |  |  |
|                                                     |                       |                  |             | Contact Number :           |                                             |             | -                      |   |  |  |
| Is the unit registered wit<br>Government or Union T |                       |                  |             | Product Name               |                                             |             |                        |   |  |  |
| (a) List and quantum of                             |                       |                  |             | Product Qty. (in MT/A)     | I/A) in MT/A                                |             |                        |   |  |  |
| (b) List and quantum of                             |                       |                  |             | Save                       |                                             |             |                        |   |  |  |
| Solid Wastes or rejects :                           |                       |                  |             |                            |                                             |             |                        |   |  |  |
| (a) Total quantum of wa                             | EDIT                  | No.              | Firm Name   | Address                    | Mobils                                      | Proques     | Otv. (in MT/A)         |   |  |  |
| (b) Mode of storage wit                             | EDIT                  | a da sua         |             | 10011                      | 7865004313                                  | plastic ban | 500                    | > |  |  |
| <u> </u>                                            | 1001                  | 1.64             | system      | yuyuuuuu                   | /803904312                                  | plande oag  | 367                    |   |  |  |
| (c) Provision made for c                            |                       |                  |             |                            |                                             |             |                        |   |  |  |
|                                                     |                       |                  |             |                            |                                             |             |                        |   |  |  |
| (a) Registration required                           |                       |                  |             |                            |                                             |             | *                      |   |  |  |
| ·····                                               |                       |                  |             | 200                        | Martin Inter                                |             |                        |   |  |  |
| (b) Manufacturing canacity (                        | in MT/A)              |                  |             | (11)                       | Multilayered Plastic :                      | TT/A)       |                        |   |  |  |
| Status of compliance with th                        | ese rules- Thicknes   | s – fifty micror | n (Yes/No)  | ( 1                        | Vec O No                                    | (1/A)       |                        |   |  |  |
| List of person supplying plas                       | tic to be used as rat | w material to n  | nanufacture |                            | U 1es U No                                  |             |                        |   |  |  |
| carry bags or plastic sheet of                      | like or multilayere   | d packaging      |             |                            |                                             | CLICK TO 50 | 17011 # 12-14 # 611 PC |   |  |  |
| (C) ( ) ( ) ( ) ( ) ( ) ( ) ( ) ( ) ( )             | wners to whom the     |                  |             |                            | CLICK TO CUDINE DEPAILO                     |             |                        |   |  |  |

- 8. Similarly fill the details of Brand Owners to whom the Products will be supplied.
- 9. After filling all the details click on "Save" to Save the detail and close the screen to exit.
- 10. For both Fresh and Renewal type of Registration same process will be followed . All details for Registration as Producer will be same except for registration number which will be required for Renewal application.

| Registration Type :                                                                                       | ● Fresh ○ Renewal                                                                                                    |
|----------------------------------------------------------------------------------------------------|----------------------------------------------------------------------------------------------------|
| Want Registration For :                                                                                   | Registration As BradOwner     Registration As Brand Owner     Registration As Processor / Recycler     Resistration As Manufacturer of Plastic Raw Material |
| Does the Unit have Valid Air - Water Consent (if Yes ,Provide details)                                    | No      Yes Consent Number     Consent Validity                                                                                                    |
| Is the unit registered with the District Industries Centre of the State<br>Government or Union Territory? | ○ Yes ○ No enter details                                                                                                    |
| (a) List and quantum of products and by-products                                                          | PRODUCTS BY PRODUCTS                                                                                                    |
| (b) List and quantum of raw materials used                                                                | RAWMATERIAL                                                                                                    |
| Solid Wastes or rejects :-                                                                                |                                                                                                    |
| (a) Total quantum of waste generated ( in MT/A ):                                                         | (in MT/A) (in MT/A)                                                                                                    |
| (b) Mode of storage within the plant :                                                                    | Text (max. 400 characters)                                                                                                    |
| (c) Provision made for disposal of wastes :                                                               | Text (max. 400 characters)                                                                                                    |
| Provide list of person supplying plastic material                                                         | OF A ON A TO SERVICE A DATA A                                                                                                    |

11. If **Registration as Brand Owner** is selected following details are required to be filled.

12. For **Products** fill Name and Quantity and then save it.(More than one Product can be added)

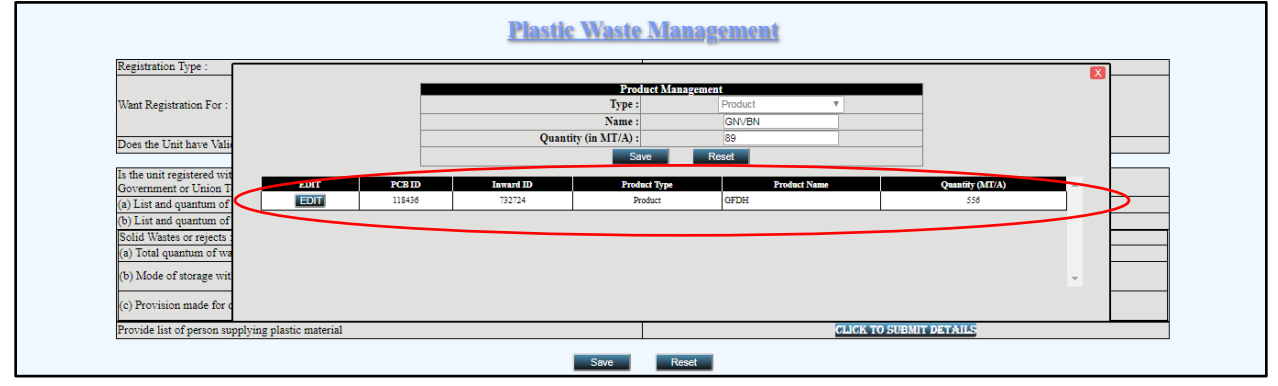

13. For **By Products** fill Name and Quantity and then save it.(More than one By Product can be added)

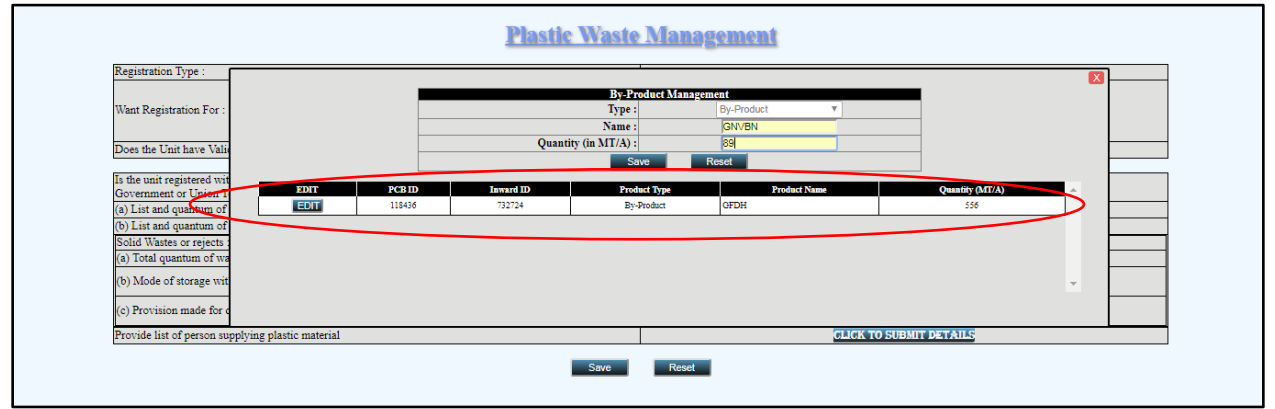

14. For **Raw Material Management** fill Name and Quantity and then save it.(More than one raw material can be added)

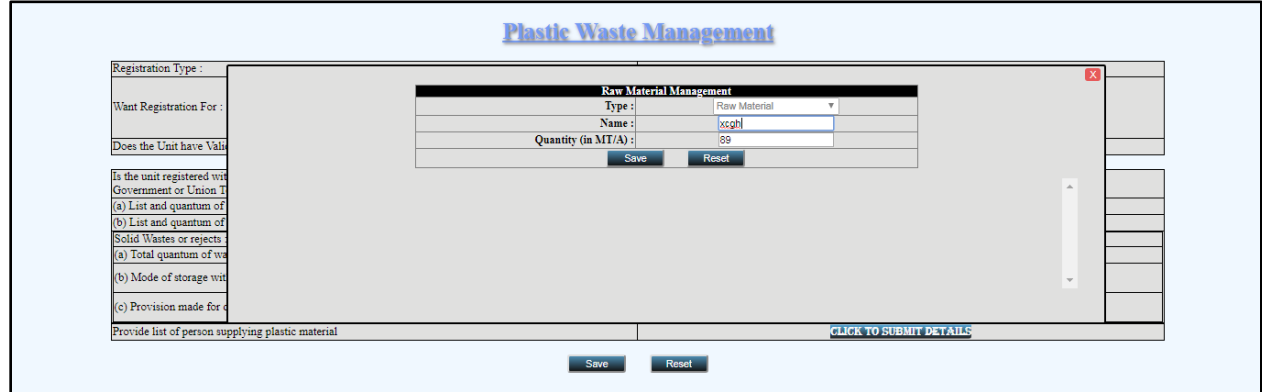

15. Click on **Submit Detail** of <u>List of Persons supplying plastic as raw material</u>, new window will open up, fill the applicable fields and "**Save** " the details.

| Registration Type :             |                                           |   |
|---------------------------------|-------------------------------------------|---|
|                                 | List of Person Supplying Plastic Material |   |
| Want Registration For :         | Contact Person Name : rita                |   |
|                                 | Firm Name : system                        |   |
| Does the Unit have Vali         | Address : bhopal                          |   |
| To the surface state of surface | Contact Number : 7865904321               |   |
| Government or Union T           | Product Name plastic bag                  |   |
| (a) List and quantum of         | Product Qty. (in MT/A) 500                |   |
| (b) List and quantum of         | Save Reset                                |   |
| Solid Wastes or rejects :       |                                           |   |
| (a) Total quantum of wa         |                                           | ^ |
| (b) Mode of storage wit         |                                           |   |
| (0) Node of storage with        |                                           |   |
| (c) Provision made for a        |                                           |   |
|                                 |                                           |   |

### 16. For **Registration as Processor/Recycler**, fill the applicable fields.

| Registration Type :                                                                                             | ● Fresh ○ Renewal                                    |
|----------------------------------------------------------------------------------------------------|------------------------------------------------------|
|                                                                                                    | Registration As Producer                             |
| Want Registration For                                                                                           | Registration As Brand Owner                          |
|                                                                                                    | Registration As Processor / Recycler                 |
|                                                                                                    | Registration As Manufacturer of Plastic Raw Material |
| Does the Unit have Valid Air - Water Consent (if Yes ,Provide details)                                          | No 21/12/2018                                        |
| No. Annalysis (in the line construct to hand)                                                                   |                                                      |
| No. of workers (including contract labour)                                                                      |                                                      |
| Products and installed capacity of production (MTA)                                                             | INSTRUMPORTAGIN                                      |
| (a) Waste generation in processing plastic waste                                                                | WASTE GENERATION                                     |
| (h) Waste Disensed dataile                                                                                      | WASTE DISPOSAL                                       |
| (o) wase Disposal details                                                                                       | Tayt (may 400 characters)                            |
| (c) Provide details of the disposal facility, whether the facility is authorized by SPCB or PCC                 | Text (max, 400 characters)                           |
| Occupational safety and health aspects                                                                          | Text (max. 400 characters)                           |
| Pollution Control Measures                                                                                      |                                                      |
| Whether the unit has adeouate pollution control systems or equipment to meet the standards of emission or       | Text (max. 400 characters)                           |
| effluent.                                                                                                    | ○ Yes ○ No                                           |
| Whether unit is in compliance with conditions laid down in the said rules.                                      | ○ Yes ○ No                                           |
| Whether conditions exist or are likely to exist of the material being handled or processed posing adverse       | O Yes O No                                           |
| immediate or delayed impacts on the environment.                                                                |                                                      |
| capable of vielding another material (e.g. leachate) which may possess eco-toxicity.                            | ○ Yes ○ No                                           |
| Any other relevant information including fire or accident mitigative measures                                   | Text (max. 400 characters)                           |
| Details of plastic waste proposed to be acquired through sale, auction, contract or import, as the case may be, | CLICK TO SUBNIT DETAILS                              |
| for use as raw material                                                                                         | CHOA TO SUBJECT DETAILS                              |

17. For **Installed Capacity** fill Name and Quantity and then save it.(More than one Installed Capacity can be added)

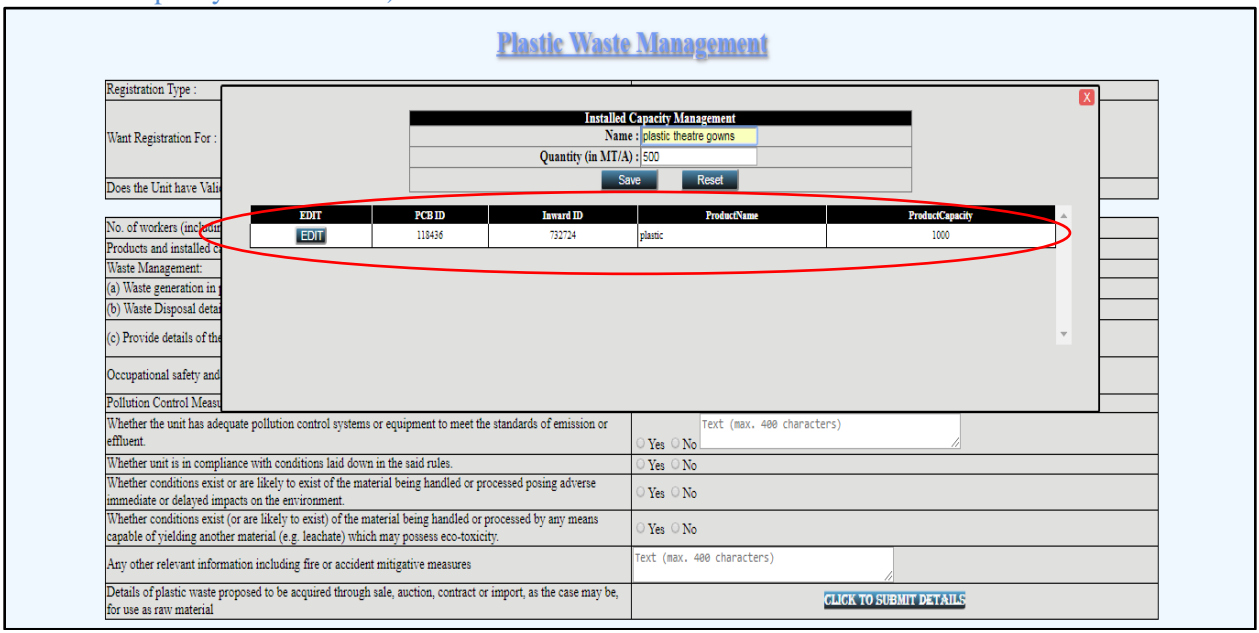

18. For Waste Generation, fill Waste Type, Waste Category and Waste Quantity and then Save it.

| Want Registration For :<br>Does the Unit have Value                                                                                                    |                                                                                                    | Witte Genera<br>17<br>Waste<br>Waste Quantity                                                                                                    | ion in Processing Plastic-Waste<br>laste Type : Incineration<br>Category : tiling<br>(in MT(A) : 700<br>Save Reset |                        |
|----------------------------------------------------------------------------------------------------|----------------------------------------------------------------------------------------------------|----------------------------------------------------------------------------------------------------|----------------------------------------------------------------------------------------------------|------------------------|
| No. of workers (includin<br>Products and installed c<br>Waste Management:<br>(a) Waste generation in<br>(b) Waste Disposal deta<br>(c) Provide details of the                                                                | EDIT PC                                                                                                    | BID Investig ID Wei<br>A86 732724 bjbl                                                                                                    | te Type Waste Calegory<br>Dhg                                                                                      | Quantity (MT/A)<br>200 |
| Occupational safety and                                                                                                    |                                                                                                    |                                                                                                    |                                                                                                    | *                      |
| Occupational safety and<br>Pollution Control Measu<br>Whether the unit has adequa<br>effluent.                                                                                                    | e pollution control systems or ec                                                                                                    | uipment to meet the standards of emission or                                                                                                    | Ves No                                                                                                    |                        |
| Occupational safety and<br>Pollution Control Measu<br>Whether the unit has adequa<br>effluent<br>Whether unit is in complian<br>Whether conditions exist or<br>immediate or delayed impac                                    | e pollution control systems or ec<br>e with conditions laid down in th<br>e likely to exist of the material<br>s on the environment.                                                                             | uipment to meet the standards of emission or<br>ne said rules.<br>being handled or processed posing adverse                                                                          | Yes     No       Yes     No       Yes     No                                                                       |                        |
| Occupational safety and<br>Pollution Control Measy<br>Whether the unit has adequa<br>effluent.<br>Whether conditions exist or<br>immediate or delayed impao<br>Whether conditions exist (or<br>capable of yielding another 1 | e pollution control systems or ec<br>e with conditions laid down in th<br>re likely to exist of the material<br>s on the environment.<br>re likely to exist) of the materia<br>taterial (e.g. leachate) which ma | uipment to meet the standards of emission or<br>ie said rules.<br>being handled or processed posing adverse<br>il being handled or processed by any means<br>y possess eco-toxicity. | Yes     No       Yes     No       Yes     No       Yes     No       Yes     No       Yes     No                    |                        |

19. On "**Save**", message of successful updation of record will come, click on "**OK**". (more than one plastic waste detail can be added).

| Registration Tune -                                                                                                    | P                                                                                                    | asti<br>Record I                              | nic.in says              | y!!                    |                        |          |
|----------------------------------------------------------------------------------------------------|----------------------------------------------------------------------------------------------------|-----------------------------------------------|--------------------------|------------------------|------------------------|----------|
| Want Registration For :                                                                                                    | _                                                                                                    |                                               | Waste Category :         |                        | ОК                     | X        |
| Does the Unit have Valid Ai                                                                                                    |                                                                                                    | Waste (                                       | Quantity (in MT/A) :     | Save Reset             |                        |          |
| No. of workers (including of<br>Products and installed capac<br>Waste Management:<br>(a) Waste generation in proc<br>(b) Waste Disposal details<br>(c) Provide details of the dis | EDIT PCB ID<br>EDIT 118436                                                                           | Inward ID<br>732724                           | Waste Type<br>hjkl       | Waste Category<br>ting | Quantity (MT/A)<br>200 | <b>*</b> |
| PCC<br>Occupational safety and hea<br>Pollution Control Measures<br>Whether the unit has adequate no                                                                              | ultution control systems or equi                                                                     | mment to meet the                             | Te                       | vt (may 400 character  | c)                     | *        |
| standards of emission or effluent.                                                                                                    | nouch conner systems of equ                                                                          |                                               | ○ Yes ○ No               |                        | -1                     |          |
| Whether unit is in compliance wi<br>Whether conditions exist or are li<br>processed posing adverse immed                                                                          | th conditions laid down in the<br>kely to exist of the material be<br>iate or delayed impacts on the | said rules.<br>ing handled or<br>environment. | ○ Yes ○ No<br>○ Yes ○ No |                        |                        |          |
| Whether conditions exist (or are<br>processed by any means capable<br>possess eco-toxicity.                                                                                       | ikely to exist) of the material b<br>of yielding another material (e.                                | eing handled or<br>.g. leachate) which m      | ay OYes ONo              |                        |                        |          |
| Any other relevant information in                                                                                                    | icluding fire or accident mitiga                                                                     | tive measures                                 | Text (max. 400           | characters)            |                        |          |
| Details of plastic waste proposed<br>import, as the case may be, for us                                                                                                    | to be acquired through sale, at<br>se as raw material                                                | iction, contract or                           |                          | CLICK TO SU            | BMIT DETAILS           |          |

20. For **plastic waste acquired** field select "**CLICK TO SUBMIT DETAILS**", fill Name and Quantity and "Save" the details.

|                                                                                                    | Plastic Waste Management                                                                                                    |
|----------------------------------------------------------------------------------------------------|----------------------------------------------------------------------------------------------------|
| Registration Type :<br>Want Registration For :<br>Does the Unit have Valis<br>No. of workers (includin<br>Products and installed co                            | Details of Plastic Waste proposed to be acquired through Sale, Auction, Contract or Import           Name : dft           Quantity Required Per Year (MT/A)           Save |
| Waste Management:<br>(a) Waste generation in j<br>(b) Waste Disposal detai<br>(c) Provide details of the<br>Occupational safety and<br>Pollution Control Measu |                                                                                                    |

21. After filling all details click on "**Save**". On saving all details click "**OK**" in message box.

| Registration Type :                                                                                                    | xgn.mp.nic.in says<br>Application Inserted Successfully!! | ſ                           | οκ                          |         |  |
|----------------------------------------------------------------------------------------------------|-----------------------------------------------------------|-----------------------------|-----------------------------|---------|--|
| Want Registration For :                                                                                                    |                                                           |                             |                             |         |  |
|                                                                                                    |                                                           | Registration As Manufacture | rer of Plastic Raw Material |         |  |
| Does the Unit have Valid Air - Water Consent (if Yes ,Provide details                                                                            | ;)                                                        |                             |                             |         |  |
| No. of workers (including contract labour)                                                                                                    |                                                           | 50                          |                             |         |  |
| Products and installed capacity of production (MTA)                                                                                              |                                                           |                             | INSTALLED GA                | PACITY  |  |
| Waste Management:                                                                                                    |                                                           |                             |                             |         |  |
| (a) Waste generation in processing plastic-waste                                                                                                 |                                                           |                             | WASTE GENER                 | RATION  |  |
| (b) Waste Disposal details                                                                                                    |                                                           |                             | WASTE DISP                  | OSAL    |  |
| (c) Provide details of the disposal facility, whether the facility is auth                                                                       | orized by SPCB or PCC                                     | huj                         |                             |         |  |
| Occupational safety and health aspects                                                                                                    |                                                           | ytuiy                       |                             |         |  |
| Pollution Control Measures                                                                                                    |                                                           |                             |                             |         |  |
| Whether the unit has adequate pollution control systems or equipmen<br>effluent.                                                                 | it to meet the standards of emission or                   | • Yes O No                  |                             |         |  |
| Whether unit is in compliance with conditions laid down in the said r                                                                            | ules.                                                     |                             |                             |         |  |
| Whether conditions exist or are likely to exist of the material being hi<br>immediate or delayed impacts on the environment.                     | andled or processed posing adverse                        | ® Yes ⊖ No                  |                             |         |  |
| Whether conditions exist (or are likely to exist) of the material being<br>capable of yielding another material (e.g. leachate) which may posses | handled or processed by any means<br>as eco-toxicity.     | ⊛ Yes ○ No                  |                             |         |  |
| Any other relevant information including fire or accident mitigative r                                                                           | neasures                                                  | tu7jjjjjhko                 |                             |         |  |
| Details of plastic waste proposed to be acquired through sale, auction<br>for use as raw material                                                | , contract or import, as the case may be,                 |                             | CLICK TO SUBMIT             | DETAILS |  |
|                                                                                                    | Update                                                    | Reset                       |                             |         |  |

### 22. Registration as Manufacturer of plastic Raw Material, fill the following details:

| Not secure   xgn.mp.nic.in/CSHARP/PlasticWaste.ASPX/INW_ID=/32/248(GPCB_ID=118436 | ର୍                                                                                                    |
|-----------------------------------------------------------------------------------|----------------------------------------------------------------------------------------------------|
| Plastic Wast                                                                      | e Management                                                                                                    |
| Registration Type :                                                               | ○ Fresh                                                                                                    |
| Went Registration For :                                                           | Registation As Phoducet     Registration As Dandowner     Registration As Dance Owner     Registration As Processor Recycler     W Registration As Manufacture of Plastic Raw Material |
| Does the Unit have Valid Air - Water Consent (if Yes ,Provide details)            | © No O Yes                                                                                                    |
| List of producers and quantum of raw materials supplied to producers              | CLICK TO SUDMIT DETAILS                                                                                                    |
| Update                                                                            | Reset                                                                                                    |
|                                                                                   |                                                                                                    |

23. Submit Details for <u>List of producers and quantum of raw materials supplied to producers</u> and Save the details.

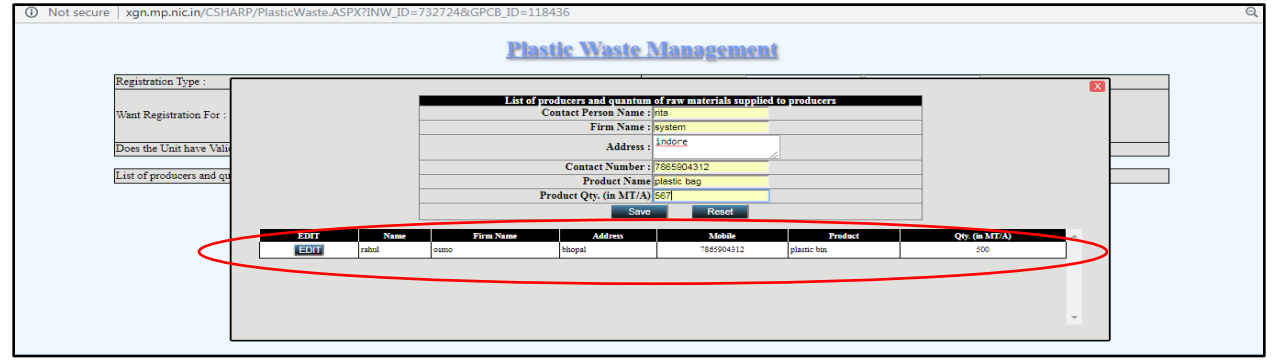

24. Proceed further for "BMW" and to go back to Index please  $\underline{\text{Click Here}}$ .

## STEPS TO FILL INFORMATION UNDER BMW RULE

1. Fill the details in Biomedical Waste form. Fill the Air-Water Consent detail if taken. Number of OPDs and Number of patients treated.

| nic.in/BMW/BioMedicalWaste.aspx/INW_ID=732577&GPCB_ID=118436 -                                                                                              | Google Chrome                                 |   |  |  |  |                           |                                                                                                    |  |  |  |  |  |
|----------------------------------------------------------------------------------------------------|-----------------------------------------------|---|--|--|--|---------------------------|----------------------------------------------------------------------------------------------------|--|--|--|--|--|
| secure   xgn.mp.nic.in/BMW/BioMedicalWaste aspx2INW_ID=7                                                                                                    | 32577&GPCB_ID=118436                          |   |  |  |  |                           |                                                                                                    |  |  |  |  |  |
| Do you Have Air-Water Consent ?                                                                                                    | Select •                                      |   |  |  |  |                           |                                                                                                    |  |  |  |  |  |
| Number of Bed(s)                                                                                                    |                                               |   |  |  |  |                           |                                                                                                    |  |  |  |  |  |
| Number of Patient(s) treated per month :-                                                                                                    | Patient(s)                                    |   |  |  |  |                           |                                                                                                    |  |  |  |  |  |
| Number of OPD(s) :- OPD(s)                                                                                                    |                                               |   |  |  |  |                           |                                                                                                    |  |  |  |  |  |
| Activity for which authorisation is sought :     Activities       Specialization :-     Specialization       Detail of Treatment Equipment :-     Treatment |                                               |   |  |  |  |                           |                                                                                                    |  |  |  |  |  |
|                                                                                                    |                                               |   |  |  |  | Disposal Mode :-          | Disposal Mode :-         Disposal Mode           Mode of Transportation :-         Mode of Transportation |  |  |  |  |  |
|                                                                                                    |                                               |   |  |  |  | Mode of Transportation :- |                                                                                                    |  |  |  |  |  |
| CBWTF :-                                                                                                    | Select Your CBWTF                             |   |  |  |  |                           |                                                                                                    |  |  |  |  |  |
| Waste Details (KG/Month) :-                                                                                                    | Yellow Waste Blue Waste White Waste Red Waste |   |  |  |  |                           |                                                                                                    |  |  |  |  |  |
|                                                                                                    | Method of Treatment and Disposal Yellow Waste |   |  |  |  |                           |                                                                                                    |  |  |  |  |  |
| Method of Treatment and Disposal :-                                                                                                    | Method of Treatment and Disposal Blue Waste   |   |  |  |  |                           |                                                                                                    |  |  |  |  |  |
| (Refer Schedule-I)                                                                                                    | Method of Treatment and Disposal White Waste  |   |  |  |  |                           |                                                                                                    |  |  |  |  |  |
|                                                                                                    | Method of Treatment and Disposal Red Waste    |   |  |  |  |                           |                                                                                                    |  |  |  |  |  |
| Prev. Auth. Direction / Notice / Legal Action (if any) :-                                                                                                   | Disposal Mode                                 |   |  |  |  |                           |                                                                                                    |  |  |  |  |  |
| CBWTF Number :-                                                                                                    | CBWTF Number Valid Upto : CBWTF Validity      |   |  |  |  |                           |                                                                                                    |  |  |  |  |  |
| Remark to PCB :-                                                                                                    | Disposal Mode                                 |   |  |  |  |                           |                                                                                                    |  |  |  |  |  |
|                                                                                                    | Update                                        | 1 |  |  |  |                           |                                                                                                    |  |  |  |  |  |

2. For field marked in above figure (Specialization, Treatment Equipment, CBWTF etc) new message box screen will open up (as shown in figure below), checkmark on applicable options.

| in/BM | 1W/BioMedicalWaste.aspx?INW_ID=732577&GPCB_ID=118436 -    | Google Chrome                                                               |       |                  |                                                         |                                                                                                    |  |
|-------|-----------------------------------------------------------|-----------------------------------------------------------------------------|-------|------------------|---------------------------------------------------------|----------------------------------------------------------------------------------------------------|--|
| ure   | xgn.mp.nic.in/BMW/BioMedicalWaste.aspx?INW_ID=7           | 32577&GPCB_ID=118436                                                        |       |                  |                                                         |                                                                                                    |  |
|       | Do you Have Air-Water Consent ?                           | Yes <b>v</b> 3345678                                                        |       | 27/0             | 9/2019                                                  |                                                                                                    |  |
|       | Number of Bed(s) :-                                       |                                                                             |       |                  |                                                         |                                                                                                    |  |
|       | Number of Patient(s) treated per month :-                 |                                                                             |       |                  |                                                         |                                                                                                    |  |
|       | Number of OPD(s) :-                                       | 2                                                                           |       |                  | Anaesthesiology     Avurvedic                           | Neurologist                                                                                                    |  |
|       | Activity for which authorisation is sought :-             | GEN,PCK,RCY                                                                 |       |                  | Blood Bank                                              | Orthopedic                                                                                                    |  |
|       | Specialization :-                                         | Specialization                                                              |       |                  | Cardiology                                              | Pathology Lab                                                                                                    |  |
|       | Detail of Treatment Equipment :-                          | Treatment     Disposal Mole     Mole of Treasportation     Select Yor CBWTF |       |                  | Dental                                                  | <ul> <li>Pediatric</li> <li>Physician</li> </ul>                                                                                           |  |
|       | Disposal Mode :-                                          |                                                                             |       |                  | <ul> <li>Diganostic Centre</li> <li>ENT</li> </ul>      | <ul> <li>Physiotherapy</li> <li>Plastic And Burn Surgeon</li> <li>Private Clinic</li> <li>Psychiatrist</li> <li>Skin &amp; V.D.</li> </ul> |  |
|       | Mode of Transportation :-                                 |                                                                             |       |                  | Eye Spcialist     Gasteroentrology     General Hospital |                                                                                                    |  |
|       | CBWTF :-                                                  |                                                                             |       |                  |                                                         |                                                                                                    |  |
|       | Waste Details (KG/Month) :-                               | Y now Waste Blue                                                            | Waste | White Waste      | General Practice                                        | Sonograpny TB Hospital                                                                                                    |  |
|       |                                                           |                                                                             |       |                  | Gynaecology                                             | Urologist                                                                                                    |  |
|       | Method of Treatment and Disposal :-                       |                                                                             |       |                  | MRI Nephrologist                                        | 🗆 Xray                                                                                                    |  |
|       | (Refer Schedule-I)                                        |                                                                             |       |                  | OK                                                      | Cancel                                                                                                    |  |
|       |                                                           |                                                                             |       |                  |                                                         |                                                                                                    |  |
|       | Prev. Auth. Direction / Notice / Legal Action (if any) :- |                                                                             |       |                  |                                                         |                                                                                                    |  |
|       | CBWTF Number :-                                           |                                                                             | 7     | Valid Upto : CBW | TF Validity                                             |                                                                                                    |  |
|       | Remark to PCB :-                                          | Disposal Mode                                                               |       |                  |                                                         |                                                                                                    |  |
|       |                                                           |                                                                             | Updat | е                |                                                         |                                                                                                    |  |

3. For Waste details take cursor to textbox, reference list will be shown for each category of waste.

| 🗋 xgn.mp.nic.in/Bl | MW/BioMedicalWaste.aspx?INW_ID=732577&GPCB_ID=118436 -                                                                                                    | Google Chrome                   | - 0 × |  |  |  |  |  |
|--------------------|----------------------------------------------------------------------------------------------------|---------------------------------|-------|--|--|--|--|--|
| Not secure         | xgn.mp.nic.in/BMW/BioMedicalWaste.aspx?INW_ID=7                                                                                                    | 32577&GPCB_ID=118436            |       |  |  |  |  |  |
|                    | Do you Have Air-Water Consent ?                                                                                                    | Yes  3345678 27/09/2019         | ^     |  |  |  |  |  |
|                    | Number of Bed(s) :-                                                                                                    | 0                               |       |  |  |  |  |  |
|                    | Number of Patient(s) treated per month :- 35                                                                                                    |                                 |       |  |  |  |  |  |
|                    | Number of OPD(s) :-         2           Activity for which authorisation is sought :-         GEN,PCK,RCY                                                                                                    |                                 |       |  |  |  |  |  |
|                    |                                                                                                    |                                 |       |  |  |  |  |  |
|                    | Specialization :-                                                                                                    | NEP.NEU                         |       |  |  |  |  |  |
|                    | Detail of Treatment Equipment :-                                                                                                    | DBN,DAC,INC                     |       |  |  |  |  |  |
|                    | Disposal Mode -       DBR.DBP         Mode of Transportation -       road         CBWTF -       Environmental Protection Corporation,         Waste Details (KG/Month) -       rt         PIT,OWN       2). Aplend Anatomical Waste         Solid Waste       2). Aplend Anatomical Waste         Method of Treatment and Disposal       NGPCYC         (Refer Schedule-I)       BUR DOH         BUR DOH       S). Chemical Solid Waste         S). Photebiology, Biotechnology and other clinical laboratory waste         Prev. Auth. Direction / Notice / Legal Action (if any) |                                 |       |  |  |  |  |  |
|                    |                                                                                                    |                                 |       |  |  |  |  |  |
|                    |                                                                                                    |                                 |       |  |  |  |  |  |
|                    |                                                                                                    |                                 |       |  |  |  |  |  |
|                    |                                                                                                    |                                 |       |  |  |  |  |  |
|                    |                                                                                                    |                                 |       |  |  |  |  |  |
|                    | CBWTF Number :-                                                                                                    | 7894534 Valid Upto : 14/06/2019 |       |  |  |  |  |  |
|                    | Remark to PCB :-                                                                                                    | agreed                          |       |  |  |  |  |  |
|                    |                                                                                                    | Update                          |       |  |  |  |  |  |

- 4. For Method of Disposal new message box screen will open up, checkmark on applicable options.
- 5. Click on UPDATE after filling all the details and updation message will message box on screen. Click "OK" and close the window.

| xgn.mp.nic.in/BN | W/BioMedicalWaste.aspx?INW_ID=732577&GPCB_ID=118436 - | Google Chrome                                 | — 🗇 <u>— × —</u> |  |  |  |  |
|------------------|-------------------------------------------------------|-----------------------------------------------|------------------|--|--|--|--|
| O Not secure     | xgn.mp.nic.in/BMW/BioMedicalWaste.aspx?INW_ID=7       | 225777&GP/6_ID=118436                         |                  |  |  |  |  |
|                  |                                                       | xgr.mp.nic.in says Data updated Successfully. | Î                |  |  |  |  |
|                  | Name of HCF / CBWTF :-                                |                                               |                  |  |  |  |  |
|                  | Address for correspondence :-                         |                                               |                  |  |  |  |  |
|                  | Contact Detail :-                                     | 9876543210<br>hijkt abc@gmail.com             |                  |  |  |  |  |
|                  | Authorisation Type :-                                 | Fresh      Renewal     5678945     17/11/2018 |                  |  |  |  |  |
|                  | Health care facility Type :-                          | Clinics-Dispensary *                          |                  |  |  |  |  |
|                  | Do you Have Air-Water Consent ?                       | Yes • 3345678 27/09/2019                      |                  |  |  |  |  |
|                  | Number of Bed(s) :-                                   | o                                             |                  |  |  |  |  |
|                  | Number of Patient(s) treated per month :-             | 35                                            |                  |  |  |  |  |
|                  | Number of OPD(s) :-                                   | 2                                             |                  |  |  |  |  |
|                  | Activity for which authorisation is sought :-         | GEN,PCK,RCY                                   |                  |  |  |  |  |
|                  | Specialization :-                                     | NEP.NEU                                       |                  |  |  |  |  |
|                  | Detail of Treatment Equipment :-                      | DBN,DAC,INC                                   |                  |  |  |  |  |
|                  | Disposal Mode :-                                      | DBR,DBP                                       |                  |  |  |  |  |
|                  | Mode of Transportation :-                             | road                                          |                  |  |  |  |  |
|                  | CBWTF :-                                              | Environmental Protection Corporation,         |                  |  |  |  |  |
|                  | Waste Details (KG/Month) :-                           | 21.000 13.000 7.000 34.000                    |                  |  |  |  |  |
|                  |                                                       | PIT,OWN                                       | -                |  |  |  |  |
|                  |                                                       | 🖞 🥥 🧭 🔛 🛛 - 💹 🐗 👘                             | 5:55 PM          |  |  |  |  |

6. Proceed further for "E-Waste" and To go back to Index please Click Here.

## **E-WASTE**

1. Click on link "**Click here**" corresponding to <u>information under E-Waste Rules</u> from home page. New page will open up.

| Previous                                                                                                    | G0 Delete This Application |  |  |  |  |  |  |
|----------------------------------------------------------------------------------------------------|----------------------------|--|--|--|--|--|--|
| Fill information under Air Act :                                                                                                    | <u>Click here</u>          |  |  |  |  |  |  |
| Fill information under Water Act :                                                                                                    | <u>Click here</u>          |  |  |  |  |  |  |
| Fill information under Hazardous authorisation Rule :                                                                                          | <u>Click here</u>          |  |  |  |  |  |  |
| Product / Capacity / Beds / Material Consumption Details :                                                                                     | <u>Click here</u>          |  |  |  |  |  |  |
| Fill Information under Plastic registration Rule :                                                                                             | Click here                 |  |  |  |  |  |  |
| Fill information under E-Waste Rule :                                                                                                    | <u>Click here</u>          |  |  |  |  |  |  |
| Upload Required Documents :                                                                                                    | <u>Click here</u>          |  |  |  |  |  |  |
| Submit Application                                                                                                    |                            |  |  |  |  |  |  |
| iote : (a) Total Investment means Gross Block of Investment in Fixed assets without depreciations by industries / institutes / mines / units . |                            |  |  |  |  |  |  |

2. Mark checkbox of Applicant type either as Dismantler/Recycler or Manufacture. If Dismantler/Recycler is marked then page as shown below will open up. Please provide information for all mandatory fields.

| E-Waste Details                                                                                                    | D not sectile   xgrunp.nic.n/mb/ewaste_torm.aspx:mw_tb=bbbbplginanoxbddddrcb_tb=uHQObftryAxbdd |                                       |
|----------------------------------------------------------------------------------------------------|------------------------------------------------------------------------------------------------|---------------------------------------|
| Visit of Education  Visit Stress  Visit Stress  Visit Str                                                                                                    | E Waste Dataila                                                                                |                                       |
| Weinstein Type:       Dimaster / Recycler       Manufacture / Refreiser         *Number of rowars (including contract labor)       0         *0       Dimaster of recycling Process:         savual       *(a). Waste generation is processing F-W       Selecct application type as         plantaling or Recycling F-W       Selecct application type as         Dissmantler/Recycler       Dissmantler/Recycler         *(b). Provide deals of Disposed       Dissmantler/Recycler         *(c). Name of Treatment Storage and Disposition       To add detail of processing         *0       To add detail of processing         *0       To add details for Installed                                                                                                    | E-waste Details                                                                                |                                       |
| Dismantler/Recycler       Manufacture/Refutibles         *Number of workers (including contract likews):       0         00       "Simmatting or Recycling Process:         #anual       *Number of workers (including contract likews):         01       Select application type as         *Dismantling or Recycling Process:       Select application type as         *Dismantler/Recycler       Dismantler/Recycler         *Infill       *Occupational Storge and Disposite         *Occupational Storge and Disposite       *To add detail of processing         *Openite of Facilitie       To add detail of processing         *Openite of storge       *Occupational Sofer and Health aspect:         *1 per spliceble structer       *         *Desite of storge       To add detail of processing         *None of Lacility       *         ************************************                                                                                                    | Want bernfortsation as                                                                         |                                       |
| *Number of workers (including contrast labour):<br><sup>4</sup> Number of workers (including contrast labour):<br><sup>50</sup><br><sup>30</sup><br><sup>30</sup><br><sup>31</sup><br><sup>31</sup><br><sup>41</sup><br><sup>41</sup><br><sup>41</sup><br><sup>41</sup><br><sup>42</sup><br><sup>42</sup><br><sup>45</sup><br><sup>45</sup> | Dismantler / Recycler Manufacture / Refurbisher                                                |                                       |
| Number of workers (indicating contract linkow);         00         **         **         **         **         **         **         **         **         **         **         **         **         **         **         **         **         **         **         **         **         **         **         **         **         **         **         **         **         **         **         **         **         **         **         **         **         **         **         **         **         **         **         **         **         **         **         **         **         **         **         **         **                                                                                                    | E-Waste Form 4 Details                                                                         |                                       |
| *in/Wate presention in processing F.M.       Select application type as Dismantler/Recycler         *in/Wate presention in processing F.M.       Select application type as Dismantler/Recycler         *in/Wate presention of Treatment Storage and Disposite       Dismantler/Recycler         *in/Wate process       Preside details of Disposite         *for treatment Storage and Disposite       Preside detail of process         *Details of F-Wate proposed to be proceed from re-processing       Preside of F-Wate proposed to be proceed from re-processing         *Details of F-Wate proposed to be proceed from re-processing       Occupational Storage         *Details of F-Wate proposed to be proceed from re-processing       Occupational Storage         *Details of F-Wate proposed to be proceed from re-processing       Occupational Storage         *Details of F-Wate proposed to be proceed from re-processing       To add detail of processing         *Details of fraction was proceed from re-processing       To add details for Installed                                                                                                    | *Number of workers (including contract labour):<br>50                                          |                                       |
| *(a). Wate generation is processing E.W.<br>*(b). Several details of Dispose<br>Institut<br>*(c). Name of Treatment Storage and Dispose<br>Institut<br>*(c). Name of Treatment Storage and Dispose<br>*Details of E-Wate proposed to be procured from re-processing<br>*Details of E-Wate proposed to be procured from re-processing<br>*Details of E-Wate proposed to be procured from re-processing<br>*Details of E-Wate proposed to be procured from re-processing<br>*Details of E-Wate proposed to be procured from re-processing<br>*Details of E-Wate proposed to be procured from re-processing<br>*Details of E-Wate proposed to be procured from re-processing<br>*Details of E-Wate proposed to be procured from re-processing<br>*Details of Facility<br>*We for distant<br>*Details of re-<br>*We for distant<br>*We for distant<br>*We for                                                                                                    | *Dismantling or Recycling Process:                                                             |                                       |
| *(0). Wate parentials is proceeding E3       Select application type as Dismantler/Recycler         *(0). Forwing deals of Dispose       Dismantler/Recycler         *(0). Name of Treatment Storage and Dispose       Dismantler/Recycler         *(0). Name of Treatment Storage and Dispose       Dismantler/Recycler         *(0). Name of Treatment Storage and Dispose       Dismantler/Recycler         *(1). Name of Treatment Storage and Dispose       Dismantler/Recycler         *(2). Name of Treatment Storage and Dispose       Partial of E-Waste proposed to be procured from re-processing:         *Details of Teallier       To add detail of processing done in last 3 year of E-waste         *Waste       To add details for Installed                                                                                                    | natuo.                                                                                         | li -                                  |
| tb). Provide details of Disposed         landfill         *(b). Sime of Treatment Storage and Disposito         *(c). Name of Treatment Storage and Disposito         *(c). Name of Treatment Storage and Disposito         *(c). Name of Treatment Storage and Disposito         *(c). Name of Treatment Storage and Disposito         *(c). Name of Treatment Storage and Disposito         *(c). Name of Treatment Storage and Disposito         *(c). Name of Treatment Storage and Disposito         *Details of E-Waste proposed to be procured from re-processing:         *Details of Treatment Storage         *Occupational Stafety and Health supects:         At per applicable standards         *Details of fairner         You chain of Treatment Storage         You chain of Treatment Storage         You chain of Treatment Storage         You chain of Treatment Storage         You chain of Treatment Storage         You chain of Treatment Storage         You chain of Treatment Storage         You chain of Treatment Storage         You chain of Treatment Storage         You chain of Treatment Storage         You chain of Treatment Storage         You chain of Treatment Storage         You chain of Treatment Storage         You chain of Treatment Storage         Y                                                                                                    | *(a). Waste generation in processing E. Select application type as                             |                                       |
| Institution of the second state processing         *Occupational Safety and Health aspects:         As per applicable standards         *Occupational Safety and Health aspects:         As per applicable standards         *Openito of standards         *Openito of standards         *Openito frame         West storage         Waste                                                                                                    | th) Payid datile of Discould Discourt lar/Packyclar                                            | h .                                   |
| *(c). Name of Treatment Storage and Disposite<br>Techlogic process *Details of E-Waste proposed to be procured from re-processing:<br>Extraction of copper *Occupational Safety and Health aspects:<br>As per applicable standards *Details of Facility Presils of facility Presils of facility Presils of facility Presils of facility Waste To add details for Installed                                                                                                    | landfill                                                                                       |                                       |
| *Details of E-Waste proposed to be procured from re-processing:         *Details of E-Waste proposed to be procured from re-processing:         Extraction of copper         *Occupational Safety and Health aspects:         As per applicable standards         *Details of Facility         To add detail of processing<br>done in last 3 year of E-<br>waste         *waste                                                                                                    | *(c). Name of Treatment Storage and Disposal re-                                               | ĥ                                     |
| *Details of E-Waste proposed to be procured from re-processing:<br>Extraction of copper<br>*Occupational Safety and Health aspects:<br>As per applicable standards<br>*Details of Facility<br>We for disparts<br>*Details of fairinge<br>weer storage<br>weer storage<br>waste<br>*Details of airset<br>*Details of storage<br>************************************                                                                                                    | Techlogic process                                                                              |                                       |
|                                                                                                    | *Details of E-Waste proposed to be procured from re-processing:                                |                                       |
| *Occupational Safety and Health superior         As per applicable standards         *Details of Facility         *Details of factorize         weer storage         waste                                                                                                    | Extraction of copper                                                                           | <i>h</i>                              |
| *Details of Faciliar<br>We for disent       To add detail of processing<br>done in last 3 year of E-<br>waste         *wer storage       waste                                                                                                    | *Occupational Safety and Health aspects:<br>As per applicable standards                        |                                       |
| Optimil of Patients       To add detail of processing         We for disants       done in last 3 year of E-         wer storage       waste                                                                                                    |                                                                                                |                                       |
| *Details of storage done in last 3 year of E-<br>waste waste                                                                                                    | Ver for dismati                                                                                |                                       |
| wer storage waste                                                                                                    | *Details of storage done in last 3 year of E-                                                  | To add details for Installed          |
|                                                                                                    | weer storage Waste                                                                             | To add details for installed          |
| *Details of Storage capacity 2                                                                                                    | *Details of Storage                                                                            | capacity                              |
| sdr.storage                                                                                                    | sdr storage                                                                                    |                                       |
| "Denily of selling for Recycling:                                                                                                    | *Details of a Recycling:                                                                       | · · · · · · · · · · · · · · · · · · · |
|                                                                                                    |                                                                                                | <i>i</i> ,                            |
| *L-Wate Pressed during last three years:                                                                                                    | *L-Waste Processed during last three years:                                                    |                                       |
|                                                                                                    |                                                                                                |                                       |

3. Click on "Add" button to add details for E-waste processed in last 3 years. Select year from dropdown.

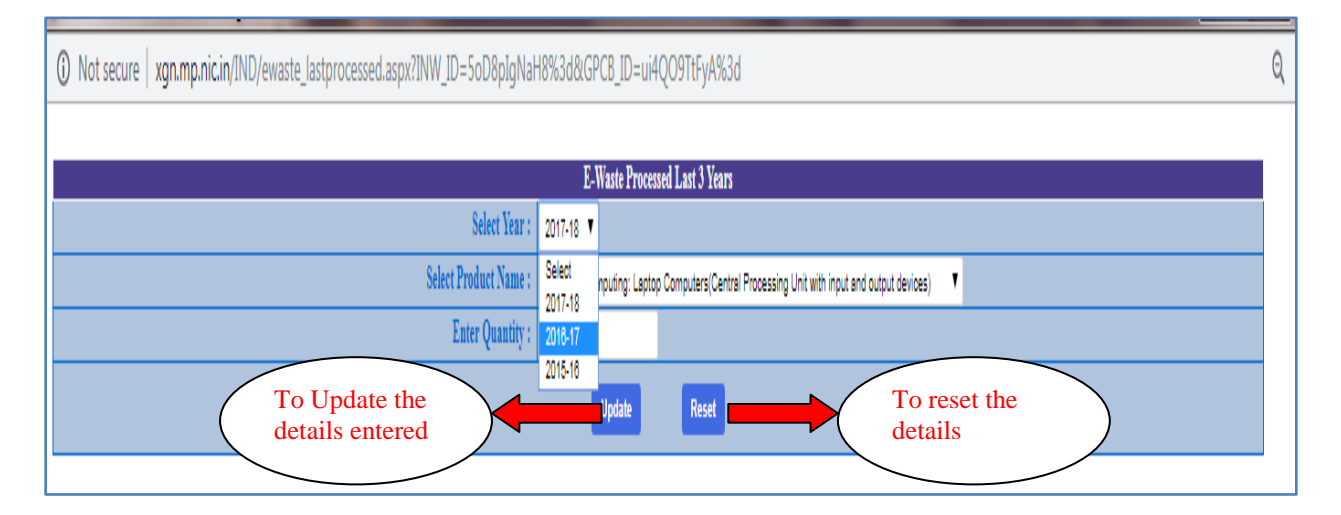

4. Now select name of the Product (E-waste) from dropdown which was processed in that particular year.

| ③ Not secure   xgn.mp.nic.in/IND/ewaste_lastprocessed.aspx?INW_ID=5oD8pIgNaH | 18%3d&GPCB_ID=ui4QO9TtFyA%3d                                                                                                    |
|------------------------------------------------------------------------------|----------------------------------------------------------------------------------------------------|
| Select Year :<br>Select Product Name :                                       | E-Waste Processed Last 3 Years 2017-18 Personal Computing: Laptop Computers(Central Processing Unit with input and output devices) Select                                                                                                    |
|                                                                              | Certralised and processing: Mainfarmes, Minicomputers Personal Computing: Personal Computers (Central Processing Unit with inplut and output devices) Personal Computing: Notebook Computers (Central Processing Unit with inplut and output devices) Personal Computing: Notebook Computers Printers including certridges Copying equipment Electronic Inplexments User terminals and systems Facsimile Telex Telephones |
|                                                                              | Pay telephones<br>Cordess telephones<br>Callus telephones<br>Answering systems<br>Television sets (including set based on Liquid Crystal Display and Light Emitting Flode technology)<br>Refrigerator<br>Washing Machine                                                                                                    |

5. After entering all details click on "Update" button to save the details, a message box will open up, click "OK" button to close message box.

| -Waste Details                                                                                                    |                                                                                                    |  |
|----------------------------------------------------------------------------------------------------|----------------------------------------------------------------------------------------------------|--|
| Vant Authorit ( M.P. P                                                                                                    | Ilution Control Board - Google Chrome                                                               |  |
| *Applicant 1 (i) No                                                                                                    | secure   xgn.mp.nic.in/IND/ewaste_lastprocessed.aspx?INW_ID=5oD8p1gNaH8%3d&GPCB_ID=ui4Q09TtFyA%3d Q |  |
| Waste Form *Number of 50 *Dismantlin manual                                                                                                   | xgn.mp.nic.in says<br>Data Saved Successfully.                                                      |  |
| (a). Waste pl<br>plastic                                                                                                    |                                                                                                    |  |
| (b). Provide                                                                                                    | Year Product Name Product Code Quantity                                                             |  |
| (a) Name of<br>Techlogic<br>Details of I<br>Extraction<br>Occupation<br>S per app<br>Details of F<br>HVH for d1<br>Details of s<br>HVH for d1 |                                                                                                    |  |
| Details of S<br>sdr storag<br>Details of Facilities for F<br>pcb facility                                                                     | cycling:                                                                                            |  |
| E-Waste Processed duri                                                                                                    | ; last three years: *Installed Capacity:                                                            |  |
| Add                                                                                                    | Add                                                                                                 |  |

6. Details entered by applicant will be displayed on screen , applicant can EDIT the details and can add more than one E-waste product details.

| Wirt Pollution Control Board - Google Chrome                       |                                             |              |            |
|--------------------------------------------------------------------|---------------------------------------------|--------------|------------|
| ③ Not secure   xgn.mp.nic.in/IND/ewaste_lastprocessed.aspx?l       | NW_ID=5oD8pIgNaH8%3d&GPCB_ID=ui4QO9TtFyA%3d |              | Q          |
|                                                                    |                                             |              |            |
| Select Ve                                                          | E-Waste Processed Last 3 Years              |              |            |
| Select Product Nan                                                 | 10: Personal Computing: Notebook Computers  | •            |            |
| Enter Quanti                                                       | ty :                                        |              |            |
|                                                                    | Save Reset                                  |              |            |
|                                                                    |                                             |              |            |
| Year                                                               | Froduct Name                                | Product Code | Quantity 🔶 |
| 2017-18 Printers including cartridges                              |                                             | ITEW6        | 1304       |
| Edit 2017-18 Personal Computing: Laptop Computers(Central Processi | ng Unit with input and output devices)      | ITEW3        | 50         |
|                                                                    |                                             |              |            |
|                                                                    |                                             |              | _          |
|                                                                    |                                             |              | -          |
|                                                                    |                                             |              |            |
|                                                                    |                                             |              |            |
|                                                                    |                                             |              |            |
|                                                                    |                                             |              |            |
|                                                                    |                                             |              |            |
|                                                                    |                                             |              |            |
|                                                                    |                                             |              |            |

① Not secure | xgn.mp.nic.in/IND/ewaste\_form.aspx?INW\_ID=5oD8pIgNaH8%3d&GPCB\_ID=ui4QO9TtFyA%3d

Q

7. To add detail of "Installed Capacity" for processing E-Waste click on "Add" button (refer 2nd point), new page will open up. Fill the details of name of product and Quantity.

| Not secure xgn.mp.nic.in/IND/ewaste_install.aspx?INW_ID=5oD8pIgNaH8=&GPCB_ID=ui4QO9TtFyA=     Q |  |                            |                             |      |             |  |  |
|-------------------------------------------------------------------------------------------------|--|----------------------------|-----------------------------|------|-------------|--|--|
|                                                                                                 |  | E-Waste Installed Capacity |                             |      |             |  |  |
| Product Name :                                                                                  |  | Capacity (in MT/A) :       |                             | Save | Reset       |  |  |
|                                                                                                 |  | (                          | To SAVE the details entered |      | To EDIT t   |  |  |
|                                                                                                 |  |                            |                             |      | details ent |  |  |

8. After entering details click on "Save" button, message box will open, click on "OK" button to close it.

| (i) Not sec | D Not secure   xgn.mp.nic.in/IND/ewaste_install.aspx?INW_ID=5oD8plgNaH8%3d&GPCB_ID=ui4Q09TtFyA%3d |                         |         |  |  |  |  |  |
|-------------|---------------------------------------------------------------------------------------------------|-------------------------|---------|--|--|--|--|--|
|             |                                                                                                   | xgn.mp.nic.in says      |         |  |  |  |  |  |
|             | Product Name :                                                                                    | Data Saved Successfully | IT/A) : |  |  |  |  |  |
|             |                                                                                                   |                         | OK      |  |  |  |  |  |
|             |                                                                                                   |                         |         |  |  |  |  |  |

9. After closing message box, details entered by applicant will be displayed on screen, applicant can add more capacity details and also can edit already filled one.

| i | ) Not secure   xgn.mp.nic.in/IND/ewaste_install.aspx?INW_ID=5oD8plgNaH8%3d8(GPCB_ID=ui4QO9TtFyA%3d |      |       |                            |   |          |        |       |   |  |
|---|----------------------------------------------------------------------------------------------------|------|-------|----------------------------|---|----------|--------|-------|---|--|
|   |                                                                                                    |      |       |                            |   |          |        |       |   |  |
|   |                                                                                                    |      |       | E-Waste Installed Capacity | , |          |        |       |   |  |
|   | Product Name :                                                                                     |      |       | Capacity (in MT/A) :       |   |          | Save   | Reset |   |  |
| - |                                                                                                    |      |       |                            |   |          |        |       |   |  |
|   | EDIT                                                                                               |      | Denda | d Nama                     |   | Capacity | (MT/A) |       | * |  |
| < | Edit                                                                                               | HGGJ |       |                            |   | 45       | 0      |       | > |  |
|   |                                                                                                    |      |       |                            |   |          |        |       |   |  |
|   |                                                                                                    |      |       |                            |   |          |        |       |   |  |
|   |                                                                                                    |      |       |                            |   |          |        |       |   |  |
|   |                                                                                                    |      |       |                            |   |          |        |       |   |  |

10. If Manufacture is selected then below shown page will open up. Please fill all the mandatory details asked and click on "Save" button.

| ⑦ Not secure   xgn.mp.nic.in/IND/ewaste_form.aspx?INW_ID=5oD8plgNaH8%3d&GPCB_ID=ui4QO9TtFyA%3d | Q  |
|------------------------------------------------------------------------------------------------|----|
| F.Waste Details                                                                                |    |
| r Wast Authorization as                                                                        |    |
| *Applicant Type : Dismaatler / Recycler Manufacture / Refurbisher                              |    |
| -E-Waste Forms 1(s) Details                                                                    |    |
| *Authorisation required for:                                                                   |    |
| *(b).Quantity Refurbished (Applicable to Refurbisher)                                          |    |
| *(c).Quantity seat for Recycling: 1. select applicant type.                                    |    |
| *(d).Quantity seat for Disposal: 2. Fill all the details asked.                                |    |
| *Details of Storage Facilities: 3. Click on Save                                               |    |
|                                                                                                | 11 |
| *Details of Handling Facilities:                                                               |    |
| *Details of Treatment Facilities:                                                              | 11 |
| Theolit of Peterbickies Facilities                                                             |    |
| Jenan vi Acenivolumi i Acimies                                                                 |    |
|                                                                                                |    |
| Save                                                                                           |    |
| $\smile$                                                                                       |    |
|                                                                                                |    |
|                                                                                                |    |

11. A message box will open up, please click on "OK" to close it. Applicant can also edit the details and update it. Please close the window after saving the details.

| Not secure xgn.mp.nic.in/IND/ewaste_form.aspx?INW_ID=5oD8plgNaH8%3d&GPCB_ID=ui4QO9TtFyA%3d                                                              | e  |
|----------------------------------------------------------------------------------------------------|----|
| E-Waste Details<br>Wast Authorisation as<br>*Applicant Type :<br>Dismanatler / Recycler Manufacture / Refurbisher                                       |    |
| - E-Waste Form 1(a) Details                                                                                                    |    |
| *Authorisation required for: 🗹 Generation during Manufacturing or Refurbishing 🔹 Treatment, if any 🐘 Collection, Transportation, Storage 🐘 Refurbishing |    |
| *(a).Total quantity e-waste generated in MT/A:                                                                                                    |    |
|                                                                                                    |    |
| 10/Quanny Kentronaea (Apputate to Kentronaer):<br>78                                                                                                    |    |
| *(c).Ounnitiv sent for Recycling:                                                                                                    |    |
| 1000                                                                                                    |    |
| *(d).Quantity sent for Disposal:                                                                                                    |    |
| 89                                                                                                    |    |
| *Details of Storage Facilities:                                                                                                    |    |
| weer storage                                                                                                    |    |
| *Details of Handling Facilities:                                                                                                    | // |
| meen facility                                                                                                    |    |
|                                                                                                    | 11 |
| *Details of Treatment Facilities:                                                                                                    |    |
| pcb                                                                                                    |    |
| *Details of Refushishing Tacilities:                                                                                                    | // |
| nppcb                                                                                                    |    |
|                                                                                                    | 1  |
|                                                                                                    |    |
| Update                                                                                                    |    |

12. Proceed further for "Products" and to go back to Index please <u>Click Here</u>.

# **PRODUCT /CAPACITY/ BEDS/ MATERIAL CONSUMPTION DETAILS**

1. To add product details mark the checkbox of **Products** and click on "New Product".

| Not secure   xgn.mp.nic.in/IND/Const                         | ent_AWH.aspx                    |               |         |              |          |            | ର୍     |
|--------------------------------------------------------------|---------------------------------|---------------|---------|--------------|----------|------------|--------|
| Online tests: 119426 Willel / Secoli 0                       |                                 |               |         |              |          |            |        |
| • Products                                                   |                                 | Raw Materials |         | Solid Wastes |          | S.P Values |        |
|                                                              |                                 |               |         |              |          |            |        |
| Product Name                                                 | Unit                            | CTE Qty       | CCA Qty | Applied Qty  | From Mth | Remarks    | Inw Id |
| New Product<br>I here by confirm & Certify the Technical Del | Click here to a<br>lew products | dd            |         |              |          |            |        |

2. Add product name, Unit (in which product is measured), Quantity(for CTE, CCA and applied), mark checkbox of apC(air pollution control).

| Not secure   xgn.mp.nic.in/IND/Co               | onsent_AWH.aspx          |                                                |                                      |              |            |        |
|-------------------------------------------------|--------------------------|------------------------------------------------|--------------------------------------|--------------|------------|--------|
| Online Appin: 118436-Huki / Small () O Products | • Ra                     | v Materials                                    | Solid Wastes                         |              | S.P Values |        |
|                                                 |                          | Quantity in PER YEAR figure / apC = as         | per Consent/Authorization            | <b>-</b> 1/2 |            |        |
| Product Name                                    |                          | ης οτα δηλ                                     | Appned Qiy                           | From Alta    | Kemarks    | 18W 10 |
|                                                 |                          |                                                |                                      |              |            |        |
|                                                 |                          |                                                |                                      |              |            |        |
|                                                 |                          |                                                |                                      |              |            |        |
|                                                 |                          |                                                |                                      |              |            |        |
|                                                 |                          |                                                |                                      |              |            |        |
| New Product                                     | Pls enter DCCCS          | NSENT QUANTITY (VEARLY) approved !!! Enter ZEI | RO in OTV towards NOT-ALLOWING/NOT-G | RANTED !!!   |            |        |
| Product Name                                    | Unit                     | СТЕ Qby (                                      | CA Qty Applied Quantity              |              | Remarks    | apC    |
| I here by confirm & Certify the Technical       | Details - Certity Select |                                                |                                      |              |            |        |
|                                                 | Hectare<br>Kilo Grams    |                                                |                                      |              |            |        |
|                                                 | Kilo Lts<br>Kilo Watt Hr |                                                |                                      |              |            |        |
| k the checkbox                                  | Lakh Meters<br>Litres    |                                                |                                      |              |            |        |
| ertify                                          | MegaWatt Hour            |                                                |                                      |              |            |        |
| -                                               | Meter Square             |                                                |                                      |              |            |        |
|                                                 | Meters<br>Metric Tonne   |                                                |                                      |              |            |        |
|                                                 | Million<br>Not Specified | /                                              |                                      |              |            |        |
|                                                 | S Object Meter           |                                                |                                      |              |            |        |
|                                                 | Cround Proces            | 1                                              |                                      |              |            |        |

3. Then click on button "Save" and message of successful submission will be displayed.

| (i) Not a      | ocura L van mn nic in/IND/Cons | ont AW/Haspy |             |                                                                                             |
|----------------|--------------------------------|--------------|-------------|---------------------------------------------------------------------------------------------|
| U NOUS         | ecure   xgranpincin/int/cons   | епс_Амплаэрх |             |                                                                                             |
| Online America | 119426 Hith / P                |              | _           | xgn.mp.nic.in says                                                                          |
| Onine Appin.   | 0 Products                     |              | • 10        | Product Saved Successfully (II)                                                             |
|                |                                |              |             | Product saved successiony in                                                                |
|                | <b>B</b> 1 (M                  |              |             |                                                                                             |
| cotton         | Product Name                   | Kilo Grams   | 300.0       | From Mith Remarks Inwid                                                                     |
|                |                                |              | ι,          |                                                                                             |
|                |                                |              |             |                                                                                             |
|                |                                |              |             |                                                                                             |
|                |                                |              |             |                                                                                             |
|                |                                |              |             |                                                                                             |
|                |                                |              |             |                                                                                             |
| New Proc       | duct                           |              |             |                                                                                             |
| HOWFIOL        | Jucc                           | Pls enter    | r PRECISE C | ONSENT OUANTITY(YEARLY) approved !!! Enter ZERO in OTY towards NOT-ALLOWING/NOT-GRANTED !!! |
|                | Product Name                   |              |             | Unit CTE Qty CCA Qty Applied Quantity Remarks apC                                           |
|                | cotton                         |              |             | Kilo Grams • 300                                                                            |
|                |                                |              |             |                                                                                             |
|                |                                |              |             |                                                                                             |
|                |                                |              |             |                                                                                             |
|                |                                |              |             |                                                                                             |
|                |                                |              |             |                                                                                             |
|                |                                |              |             |                                                                                             |

- 4. Similarly fill the details for "Raw Material".
- 5. For "**Solid Waste**" mark the checkbox and alert message box will open up . Read instruction carefully and click on "OK". Then click on "**New Solid Waste**" to add detail.

| ③ Not secure   xgn.mp.nic.in/IND/Consent_AWH.a | spx                          |                                                               | Q          |
|------------------------------------------------|------------------------------|---------------------------------------------------------------|------------|
| Online Appln: 118436-Hijkl / Small ()          |                              | xgn.mp.nic.in says                                            |            |
| Products                                       | • 1                          | Please do not enter any Hazd Waste Details in this Option !!! | S.P Values |
| SWID                                           | Solid Waste Name             | CK Call Mode                                                  | Disp Mode  |
|                                                |                              |                                                               |            |
|                                                |                              |                                                               |            |
| New Solid Waste                                | dd new solid<br>e click here |                                                               |            |

6. Add waste name, quantity generated, mark checkbox for disposal method and waste collection method. Then click on "**Save**".

| Products                                                                                           | Raw Materials              |      | • Solid W         | istes                                          | S.P Values                                 |
|----------------------------------------------------------------------------------------------------|----------------------------|------|-------------------|------------------------------------------------|--------------------------------------------|
| SWID                                                                                               | Solid Waste Name           | Qty  | Unit              | Coll Mode                                      | Disp Moo                                   |
|                                                                                                    |                            |      |                   |                                                |                                            |
|                                                                                                    |                            |      |                   |                                                |                                            |
|                                                                                                    |                            |      |                   |                                                |                                            |
|                                                                                                    |                            |      |                   |                                                |                                            |
|                                                                                                    |                            |      |                   |                                                |                                            |
|                                                                                                    |                            |      |                   |                                                |                                            |
|                                                                                                    |                            |      |                   |                                                |                                            |
| New Solid Waste                                                                                    |                            |      |                   |                                                |                                            |
| New Solid Waste                                                                                    |                            |      | Qty/Month<br>0.00 | M                                              | alt<br>stric Tonne T                       |
| New Solid Waste                                                                                    | Yaste Disposal             |      | Qty/Honth<br>0.00 | Solid Waste Collection                         | iit<br>etric Tonne 🔻                       |
| New Solid Waste                                                                                    | Aste Disposal Sale In HDDE | Bags | Qty/Month<br>0.00 | Solid Waste Collection                         | it<br>tric Tonne <b>T</b><br>Plastic Drums |
| New Solid Waste<br>Veste Name<br>Remark<br>and Fill<br>I here by confirm & Certify the Technical D | Aste Disposal              | Says | Qty/Honth<br>0.00 | solid Waste Collection 2 .After filling all tl | Plastic Drums                              |

7. On saving details message box will open up with SW ID. Click on "Ok" after noting down the SW ID .

| Online Appla: 118436-Hijk | ci / Small ()<br>Products<br>seed | Solid Waste Na | xgn.mp.ni<br>K :-: MESSAGI | c. <b>in says</b><br>∃ ∵<br>e Down SW ID No =1481 | 53 for Future Reference !!! | Coll Mode | • S.P<br>SAL   | Values III |
|---------------------------|-----------------------------------|----------------|----------------------------|---------------------------------------------------|-----------------------------|-----------|----------------|------------|
|                           |                                   |                |                            |                                                   |                             |           |                |            |
| Waste Name                |                                   |                |                            |                                                   | Oty/Month                   |           | Unit           |            |
|                           |                                   |                |                            |                                                   | 0.000                       |           | Metric Tonne V |            |
| Remark                    |                                   |                |                            |                                                   | Save                        |           |                |            |
| Solid Waste Disposal      |                                   |                | Solid Wast                 |                                                   | d Waste Collection          |           |                |            |
| Land Fill                 | Others                            | Reuse          | Sale Sale                  | In HDPE Bags                                      | Lined Pits                  | Others    | Plastic Drun   | 15         |
|                           |                                   |                |                            |                                                   |                             |           |                |            |
|                           |                                   |                |                            |                                                   |                             |           |                |            |
|                           |                                   |                |                            |                                                   |                             |           |                |            |

8. To go back to Index please <u>Click Here</u>.

## **DOCUMENTS REQUIRED FOR CTE/CCA APPLICATION**

| Details                                                           | Requirement | Flow in Process                   |
|-------------------------------------------------------------------|-------------|-----------------------------------|
| Document for Water Consent                                        |             |                                   |
| STP / ETP Design and Drawing details                              | Compulsory  | For Water Consent                 |
|                                                                   |             |                                   |
| Document For Air Consent                                          |             |                                   |
| Air Pollution Control arrangements / equipment drawing and        | Compulsory  | For Air Consent                   |
| design details                                                    |             |                                   |
|                                                                   |             |                                   |
| Document for Plastic Waste Registration                           |             |                                   |
| Action plan on collecting back the plastic waste                  |             | For Plastic Waste<br>Registration |
| Waste collection and transportation                               |             | 2                                 |
|                                                                   |             |                                   |
| Document for Bio Medical Waste Authorization                      |             |                                   |
| Copy of Common Bio Medical Waste Treatment and Facility           | Compulsory  | For BMW                           |
| (CBWTF) membership Certificate                                    |             |                                   |
| Registration Certificate from Health Department (From Private     |             |                                   |
| HCF)                                                              |             |                                   |
|                                                                   |             |                                   |
| General Documents:                                                |             |                                   |
| Project Report / Investment Proofs / Balance Sheet                | Compulsory  | For Industry,<br>CBWTF            |
| Land Possession Documents / Mining Lease Agreement                | Compulsory  | do                                |
| SSI-IEM (Industrial Entrepreneurs Memorandum)- Certificate        | Compulsory  | do                                |
| Site / Layout Plan                                                | Compulsory  | do                                |
| NOC of Gram Sabha                                                 | Compulsory  | do                                |
| Copy of Environmental Clearance (if any)                          |             |                                   |
| Previous HW/ BMW / SWM / E waste Authorization / Order (if        |             |                                   |
| any)                                                              |             |                                   |
| Membership Certificate of CETP / CTSDF (if any)                   |             |                                   |
| Treatability / Feasibility/ Performance Study Report of Pollution |             |                                   |
| Control Plants                                                    |             |                                   |
| Point wise Compliance of previous CCAs-(In renewal cases)         |             |                                   |
| Photographs (consent compliance etc)                              |             |                                   |
| Analysis Report of Characterization of Waste generated            |             |                                   |
| Compliance report for Reconsideration of Rejected CCA             |             |                                   |
| Any Specific information (As required)                            |             |                                   |
| Certificate of Central Ground Water Authority                     |             |                                   |

To go back to Index please <u>Click Here</u>.

## **PROCEDURE TO UPLOAD DOCUMENTS**

1. To upload documents click on the link corresponding to "Upload Required Documents" it will open a new page with a message to "Upload all compulsory documents". Click "OK"

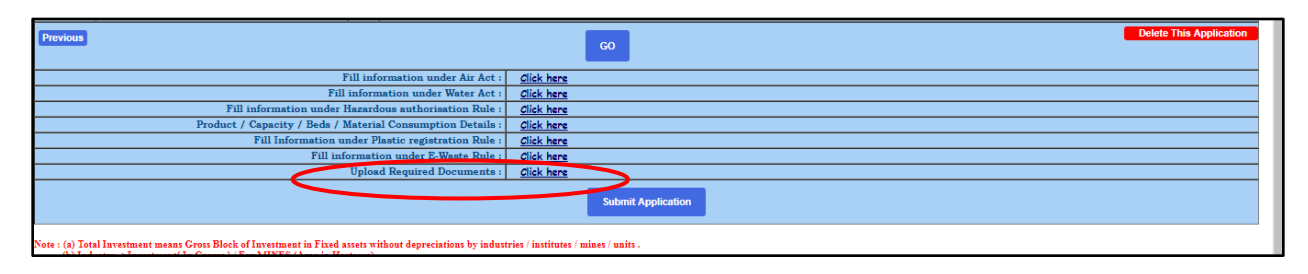

2. Here applicant will see list of all compulsory documents required to upload. Applicant can also upload other documents applicable.

| Not secure   xgn.mp.nic.in/CSHARP/MP_INDUSTRYPDFS1.ASPX?gpcb_id=118436&unw_id=743896     UPLOAD THE REQU                                                                    | IRED DOCUMENTS                                                  | Q              |
|----------------------------------------------------------------------------------------------------|-----------------------------------------------------------------|----------------|
| Document For Water Consent<br>STP / ETP Design and Drawing Details<br>Document For Air Consent<br>Air Pollutica Control Arrangements / Equipment Drawing and Design Details | Compulsory Click here to Upload Compulsory Click here to Upload | To Upload file |
| Documents for Plastic Waste Registration<br>Action Plan on collecting back the Plastic Waste<br>Waste collection and Transportation                                         | Circk here to Upload Circk here to Upload Circk here to Upload  | click on link  |
| Click here for General Documents :                                                                                                    |                                                                 |                |

3. On selecting link to upload new page will open up.

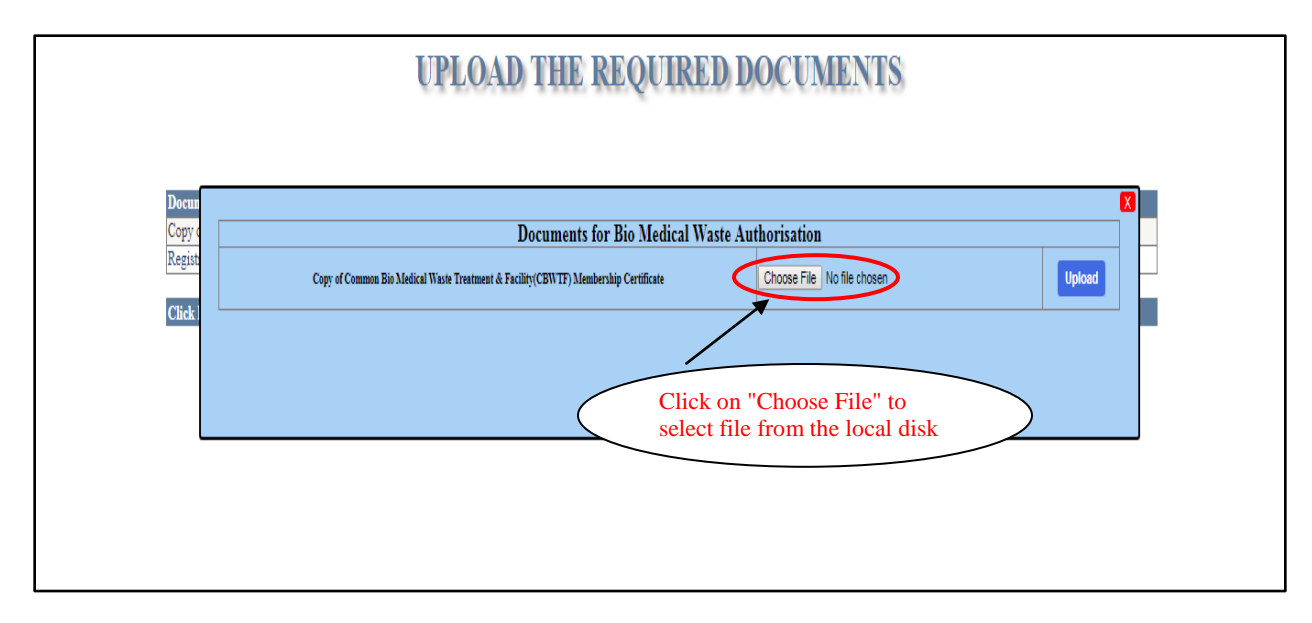

4. A window will open, first browse and select file and then click on "**Open**" and select "**Upload**".

5. On uploading message of Successful upload will be generated. Close to exit.

| xgn.mp.nic.in/CSHARP/MP_INDUSTRYPDFS1ASPX?gpcb_id=118436&inw_id=7326                                                                                                    | 97 - Google Chrome             | -                                                                   |                          |
|----------------------------------------------------------------------------------------------------|--------------------------------|---------------------------------------------------------------------|--------------------------|
| () Not secure   xgn.mp.nic.in/CSHARP/MP_INDUSTRYPDFS1.ASPX?gpc                                                                                                    | b_id=118436&inw_id=732697      |                                                                     | Q                        |
| UPI                                                                                                    | xgn.mp.nic.in says             | TS                                                                  |                          |
|                                                                                                    | File Uploaded Successfully !!! |                                                                     |                          |
| Documents for Bio Medical Waste Authorisation<br>Copy of Common Bio Medical Waste Treatment & Facility(C<br>Registration Certificate from Health Department<br>Click here for General Documents : | <u></u>                        | OK<br>Click here to Upload<br>Click here to Upload<br>click on "OK" | To View<br>uploaded file |

6. Proceed further for "Fees Payment ", to go back to Index please <u>Click Here</u>.

## **FEES PAYMENT**

1. Once Regional Officer(RO) accepts application then applicant can proceed to fees payment.

| → C () Not secure   xgn.mp.nic.in/IND/CCA_Application.aspx?UI_New=UI_NEW                                                         | ଦ ର ☆ 😝 :                                         |
|----------------------------------------------------------------------------------------------------|---------------------------------------------------|
| Hijkl                                                                                                    | M.P. Pollution Control Board 🗠                    |
|                                                                                                    | MPW!!! Logout                                     |
| ** Welcome to the Online Appl                                                                                                    | lication Portal of M.P. Pollution Control Board** |
| PCBID: 118436                                                                                                    | HJJKL ( <mark>127</mark> -SMALL)                  |
| FOR ONL                                                                                                    | LINE APPLICATION SUBMISSION                       |
| SERVICES                                                                                                    | CLICK THE RELATED LINKS                           |
| ONLINE APPLICATION FOR CONSENT / AUTHORISATION / REGISTRATION<br>(Hospital / HCF / Clinic / Industry / Mine / Unit / Institute ) | EDIT- 732625(CCA-FRESH)-                          |
| erpi/rec.                                                                                                    | APTED ADDR 1/ ATION (TEDINOCTION                  |
| SERVICES                                                                                                    | CLICK THE RELATED LINKS                           |
| PRINT FORMS(AIR, WATER, HAZD, PLASTIC, BMW), FORWARDING LETTER                                                                   | AIR-) WATER-D HAZ-) PLASTIC BMW FL(A.W.H.P.B)     |
| PAYMENTS(FEES SUBMISSION)                                                                                                    |                                                   |
| QUERY & REPLY                                                                                                    | REPLY QUERY [UPLOAD DOCUMENT] application         |
| GENERAL DATA                                                                                                    | click on                                          |
| DOWNLOADS                                                                                                    | CLICK this link                                   |
| ADMINISTRATIVE SERVICES                                                                                                    |                                                   |
| MONTHLY/ANNUAL RETURNS/OTHERS                                                                                                    | Слок                                              |
| AUTO RENEWAL APPLICATION                                                                                                    |                                                   |
|                                                                                                    |                                                   |
| ended Green Node                                                                                                    | 210.212.156.35 (IND) 11-Oct-2018 N I C -          |

2. It will open up new page. Click on <u>e-Pay</u> to make payment, it will open a new page.

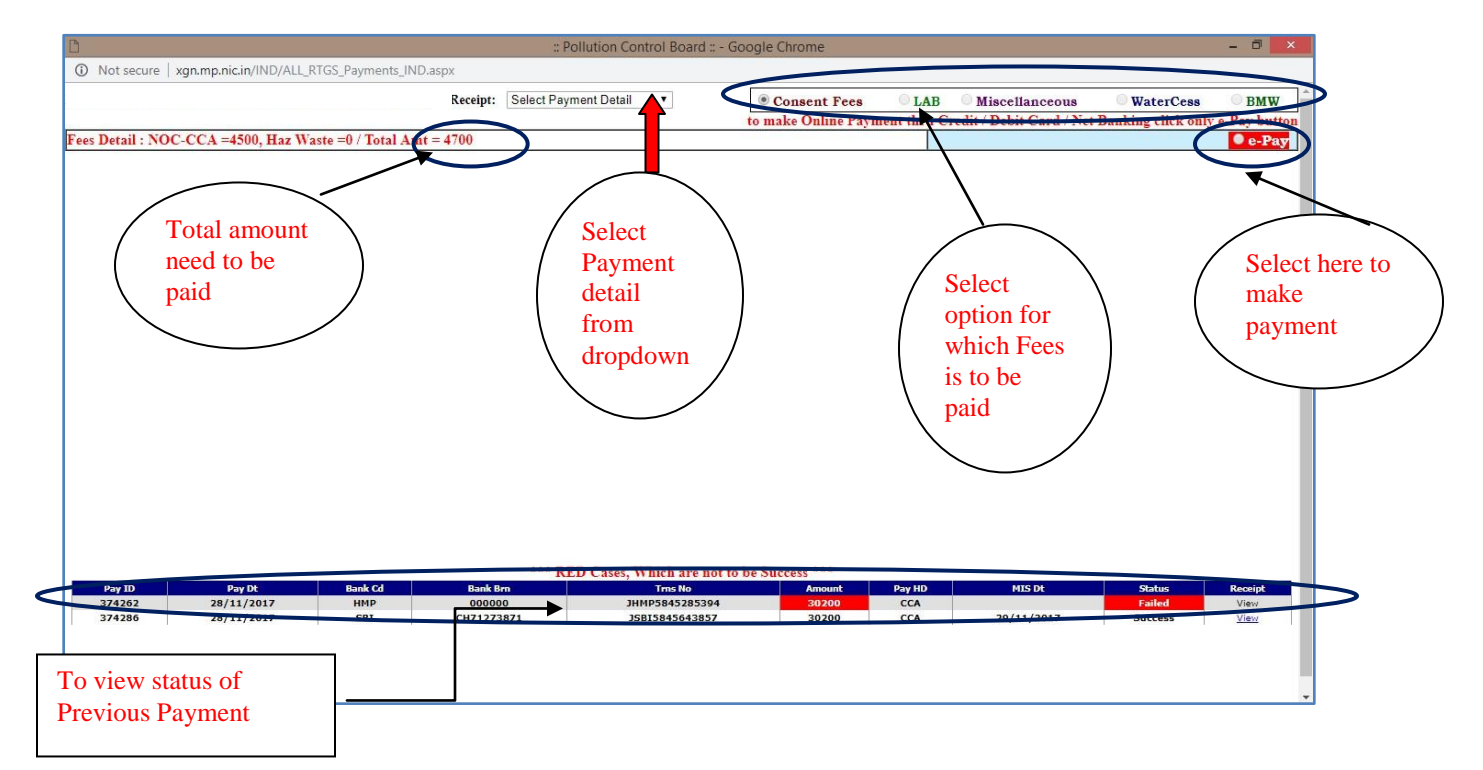

3. In this page check the amount need to pay and to proceed click on "**MAKE PAYMENT**". Applicant can also "**Close**" the window if doesn't want to proceed.

| xgn.mp.nic.in/IND/ePayment.aspx - Google Chrome                               | - 🗆 🗙                                                                              |
|-------------------------------------------------------------------------------|------------------------------------------------------------------------------------|
| xgn.mp.nic.in/IND/ePayment.aspx                                               |                                                                                    |
|                                                                               |                                                                                    |
| Make Online Payment (Net Banking)                                             |                                                                                    |
|                                                                               |                                                                                    |
| Application: 732501-CCA-08/10/2018 13:32:00, Act:A,W AMOUNT 4700 Make Payment |                                                                                    |
| Status of e-Payment                                                           |                                                                                    |
|                                                                               |                                                                                    |
| Close                                                                         |                                                                                    |
|                                                                               |                                                                                    |
|                                                                               |                                                                                    |
|                                                                               |                                                                                    |
|                                                                               | xgn.mp.nic.in/IND/ePayment.aspx - Google Chrome<br>xgn.mp.nic.in/IND/ePayment.aspx |

4. There are options to pay either by <u>Credit Card</u> or <u>Debit Card</u> or <u>Internet Banking</u>. For **Credit Card** fill all the required details and click on "Make Payment".

| Bill<br>https://pgi.billdesk.com/pgidsk/ProcessPayment;jsessionid=0000hu4FOkrs_              | Dee Select type of Google Chrome<br> | - D ×                                                                       |
|----------------------------------------------------------------------------------------------|--------------------------------------|-----------------------------------------------------------------------------|
| Card Number,<br>Expiration Date,<br>CVV number &<br>Card Holder Name<br>in respective fields | Credit Card                          | Merchant Name<br>MP Pollution Control Board<br>Payment Amount<br>to be paid |
|                                                                                              |                                      | Propose deplote                                                             |

|                                                      | Select type of                                         |                                             |
|------------------------------------------------------|--------------------------------------------------------|---------------------------------------------|
| Credit Card  Debit Card                              | Pay using Debit Care                                   | Merchant Name<br>MP Pollution Control Board |
| Fill Card Number,                                    | Card Number<br>Enter card number                       | Payment Amount: ₹ 4700.00                   |
| Expiration Date,<br>CVV number &<br>Card Holder Name | Expiration Date CVV/CVC<br>Month Year Card Holder Name | Amount need<br>to be paid                   |
| in respective fields                                 | Enter card holder name Make Payment                    | Cancel                                      |
|                                                      |                                                        | BillDesk.                                   |

5. If **DEBIT CARD is** chosen as payment option then fill the details and select "**Make Payment** ".

6. If **Internet Banking** is chosen as payment mode then choose Bank and proceed further accordingly.

| •                                                                                                    | BillDesk - All Your Payments. Single Location - Google Chrome                                                                                                    | ×                                                                        |
|----------------------------------------------------------------------------------------------------|----------------------------------------------------------------------------------------------------|--------------------------------------------------------------------------|
| https://pgi.billdesk.com/pgidsk/ProcessPayment;jsessionid=00                                                                                                    | 00hu4FOkrs_01he3quUUJfMDf:1a7ou2ofa?wpage=Bzqp2z1Lw8bp2D4CSHcVb                                                                                                    | bOxF                                                                     |
| <ul> <li>https://pgi.billdesk.com/pgidsk/ProcessPayment:jsessionid=00</li> <li>Credit Card</li> <li>Debit Card</li> <li>Debit Card + ATM PIN</li> <li>Internet Banking &gt;</li> </ul> | BillDesk - All Your Payments. Single Location - Google Chrome<br>Cohu4FOkrs_Othe3quUUJfMDf:ta7ou2ofa?wpage=Bzqp2ztLw8bp2D4CSHcVt<br>Select your Bank<br>Popular Banks | Merchant Name<br>MP Pollution Control Board<br>Payment Amount: ₹ 4700.00 |
|                                                                                                    |                                                                                                    |                                                                          |

- 7. Please wait for 3-4 days for receipt after payment of fees.
- 8. Proceed further for "Other Services" and to go back to Index please <u>Click Here</u>.

## **OTHER SERVICES**

After Submitting application applicant can avail other services from Home Page.

| нји                                                                                                    | M.P. Polluti                          | on Control Bo |
|----------------------------------------------------------------------------------------------------|---------------------------------------|---------------|
| Millioners to the Online Application Bestel of M                                                                                  | Dellution Control Decedit             | MPW!!! L      |
| ** welcome to me Online Application Portal of 24.                                                                                 | ronution Control Board                |               |
|                                                                                                    |                                       |               |
| PCBID:118436                                                                                                    | HIJKL ( <b>***</b> -\$MALL)           |               |
| FOR OKLINK APPLICATION SUBMI                                                                                                    | 307                                   |               |
| SERVICES                                                                                                    | CLICK THE RELATED LINKS               |               |
| OALLME_AFPLUCETION FOR CONSELMT / AUTHORISATION / REGISTRATION<br>(Hospital / HCF / Clinic / Industry / Mine / Unit / Institute ) | EDIT- 743002(CCA-FRESH)-              |               |
| SERVICES AFTER APPLICATION SUB                                                                                                    | TÉRIOR                                |               |
| services                                                                                                    | CLICK THE RELATED LINKS               |               |
| erint forms(air, Water, hazd, plastic,bmW), forwarding letter                                                                     | AIR-I WATER-D HAZ-I BMW F.L (A,W,H,B) |               |
| ONLINE PAYMENTS(FEES SUBMISSION)                                                                                                  | CLICK                                 |               |
| query & reply                                                                                                    | REPLY QUERY UPLOAD DOCUMENT           |               |
| GENERAL DATA                                                                                                    | CLICK                                 |               |
| DOWNLOADS<br>(Consent Authorization Engineerion Order)                                                                            | CLICK                                 |               |
| administrative services                                                                                                    | CLICK                                 |               |
| monthly/annual returns/others                                                                                                    | CLICK                                 |               |
| AUTO RENEWAL APPLICATION                                                                                                    |                                       |               |
|                                                                                                    |                                       | -             |
| anded Genen Viede                                                                                                    | 210 212 156 25 (IND)                  | 17.0++ 2018   |

- 1. From **PRINT FORM** link applicant can print all the forms in particular format which he has filled during application process.
- 2. **ONLINE PAYMENT** is to pay fees for consent.
- 3. From **QUERY & REPLY** link applicant has option to reply a Query generated by Regional Officer by clicking on "REPLY QUERY", which will open up new window.

| QUERY & REPLY | REPLY QUERY UPLOAD DOCUMENT |
|---------------|-----------------------------|
|               |                             |

4. Applicant can write his reply and send it to Regional officer. He can also take out its print by clicking on "**Print**" button.

| ® General Query | Pie te                                                           | ke Cursor on ID to see your Reply and Click on ID to enter | Reply !!!                                 | Pres                | O Inspection Compliance |
|-----------------|------------------------------------------------------------------|------------------------------------------------------------|-------------------------------------------|---------------------|-------------------------|
| 10              | Query Dt                                                         | Branch                                                     | Query                                     | Ву                  | Reply Dt                |
|                 | Reply by industry (maximum units states<br>Write ye<br>this sect | our reply in ion                                           | iances (if Any) has been attached into fo | r reference @ HO/RO | Rephy Dt                |

5. From "**UPLOAD DOCUMENT**" in Query & Reply link applicant upload any specific document if Regional Officer has asked for it.

| 18436 - Hijkl Uploaded Pdfs :8 Uploaded Pdfs :8    |                                                         |          |     |                |            |        |     |      |
|----------------------------------------------------|---------------------------------------------------------|----------|-----|----------------|------------|--------|-----|------|
| Download 🖲 Upload 🛛 Applicable                     | First !!! Pls click on File then click on Upload Button |          |     |                |            |        | N.A |      |
|                                                    | Check List                                              | Criteria | Pdf | /IE            | On_Dt      | #Pages | KBS | Type |
| ir Pollution Control Arrangements / Equipment Draw | ring and Design Details                                 | AIR      |     | AP1            | 10/10/2018 | Û      | 23  | pdf  |
| Air Pollution Control Measures-Details             |                                                         | AIR      |     | APC            | 03/10/2018 | 0      | 72  | doc  |
| Copy of Common Bio Medical Waste Treatment & Fac   | ility(CBWTF) Membership Certificate                     | BMW      |     | <u>CB7</u>     | 11/10/2018 | 0      | 22  | pdf  |
| fembership Certificate of CETP / CTSDF (if any)    |                                                         | GEN      |     | MEM            |            | Û      | 0   | pdf  |
| Yan LayOut + Site Plan                             |                                                         | GEN      |     | PLL            | 03/10/2018 | 4      | 10  | pdf  |
| SSI-IEM-C.A Certi                                  |                                                         | GEN      |     | <u>SS</u>      | 03/10/2018 | 4      | 10  | pdf  |
| Indertaking of Non Applicability of Air/Water/Haz  |                                                         | GEN      |     | <u>UNT</u>     | 03/10/2018 | 0      | 72  | doc  |
| Details of Mfg Processes & Diagrams                |                                                         | PRD      |     | MFG            |            | 0      | 0   | doc  |
| Previous Consent-Reject / CCA Order / NOC Order    |                                                         | PRV      |     | <u>C&amp;A</u> |            | 0      | 0   | pdf  |
| STP / ETP Design and Drawing Details               |                                                         | WAT      |     | <u>ET1</u>     | 10/10/2018 | 0      | 23  | pdf  |
| ETP Details+Diagram                                |                                                         | WAT      |     | ETP            |            | 0      | 0   | doc  |
|                                                    |                                                         |          |     | $\nabla$       |            |        |     |      |

6. To upload document click on respective link under **FILE** and option to choose File will appear on top of page. To upload file click on "**Choose File**".

| ) Not secure   xgn.mp.nic.in/CSHARP/MP_INDUSTRYPDFS.ASPX?gpcb_id=118436 Q |                                                                                      |                                                |          |     |             |                   |              |         |      |
|---------------------------------------------------------------------------|--------------------------------------------------------------------------------------|------------------------------------------------|----------|-----|-------------|-------------------|--------------|---------|------|
| 118436 - Hijkl                                                            | Uploaded Pdfs :8                                                                     |                                                |          |     | Uplo        | ad in Pdf/Doc App | end-Top 🐧 Up | oad N.A |      |
| O Download 🛛 Upload 🔍 Applicable                                          | Choose File No file Closes<br>First !!! Pb click on File then click on Upload Button | 1st click on file then click<br>on Choose File |          |     |             |                   |              | N.A     |      |
|                                                                           | Check List                                                                           |                                                | Criteria | Pdf | FILE        | On_Dt             | #Pages       | KBS     | Туре |
| Air Pollution Control Arrangements / Equipment Drav                       | ving and Design Details                                                              |                                                |          |     | <u>-191</u> | 10/10/2018        | Û            | 23      | pdf  |
| Air Pollution Control Measures-Details                                    |                                                                                      |                                                | AIR      |     | <u>APC</u>  | 03/10/2018        | 0            | 72      | doc  |
| Copy of Common Bio Medical Waste Treatment & Fac                          | xility(CBWTF) Membership Certificate                                                 |                                                | BMW      |     | CB7         | 11/10/2018        | 0            | 22      | pdf  |
| Membership Certificate of CETP / CTSDF (if any)                           |                                                                                      |                                                | GEN      |     | MEM         |                   | 0            | 0       | pdf  |
| Plan LayOut + Site Plan                                                   |                                                                                      |                                                | GEN      |     | PLL         | 03/10/2018        | 4            | 10      | pdf  |
| SSI-IEM-C.A Certi                                                         |                                                                                      |                                                | GEN      |     | SSI         | 03/10/2018        | 4            | 10      | pdf  |
| Undertaking of Non Applicability of Air/Water/Haz                         |                                                                                      |                                                | GEN      |     | UNT         | 03/10/2018        | 0            | 72      | doc  |
| Details of Mfg Processes & Diagrams                                       |                                                                                      |                                                | PRD      |     | MFG         |                   | 0            | 0       | doc  |
| Previous Consent-Reject / CCA Order / NOC Order                           |                                                                                      |                                                | PRV      |     | C&A         |                   | 0            | 0       | odf  |
| STP / ETP Design and Drawing Details                                      |                                                                                      |                                                | WAT      |     | ET1         | 10/10/2018        | 0            | 23      | odf  |
| ETP Details+Diagram                                                       |                                                                                      |                                                | WAT      |     | ETP         |                   | 0            | 0       | doc  |
| c i r vetalistviagiam                                                     |                                                                                      |                                                | MAI      |     | EIP         |                   | V            | V       | doc  |

7. New window will open up. Browse the file and select the file which needs to be uploaded and click on Open then click on "Upload".

| 🕒 Open               |                                  |                                                                                                    |
|----------------------|----------------------------------|----------------------------------------------------------------------------------------------------|
|                      | - A Sauth Daulitan               | Upload in Pdf/Doc Append-Top V Upload N.A                                                                                                    |
| С Desktop            | Search Desktop                   |                                                                                                    |
| Organize 🔻 New folde | er 🛛 🖳 🗸 🗖 🙆                     |                                                                                                    |
| organize rterrorde   |                                  | AIR POT FLE UN_00 F FLEE OR OF THE OF THE OF |
| 🔶 Equaritar          |                                  | AIR APC 03/10/2018 0 72 doc                                                                                                    |
| A Tavontes           | aa                               | BMW CB7 11/10/2018 U 22 pdf                                                                                                    |
| 📃 Desktop 🔤          | PNG image                        | GEN PLL 03/10/2018 4 10 pdf                                                                                                    |
| 🚺 Downloads 🗍        | 69.7 KB                          | GEN SSI 03/10/2018 4 10 pdf                                                                                                    |
| Recent Discor        | EMD Sheet MPPCR (2)              | GEN UNT 03/10/2018 0 72 doc                                                                                                    |
| Recent Places        | Microsoft Office Excel 97-2003 W | PRV CCRA 0 0 000                                                                                                    |
|                      |                                  | WAT ET1 10/10/2018 0 23 pdf                                                                                                    |
| 🔚 Libraries          | 230 KB                           | WAT <u>ETP</u> 0 0 doc                                                                                                    |
|                      | EMD_Sheet_MPPCB (3)              |                                                                                                    |
| Documents            | Microsoft Office Excel 97-2003 W |                                                                                                    |
| J Music              | ±011 239 KB ₽                    | <b>≡</b>                                                                                                    |
| Pictures             | THE FIRST DAIN 20101112          |                                                                                                    |
|                      | FIRST_KAIN_20181112              |                                                                                                    |
| Videos               | Foxit Keader PDF Document        |                                                                                                    |
|                      | G 22.7 KB                        | Choose file to be uploaded and                                                                                                    |
| A Homegroup          | harz                             |                                                                                                    |
| ( nonlegioup         | PNG image                        | then click on "Open"                                                                                                    |
|                      | 130 KB                           |                                                                                                    |
| 🖳 Computer           | 200 100                          |                                                                                                    |
| 🦉 Local Dick (Ci)    | harz14                           |                                                                                                    |
| EUcal Disk (C.) +    | PNG image                        |                                                                                                    |
|                      |                                  |                                                                                                    |
| File na              | ame: FIRST_RAIN_20181112         |                                                                                                    |
|                      |                                  |                                                                                                    |
|                      | Open 🔻 Cancel                    |                                                                                                    |
|                      |                                  |                                                                                                    |
|                      |                                  |                                                                                                    |
|                      |                                  |                                                                                                    |
|                      |                                  |                                                                                                    |
|                      |                                  |                                                                                                    |
|                      |                                  |                                                                                                    |

8. Message of successful upload will be displayed.

| :: Pollution Control Board :: - Google Chror                                                                                                    | Pollution Control Board = - Google Chrome           |                                         |  |  |  |  |  |  |  |
|----------------------------------------------------------------------------------------------------|-----------------------------------------------------|-----------------------------------------|--|--|--|--|--|--|--|
| O Not secure xgn.mp.nic.in/CSHAF                                                                                                    | RP/MP_INDUSTRYPDFS.ASPX?gpcb_                       | jd=118436 Q                             |  |  |  |  |  |  |  |
| 118436 - Hijkl                                                                                                    | Uploaded Pd                                         | Upload in Pdf/Doc Overwrite  Upload N.A |  |  |  |  |  |  |  |
| Download ® Upload O Applicable                                                                                                    | First !!! Pls click on File then click on Upload Bu | xgn.mp.nic.in says                      |  |  |  |  |  |  |  |
| Air Pollution Control Arrangements / Equipment Draw<br>Air Pollution Control Measures Oreals<br>Copy of Common Bio Medical Waste Treatment & Fac | Cheek L                                             | File Uploaded Successfully !!!          |  |  |  |  |  |  |  |

9. By selecting link "**GENERAL DATA**", new window will open up showing general detail entered by applicant, here applicant edit the detail and can "SAVE" it.

| 118 | 8436                                                         | — Hijkl,S                                         |                                            |        | Insp Type : - 0 / / A,W,H |  |  |  |  |
|-----|--------------------------------------------------------------|---------------------------------------------------|--------------------------------------------|--------|---------------------------|--|--|--|--|
|     | Gener                                                        | al  One Time AIR WAT HAZ Violations C             | Compliance                                 |        | Save Sch                  |  |  |  |  |
| W   | OW Pis enter Relavant REASONS precisely(Order No/Date/Detail |                                                   |                                            |        |                           |  |  |  |  |
| _   |                                                              |                                                   |                                            |        |                           |  |  |  |  |
|     |                                                              |                                                   |                                            |        |                           |  |  |  |  |
| 0   |                                                              | Air - Water - Hazd ACTs Applicability ?           | 🗹 Air 🗹 Water 🗹 Ha                         | az     |                           |  |  |  |  |
| d   |                                                              | Is Industry ZERO DISCHARGE Catg (If Yes, HOW ?)   | ○ Yes ● No                                 |        | waste generated           |  |  |  |  |
| e   |                                                              | Electric Company Name (Power Supply)              | kjhbvfuilo8                                |        |                           |  |  |  |  |
| f   |                                                              | Display Board Provided at the Entrance ?          | ⊙Yes ⊛No ⊙N.                               | A      |                           |  |  |  |  |
| g   |                                                              | Nos of Stacks ( Flue Gas & Process )              | 0; 0                                       |        |                           |  |  |  |  |
| h   |                                                              | Regd with T.S.D.F                                 | NOT Regd with any                          | TSDF 🔹 |                           |  |  |  |  |
| i   |                                                              | Recyclable Hazd Waste Disposal to                 | O/s State 🔹                                |        |                           |  |  |  |  |
| j   |                                                              | Name & Address of MAIN Re-Cycler                  |                                            |        |                           |  |  |  |  |
| k   |                                                              | Recycler Registration Valid ??                    | $\bigcirc$ Yes $\bigcirc$ No $\bigcirc$ N. | A      |                           |  |  |  |  |
| 1   |                                                              | CETP Name                                         | NOT a CETP Membe                           | r 🔻    |                           |  |  |  |  |
| m   |                                                              | W.W.G Treatment thru Pri / Sec / Tertiary / N.A : | Primary 🔻                                  |        |                           |  |  |  |  |
| n   |                                                              | Nos of Flow-Meters - W.C / W.W.G / ETP / STP =    | 0 0                                        | 0      |                           |  |  |  |  |
| 0   |                                                              | Production since (Date) or Proposed               | 03/11/2018                                 |        |                           |  |  |  |  |
| р   |                                                              | On East Direction of the location of the Company  | hfgui45                                    |        |                           |  |  |  |  |
| р   |                                                              | On West Direction of the location of the Company  | fghoip                                     |        |                           |  |  |  |  |
| р   |                                                              | On North Direction of the location of the Company | jkle543                                    |        |                           |  |  |  |  |
| р   |                                                              | On South Direction of the location of the Company | zxcwq3e2                                   |        |                           |  |  |  |  |

- 10. From "**DOWNLOAD**" applicant can download Consent Order, Legal Order or Letters provided by MPPCB .(These download will only appear once particular file is uploaded)
- 11. On clicking "ADMINISTRATIVE SERVICES" link new message box window will open up.

| ADMINISTRATIVÉ SERVICES | CLICK |
|-------------------------|-------|

### 12. Here services like ETALK, PCB-ID, MESSAGE etc are listed.

| SERVICES AFTER APPLICATION SUBMISSION                                                                                                    |                                                                                                    |                                                                    |                 |  |  |  |  |
|----------------------------------------------------------------------------------------------------|----------------------------------------------------------------------------------------------------|--------------------------------------------------------------------|-----------------|--|--|--|--|
| SERVICES                                                                                                    |                                                                                                    |                                                                    | X               |  |  |  |  |
| PRINT FORMS(AIR, WATER, HAZD, PLASTIC,BMW), FORWARDIN                                                                                              | ADMINISTRATIVE SEA                                                                                                    | VICES                                                              | (, <b>H</b> ,B) |  |  |  |  |
|                                                                                                    | ETALK                                                                                                    | CLICK                                                              |                 |  |  |  |  |
| ONLINE PAYMENTS(FEES SUBMISSION)                                                                                                    | PCB-ID                                                                                                    | CLICK                                                              |                 |  |  |  |  |
| QUERY & REPLY                                                                                                    | MESSAGE                                                                                                    | CLICK                                                              |                 |  |  |  |  |
| GENERAL DATA                                                                                                    | VIEW INSPECTION                                                                                                    | CLICK                                                              |                 |  |  |  |  |
| DOWNLOADS<br>(Consent' Authorisation/ Registration Order)                                                                                          | A.R COMPARITIVE                                                                                                    | CLICK                                                              |                 |  |  |  |  |
| ADMINISTRATIVE SERVICES                                                                                                    | PENDING AMOUNTS                                                                                                    | CLICK                                                              |                 |  |  |  |  |
| MONTHLY/ANNUAL RETURNS/OTHERS                                                                                                    | CHANGE PASSWORD / E-SIGN                                                                                              | CLICK                                                              |                 |  |  |  |  |
| AUTO RENEWAL APPLICATION                                                                                                    | CTE /CTO / AUTH. / REGT. RECEIPT                                                                                      | Receipt : Select V                                                 |                 |  |  |  |  |
| GENERAL DATA DOWNLOADS (Consent/ Authorisation/ Registration Order) ADMINISTRATIVE SERVICES MONTHLY/ANNUAL RETURNS/OTHERS AUTO RENEWAL APPLICATION | VIEW INSPECTION<br>A.R COMPARITIVE<br>PENDING AMOUNTS<br>CHANGE PASSWORD / E-SIGN<br>CTE /CTO / AUTH. / REGT. RECEIPT | CLICK       CLICK       CLICK       CLICK       Receipt : Select ▼ |                 |  |  |  |  |

## 13. Select "CLICK" to start ETALK to communicate with Regional Officer (RO), new page will open up. Select "New msg to RO"

| 🖞 :: Pollution Control Board :: - Google Chrome       |                      |                     |                 |    |     |     |      | - 0 X  |
|-------------------------------------------------------|----------------------|---------------------|-----------------|----|-----|-----|------|--------|
| () Not secure xgn.mp.nic.in/COL/frmEmergency_msg.aspx |                      |                     |                 |    |     |     |      |        |
| NEW msg to RO                                         | Pls Take The Mouse O | ver on black Ans bu | tton/View butto | n  |     |     |      | Delete |
| UserId/Name                                           | Message              | OnDt                | Ans             | By | IND | Del | Туре | doc    |
|                                                       |                      |                     |                 |    |     |     |      |        |
|                                                       |                      |                     |                 |    |     |     |      |        |
|                                                       |                      |                     |                 |    |     |     |      |        |
|                                                       |                      |                     |                 |    |     |     |      |        |
|                                                       |                      |                     |                 |    |     |     |      |        |

14. It will open up a new page. Here applicant write his query under section "Query / Reply by the INDUSTRY" and send it. Applicant can also upload file to send to Regional Office (RO). Reply by RO will be displayed under section "Query/Reply by Regional Office".

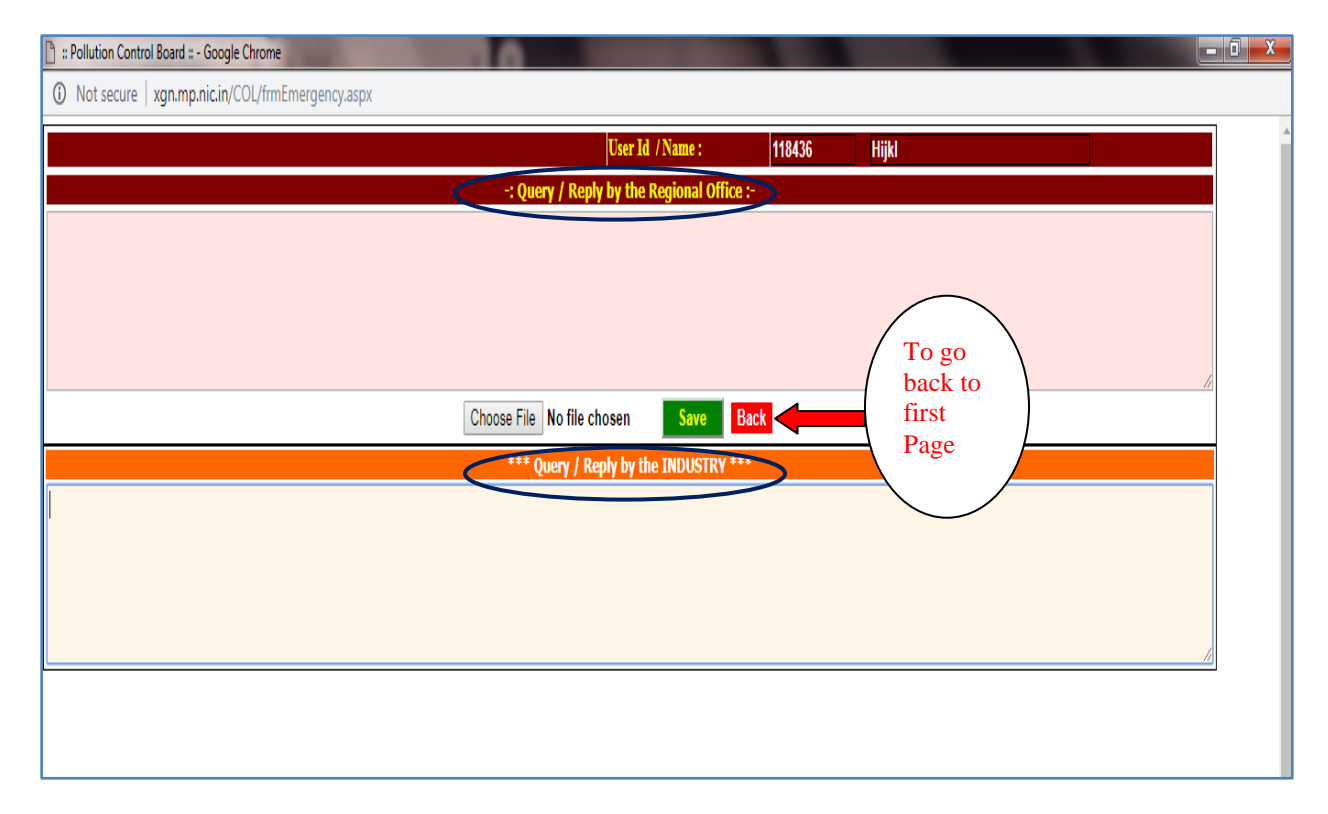

### 15. From PCB-ID applicant can see his profile and can edit it.

| SERVICES AFTER APPLICATION SUBMISSION                     |                                  |                    |      |  |  |  |  |  |
|-----------------------------------------------------------|----------------------------------|--------------------|------|--|--|--|--|--|
| SERVICES                                                  |                                  | X                  |      |  |  |  |  |  |
| PRINT FORMS(AIR, WATER, HAZD, PLASTIC,BMW), FORWARDII     | ADMINISTRATIVE SERV              | ICES               | H,B) |  |  |  |  |  |
|                                                           | ETALK                            | CLICK              |      |  |  |  |  |  |
| ONLINE PAYMENTS(FEES SUBMISSION)                          | PCB-ID                           | CLICK              |      |  |  |  |  |  |
| QUERY & REPLY                                             | MESSAGE                          | CLICK              |      |  |  |  |  |  |
| GENERAL DATA                                              | VIEW INSPECTION                  | CLICK              |      |  |  |  |  |  |
| DOWNLOADS<br>(Consent/ Authorisation/ Registration Order) | A.R COMPARITIVE                  | CLICK              |      |  |  |  |  |  |
| ADMINISTRATIVE SERVICES                                   | PENDING AMOUNTS                  | CLICK              |      |  |  |  |  |  |
| MONTHLY/ANNUAL RETURNS/OTHERS                             | CHANGE PASSWORD / E-SIGN         | CLICK              |      |  |  |  |  |  |
| ΔΙΙΤΩ ΒΕΝΕΨΔΙ ΔΡΡΙΙΟΔΤΙΩΝ                                 | CTE /CTO / AUTH. / REGT. RECEIPT | Receipt : Select • |      |  |  |  |  |  |
|                                                           |                                  |                    |      |  |  |  |  |  |

16. Here applicant can edit the details and there are links to view Defaulter list, to view profile, Hazardous waste Return, Log of eTalk, Payment etc.

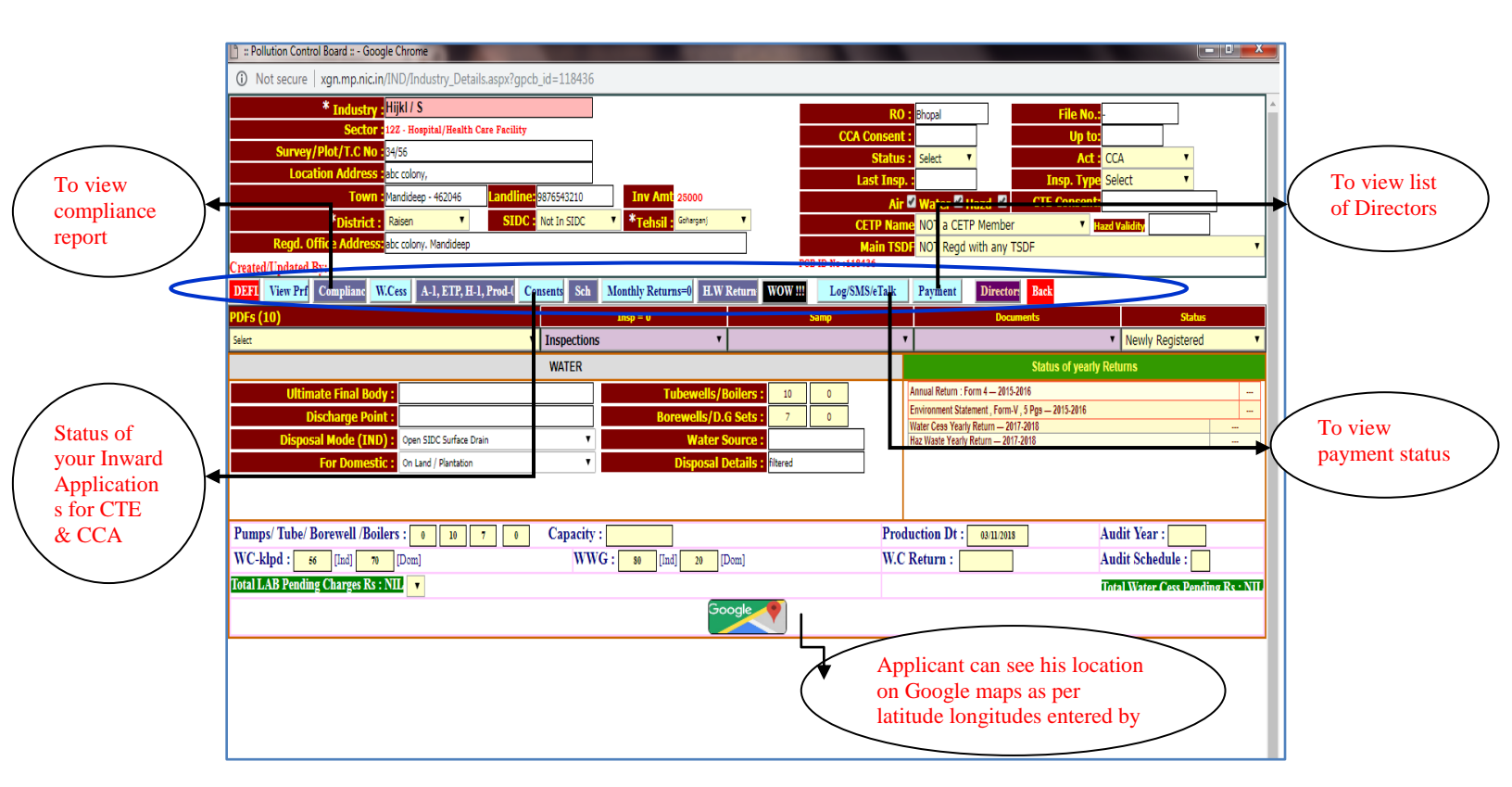

#### 17. From View Profile link applicant can view, edit the details filled earlier and can take its print.

| 🖹 :: Pollution Control Board :: - Google Chrome | the second second                        | the local and thread lines.      |                              |
|-------------------------------------------------|------------------------------------------|----------------------------------|------------------------------|
| O Not secure xgn.mp.nic.in/IND/UPD_             | Industry_CTE.aspx?flagSave=T&Page=INDDet |                                  |                              |
| Hijkl                                           |                                          |                                  | M.P. Pollution Control Board |
|                                                 |                                          |                                  | mit i fondtion control Dourd |
|                                                 |                                          |                                  | MPWIII PCB.Id Logout Home    |
| Industry/PRJ/Local Body :                       | Hijkl                                    |                                  | Print Back                   |
| Electricity Company Name/Address                | MPMKVV Patan dev Raisen                  |                                  |                              |
| Old Name of Industry (                          | THERM                                    | No. of Pumps :                   | 0                            |
| Location Address                                | 34/56, abc colony,                       |                                  |                              |
| Town/Village :                                  | Mandideep PIN 462046                     | Tubewells/Borewells :            | 10 / 7                       |
| District / Tahsil :                             | Raisen 🔻 / Goharganj 🔻                   | Latitude/Longitude :             | 23.0987 / 77.5050            |
| *SIDC :                                         | Not In SIDC 🔻                            | Capacity of ALL :                |                              |
| Regd. Office Address                            | abc colony. Mandideep                    |                                  |                              |
| Landline :                                      | 9876543210 5MS: 9876543210               | WEB Site URL :                   |                              |
| Email :                                         | hijkl.abc@gmail.com hijkl.abc@gmai       | il.com Nationality :             | INDIAN                       |
| Contact Person :                                | rty                                      | # No. of Employee :              | 30                           |
| Constitution Type :                             | Pvt. Ltd.                                | Project Cost as on Date:         | 2500000 (2500000 Lakhs)      |
|                                                 |                                          | Project Cost InWords as on Date: |                              |
| Applicant Name :                                | rty Manager                              | Production Date :                | 03/11/2018                   |
| Consumer No. :                                  | 3131514000 (Electric Meter)              | Plant Commission :               | 02/10/2019                   |
| On East :<br>On West :                          | ntguide<br>fghoip                        | On North : .<br>On South :       | ICI0543<br>zzcwg3e2          |
| 1. TSDF Name :                                  | NOT Regd with any TSDF                   | 10. Hazd Wst Storage :           | Vec NO                       |
| 2. CETP Name :                                  | NOT a CETP Member                        | 11. Dist - Residencial :         | e Mts                        |
| 3 Licence SSL/IEM No :                          | 6789hiy54                                | 12 Dist - Eco Sensetive:         | e Mts                        |
| 4. Ultimate Receiving Body:                     |                                          | 13. Dist - Highway:              | 0 Mts                        |
| 5. Area in SoMtr:                               | Plantation 2500 Open                     | 1500 14. Premise Area-SoMtr :    | 4000                         |
| 6. Source of Water Supply:                      |                                          | 15. Critical Polluted Area:      | No V                         |
| 7.Water Consumptn(KLPD):                        | 0 (56) Industrial 0 (70) Domestic        | 16. Does it fall in ?            | •                            |
| 8. Waste Water Generation:                      | 0 (80) Industrial 0 (20) Domestic        | 17. Env. Clearance ??            | ○ MOEF ○ SEIAA ● N.A ○ ECC   |
| 9. Wtr Waste Discharge Pt:                      |                                          | 18. Ground Water Zone :          | Other 🔻                      |
|                                                 |                                          |                                  |                              |
| XGN-Xtended Green Node                          |                                          | 210.212.156.35 (IND)             | 22-Oct-2018 N J C            |
18. In A-1,ETP,H-1 link applicant can view history of Air Stack details entered under Air Pollution Act.

| <ol> <li>Not</li> </ol>   | secure   xgn.mp.nic.in                             | /IND/Air_Details | View.aspx                   |                       |             |                   |        |                |                                 |                                  |                          |                          |
|---------------------------|----------------------------------------------------|------------------|-----------------------------|-----------------------|-------------|-------------------|--------|----------------|---------------------------------|----------------------------------|--------------------------|--------------------------|
|                           | Industry : Hijkl                                   |                  |                             |                       |             |                   |        |                |                                 | PCB ID :                         | 118436                   | BACK                     |
| Air_id<br>409338          | Type Height<br>FUG 5                               | Attach To<br>MTH | Remark<br>FUNCTIONAL        | ks<br>AIR,FII         | APCM        | Poll<br>SO2       | utants | Fuel Used      | Cons-Unit<br>gas                | Insp- Remark                     | SMF ***<br>YES Yes       | Samp Dt                  |
|                           |                                                    |                  |                             |                       |             |                   |        |                |                                 | 1                                |                          |                          |
| Cd<br>12.4 Sludg<br>Solve | Haz Waste Name<br>e From Bath Containing Or<br>nts | rganic 230.      | Year Unit<br>000 M.T COL,CV | Mode<br>S,OTH,PRO,CYC | REC,TRT I - | ** Solid Waste    | Qty    | Unit Dis Me    | ode   Col Mode                  |                                  |                          |                          |
|                           |                                                    |                  | Da                          | ta is Base on         | Monthly WC  | Kis/Day = 56 , 70 | wwg    | Kis/Day=80 , 2 | 20 No. Boilers=0<br>Tubewells=1 | No. D.G Sets=0<br>10 Borewells=7 | Fiue Gas=0<br>Pumps=0 Ca | Process =<br>pacity/HP_= |
|                           | Product / Raw Material                             | NO               | CQTY/Unit                   | CCAQty                | AppliedQty  | y From Mth        | ***    | Descripti      | on [Meter Cubic]                | Capac                            | ity Units                | Samp Dt                  |
|                           |                                                    |                  |                             |                       |             |                   |        |                |                                 |                                  |                          |                          |
|                           | Water Details                                      |                  | Water Source                | W                     | C Kls/Dav   | WWG Kb/           | Dav    |                |                                 |                                  |                          |                          |
| DMP - D.N                 | M Water Plant                                      |                  | Borewell                    |                       | 46.000      | 4536.000          |        |                |                                 |                                  |                          |                          |
|                           |                                                    |                  |                             |                       |             |                   |        | -              |                                 |                                  |                          |                          |

19. In **H-W Return** link applicant can view history of Hazardous waste details entered by him. Message box Alert for reminding yearly Return , click on OK. Here applicant can take printout of previous year return.

| C Horbedare   Agrinipinient/Ho/HHI_Disposal_c                                            | .nu y.aspx                                                   |                                                       |                                                          |                                                                                                    |                                                                   |
|------------------------------------------------------------------------------------------|--------------------------------------------------------------|-------------------------------------------------------|----------------------------------------------------------|----------------------------------------------------------------------------------------------------|-------------------------------------------------------------------|
| 118436 - Hijkl / S                                                                       | xgn.m                                                        | p.nic.in says                                         |                                                          | Main TSDF : NOT Reg                                                                                                    | d with any TSDF Back                                              |
| * Be careful !!! No editing allowed for data of pr                                       | revious Morths *** Your Ye                                   | early Return Form-4 is pending                        | ок                                                       |                                                                                                    | Print Yearly Returns                                              |
|                                                                                          |                                                              |                                                       |                                                          |                                                                                                    |                                                                   |
| Haz Waste generati                                                                       | on PER YEAR. As per Conset                                   | nted quantity.                                        |                                                          | Enter Yearly return for 2015-2016 I                                                                                                    | Last entered Return : NIL                                         |
| Haz Waste generati                                                                       | ion PER YEAR. As per Conser<br>Qy/Year Unit                  | nted quantity.<br>Mode                                | Sa                                                       | Enter Yearly return for 2015-2016 J                                                                                                    | Last entered Return : NIL<br>2015-2016                            |
| Haz Waste generati<br>Cd Wish Name<br>12.4 Shdye From Buth Comaining Organic Solvers     | ion PER YEAR. As per Conser<br>Otriver Unit<br>230.000 M.T   | nted quantity.<br>Note<br>COL,CVS.OTH,PRO,CVC,PEC,TRT | Sd<br>I Oty Dispe                                        | Enter Yearly return for 2015-2016<br>During Month (YYYYMM)<br>sed through Comman SLE at TSDF.                                                                                                    | Last entered Return : NIL<br>2015-2016<br>0.000                   |
| Haz Waste generati<br>Cd Wiste Name<br>12.4 Studge From Bath Containing Organic Solvens  | ion PER YEAR. As per Conser<br>QenYiver Trait<br>220.000 M.T | nted quantity.<br>Mode<br>COL_CVS_OTH_PRO_CYC_REC_TRT | Sd Qty Dispo                                             | Enter Yearly return for 2015-2016 I<br>During Month (YYYYM)<br>sed through Comman SLF at TSDF.<br>Div Disposed in Captive SLF/TSDF.                                                                           | Last entered Return : NIL<br>2015-2016<br>0.000<br>0.000          |
| Haz Waste generati Cd Write Name 12.4 Studge From Bath Commission Organic Solvens        | on PER YEAR. As per Conser<br>OthyNear Unit<br>230,000 M.T   | nted quantity.<br>Mode<br>COL_CVS_OTH.PRO.CYC.SEC.TRT | Sa<br>I Qty Dispo<br>Qty Disposed thro                   | Enter Yearly return for 2015-2016 1<br>During Month (YYYYMM):<br>sed through Comman SLF at TSDF:<br>Qty Disposed in Captive SLF/TSDF:<br>ugh Comman Incinerator at TSDF:                                      | Last entered Return : NIL<br>2015-2016<br>0.000<br>0.000<br>0.000 |
| Haz Waste generati Cd Write Name 12.4 Shafe From Bath Containing Organic Solviens        | ion PER YEAR. As per Conset<br>Quyteen Unit<br>200.000 M.T   | nted quantify.<br>Mode<br>COL,CVB,OTH,PRO,CYC,REC,TRT | so<br>i<br>Qty Disposed thro<br>Qty Disposed thro<br>Qty | Enter Yearly return for 2015-2016 1<br>During Month (VYVYMM):<br>sed through Comman SLF at TSDF:<br>Qty Disposed in Captive SLF/TSDF:<br>ugh Comman Incinerator at TSDF:<br>y Disposed By Captive Incinerator | Last entered Return : NIL<br>2015-2016<br>0.000<br>0.000<br>0.000 |
| Haz Waste generati<br>24 Write Nume<br>124 Shufge From Bath Containing Organic Solviens  | on PER YEAR. As per Conset<br>Qr/Xwr Unit<br>220.000 M.T     | nted quantity.<br>Moda<br>COL,CV5,OTH.PRO,CYC,REC,TRT | Sa<br>i Qty Dispo<br>Qty Disposed thro<br>Qt             | Enter Yearly return for 2015-2016<br>During Month (YYYYMM):<br>sed through Comman SLF at TSDF:<br>Qty Disposed in Captive SLF/TSDF:<br>ugh Comman Incinerator at TSDF:<br>y Disposed By Captive Incinerator   | Last entered Return : NIL<br>2015-2016<br>0.000<br>0.000<br>0.000 |
| Haz Waste generati Cd Waste Name 12.4 Shudge From Bath Containing Organic Solvens        | ion PER YEAR. As per Conser<br>QuyYear Unit<br>230.000 M.T   | nted quantity.<br>Mode<br>COL,CVS,OTH.PRO.CYC,REC,TRT | sa<br>1 Qty Dispo<br>Qty Disposed thre<br>Qty            | Enter Yearly return for 2015-2016<br>During Month (YYYYMM)<br>Sed through Comman SLF at TSDF:<br>Qty Disposed in Captive SLF/TSDF<br>ugh Comman Incinerator at TSDF:<br>y Disposed By Captive Incinerator:    | Last entered Return : NIL<br>2015-2016<br>0.000<br>0.000<br>0.000 |
| Haz Waste generati 2.4 Shudge From Bath Consumn Organic Solvenn                          | ion PER YEAR. As per Conser<br>Qey/Sear Unit<br>230.000 M.T  | Mode<br>Mode<br>COL,CVS,OTH,PRO.CYC,REC,TRT           | sa<br>I Qty Dispo<br>Qty Disposed thra<br>Qty            | Enter Yearly return for 2015-2016<br>During Month (YYYYMM)<br>Sed through Comman SLF at TSDF<br>QY Disposed in Captive SLF/TSDF<br>ugh Comman Incinerator at TSDF<br>y Disposed By Captive Incinerator        | Last entered Return : NIL<br>2015-2016<br>0.000<br>0.000<br>0.000 |
| Haz Waste generati<br>Visto Name<br>12.4 Shudge From Bath Containing Organic Solvens     | ion PER YEAR. As per Conser<br>Qer/Vear Unit<br>220.000 M.T  | nted quantity.<br>Mode<br>COL,CVS,OTH.PRO,CYC,REC,TRT | sa<br>Qty Dispo<br>Qty Disposed thro<br>Qt               | Enter Yearly return for 2015-2016<br>During Month (YYYYMM)<br>Sed through Comman SLF at TSDF:<br>gly Disposed in Captive SLF/TSDF:<br>hugh Comman Incinerator at TSDF:<br>y Disposed By Captive Incinerator:  | Last entered Return : NIL<br>2015-2016<br>0.000<br>0.000<br>0.000 |
| Haz Waste generati Cd Wiste Name 12.4 Sludge From Bath Containing Organic Solvens        | ion PER YEAR. As per Conser<br>Qer/Year Unit<br>220.000 M.T  | nted quantity.<br>Node<br>COL_CVS_OTH_PRO_CYC_REC_TRT | sa<br>I Qty Dispo<br>Qty Disposed thra<br>Qt             | Enter Yearly return for 2015-2016<br>During Month (YYYYMM):<br>Sed through Comman SLF at TSDF:<br>dy Disposed in Captive SLF/TSDF:<br>ugh Comman Incinerator at TSDF;<br>y Disposed By Captive Incinerator:   | Last entered Return : NIL<br>2015-2016<br>0.000<br>0.000<br>0.000 |
| Haz Waste generati Cd Wiste Name 12.4 Studge From Bath Containing Organic Solvents       | ion PER VEAR. As per Conser<br>Qey/Year Unat<br>220.000 M.T  | nted quantity.<br>Mode<br>COL_CVS_OTH_PRO_CYC_REC_TRT | Sa<br>I Qty Dispo<br>Qty Disposed thro<br>Qt             | Enter Yearly return for 2015-2016<br>During Month (YYYYMM):<br>sed through Comman SLF at TSDF:<br>Qty Disposed in Captive SLF/TSDF:<br>ugh Comman Incinerator at TSDF<br>y Disposed By Captive Incinerator:   | Last entered Return : NIL<br>2015-2016<br>0.000<br>0.000<br>0.000 |
| Haz Waste generati<br>Cd Winte Nume<br>124 Shubge From Eath Constanting Organic Solvents | ion PER YEAR. As per Conset<br>Opr/New Unit<br>200000 M.T    | nted quantity.<br>Moda<br>COL,CVB,OTH/PRO,CYC,REC,TRT | Sa<br>i<br>Qty Disposed thro<br>Qty Disposed thro<br>Qt  | Enter Yearly return for 2015-2016<br>During Month (YYYYMM):<br>sed through Comman SLF at TSDF:<br>Qty Disposed in Captive SLF/TSDF:<br>ugh Comman Incinerator at TSDF:<br>y Disposed By Captive Incinerator   | Last entered Return : NIL<br>2015-2016<br>0.000<br>0.000<br>0.000 |

|        |                 |                                                         | LeeReel, Deere          |                                                                                        |      |            |       |
|--------|-----------------|---------------------------------------------------------|-------------------------|----------------------------------------------------------------------------------------|------|------------|-------|
|        | iot secure   xg | in.mp.nic.in/COL/Query/xgn                              | _содвоок_Рор.а          | spx:my_gpcb_id=110450                                                                  |      |            |       |
| Log H  | Book #Record    | ls:72                                                   |                         |                                                                                        |      |            | Back  |
|        |                 |                                                         |                         | 12345678                                                                               |      |            |       |
| In     | ndustry Name    | Updation By                                             | Dt.                     | Revised Details                                                                        | Catg | CCA Val    | Flag  |
| 107724 | 4-nic test-     | By the Stake Holder                                     | 18/10/2018              | pcb id-107724, online application inwid : 743090~ and inwtype :cow~ has been deleted.  | *AP  | 01/01/2016 | LOG   |
| 107724 | 4-nic test-     | brajesh sharma,e.e.                                     | 18/10/2018              | industry sub sector updation: hw generation or collection~reason: for testing release. | ISS  | 01/01/2016 | LOG   |
| 107724 | 4-nic test-     | By the Stake Holder                                     | 17/10/2018              | pcb id-107724, online application inwid : 743005~ and inwtype :cow~ has been deleted.  | *AP  | 01/01/2016 | LOG   |
| 107724 | 4-nic test-     | By the Stake Holder                                     | 16/10/2018              | pcb id-107724, online application inwid : 742936~ and inwtype :cow~ has been deleted.  | *AP  | 01/01/2016 | LOG   |
| 107724 | 4-nic test-     | By the Stake Holder                                     | 15/10/2018              | pcb id-107724, online application inwid : 732760~ and inwtype :cow~ has been deleted.  | *AP  | 01/01/2016 | LOG   |
| 107724 | 4-nic test-     | By the Stake Holder                                     | 11/10/2018              | pcb id-107724, online application inwid : 732675~ and inwtype :cow~ has been deleted.  | *AP  | 01/01/2016 | LOG   |
| 107724 | 4-nic test-     | By the Stake Holder                                     | 10/10/2018              | pcb id-107724, online application inwid : 732622~ and inwtype :cow~ has been deleted.  | *AP  | 01/01/2016 | LOG   |
| 107724 | 4-nic test-     | By the Stake Holder                                     | 10/10/2018              | pcb id-107724, online application inwid : 732614~ and inwtype :cow~ has been deleted.  | *AP  | 01/01/2016 | LOG   |
| 107724 | 4-nic test-     | By the Stake Holder                                     | 10/10/2018              | pcb id-107724, online application inwid : 732613~ and inwtype :cow~ has been deleted.  | *AP  | 01/01/2016 | LOG   |
| 107724 | 4-nic test-     | By the Stake Holder                                     | 10/10/2018              | pcb id-107724, online application inwid : 732612~ and inwtype :cow~ has been deleted.  | *AP  | 01/01/2016 | LOG   |
| SMS #  | #Records:15     |                                                         |                         |                                                                                        |      |            |       |
| Sr     | Mobile          | No                                                      |                         | Macrana                                                                                |      | 07         | Dr    |
| 1      | 959595959       | 98 You PCB Id-107724, dele                              | ted Online Application. | Invard Id: 743090 and Invard Type: COW                                                 |      | 18/10      | 2018  |
| 2      | 989898989       | 98 You PCB Id-107724, dele                              | ted Online Application  | Inward Id: 743005 and Inward Type: COW                                                 |      | 17/10      | /2018 |
| 3      | 98989898        | 98 You PCB Id-107724, dele                              | ted Online Application, | Inward Id: 742936 and Inward Type: COW                                                 |      | 16/10      | /2018 |
| 4      | 98989898        | 98 You PCB Id-107724, dele                              | ted Online Application, | Inward Id: 732760 and Inward Type: COW                                                 |      | 15/10      | 2018  |
| -      | 989898989       | 98 You PCB Id-107724, dele<br>98 You PCB Id-107724 dele | ted Online Application, | Inward 1d: 72/075 and Inward Type: COW<br>Inward 1d: 72/075 and Inward Type: COW       |      | 11/10      | /2018 |
| 7      | 989898989       | 98 You PCB Id-107724, dele                              | ted Online Application, | Inward 16: 732614 and Inward Type. COW                                                 |      | 10/10      | /2018 |
| 8      | 98989898        | 98 You PCB Id-107724, dele                              | ted Online Application, | Inward Id: 732613 and Inward Type: COW                                                 |      | 10/10      | /2018 |
| 9      | 98989898        | 98 You PCB Id-107724, dele                              | ted Online Application, | Inward Id: 732612 and Inward Type: COW                                                 |      | 10/10      | /2018 |
| 10     | 989898989       | 98 You PCB Id-107724, dele                              | ted Online Application, | Inward Id: 732611 and Inward Type: COW                                                 |      | 10/10      | /2018 |
| 12     | 95959595        | 93 100 PCB Id-107724, dele                              | ted Online Application, | Inward Id: 73/010 and Inward Type: COW<br>Inward Id: 73/010 and Inward Type: COW       |      | 10/10      | /2018 |
| 13     | 9898989898      | 98 You PCB Id-107724, dele                              | ted Online Application, | Inward 16, 732546 and Inward Type, COW                                                 |      | 10/10      | 2018  |
| 14     | 98989898        | 98 You PCB Id-107724, dele                              | ted Online Application, | Inward Id: 732543 and Inward Type: COW                                                 |      | 09/10      | /2018 |
| 15     | 989898989       | 98 You PCB Id-107724, dele                              | ted Online Application, | Inward Id: 732542 and Inward Type: COW                                                 |      | 09/10      | /2018 |
| Etall  | k #Records:0    |                                                         |                         |                                                                                        |      |            |       |
|        |                 | UserId/Name                                             |                         | Message OnDt By IND                                                                    |      | Туре       |       |
|        |                 |                                                         |                         |                                                                                        |      |            |       |
|        |                 |                                                         |                         |                                                                                        |      |            |       |
|        |                 |                                                         |                         |                                                                                        |      |            |       |
|        |                 |                                                         |                         |                                                                                        |      |            |       |
|        |                 |                                                         |                         |                                                                                        |      |            |       |
|        |                 |                                                         |                         |                                                                                        |      |            |       |
|        |                 |                                                         |                         |                                                                                        |      |            |       |
|        |                 |                                                         |                         |                                                                                        |      |            |       |
|        |                 |                                                         |                         |                                                                                        |      |            |       |

### 20. IN Log/SMS/eTalk applicant can view logbook of all messages and etalk.

21. From **MESSAGE** (in <u>ADMINISTRATIVE SERVICE</u>) link applicant can view messages sent by Regional office(RO) to him or by applicant to RO.

#### e-Message

| G  | ) Not secure   xgn. | mp.nic.in/ACT/Query/Ind_Messages.aspx                                                                                   |                    |        |
|----|---------------------|----------------------------------------------------------------------------------------------------|--------------------|--------|
| IC | íou DONT want a mes | sage to be reflected NEXT time,Pls CLICK on Check-Box & Update                                                          | • e-Messages SMSes | Update |
| S  | . Branch            | Message                                                                                                    | On Dt              | Remove |
| 1  | Online CTE/CCA      | Your Application : 684559, has been Queried : .                                                                         | 09/04/2018         |        |
| 2  | Online CTE/CCA      | Your Application : 457987, has been ACCEPTED on 06/11/2017 Now make Online NET Payment FROM ACC>ALL TYPE OF PAYMENT !!! | 06/11/2017         |        |
|    |                     |                                                                                                    |                    |        |
|    |                     |                                                                                                    |                    |        |
|    |                     |                                                                                                    |                    |        |
|    |                     |                                                                                                    |                    |        |
|    |                     |                                                                                                    |                    |        |
|    |                     |                                                                                                    |                    |        |
|    |                     |                                                                                                    |                    |        |
|    |                     |                                                                                                    |                    |        |
|    |                     |                                                                                                    |                    |        |

#### **SMSes**

| <u>(</u> ) | Not secure   xgn.mp.   | nic.in/ACT/Query/Ind_Messages.aspx                                                    | <u> </u>   |
|------------|------------------------|---------------------------------------------------------------------------------------|------------|
| If Yo      | ou DONT want a message | to be reflected NEXT time,Pls CLICK on Check-Box & Update                             | 1          |
| Sr.        | Mobile No              | Message                                                                               | On Dt      |
| 1          | 9898989898             | You PCB Id-107724, deleted Online Application, Inward Id: 743090 and Inward Type: COW | 18/10/2018 |
| 2          | 9898989898             | You PCB Id-107724, deleted Online Application, Inward Id: 743005 and Inward Type: COW | 17/10/2018 |
| 3          | 9898989898             | You PCB Id-107724, deleted Online Application, Inward Id: 742936 and Inward Type: COW | 16/10/2018 |
| 4          | 9898989898             | You PCB Id-107724, deleted Online Application, Inward Id: 732760 and Inward Type: COW | 15/10/2018 |
| 5          | 9898989898             | You PCB Id-107724, deleted Online Application, Inward Id: 732675 and Inward Type: COW | 11/10/2018 |
| 6          | 9898989898             | You PCB Id-107724, deleted Online Application, Inward Id: 732622 and Inward Type: COW | 10/10/2018 |
| 7          | 9898989898             | You PCB Id-107724, deleted Online Application, Inward Id: 732614 and Inward Type: COW | 10/10/2018 |
| 8          | 9898989898             | You PCB Id-107724, deleted Online Application, Inward Id: 732613 and Inward Type: COW | 10/10/2018 |
| 9          | 9898989898             | You PCB Id-107724, deleted Online Application, Inward Id: 732612 and Inward Type: COW | 10/10/2018 |
| 10         | 9898989898             | You PCB Id-107724, deleted Online Application, Inward Id: 732611 and Inward Type: COW | 10/10/2018 |
| 11         | 9898989898             | You PCB Id-107724, deleted Online Application, Inward Id: 732610 and Inward Type: COW | 10/10/2018 |
| 12         | 9898989898             | You PCB Id-107724, deleted Online Application, Inward Id: 732610 and Inward Type: COW | 10/10/2018 |
| 13         | 9898989898             | You PCB Id-107724, deleted Online Application, Inward Id: 732546 and Inward Type: COW | 10/10/2018 |
| 14         | 9898989898             | You PCB Id-107724, deleted Online Application, Inward Id: 732543 and Inward Type: COW | 09/10/2018 |
| 15         | 9898989898             | You PCB Id-107724, deleted Online Application, Inward Id: 732542 and Inward Type: COW | 09/10/2018 |
|            |                        |                                                                                       |            |
|            |                        |                                                                                       |            |
|            |                        |                                                                                       |            |
|            |                        |                                                                                       |            |
|            |                        |                                                                                       |            |
|            |                        |                                                                                       |            |

# 22. From **VIEW INSPECTION** link applicant can view Inspection Report, Instructions given and FINAL DECISION taken.

| SERVICES A                                                | FTER APPLICATION SUBMISSION      |                    |        |
|-----------------------------------------------------------|----------------------------------|--------------------|--------|
| SERVICES                                                  |                                  |                    | 3      |
| PRINT FORMS(AIR, WATER, HAZD, PLASTIC, BMW), FORWARDIN    | ADMINISTRATIVE SERVI             | ICES               | (,H,B) |
|                                                           | ETALK                            | CLICK              |        |
| ONLINE PAYMENTS(FEES SUBMISSION)                          | PCB-ID                           | CLICK              |        |
| QUERY & REPLY                                             | MESSAGE                          | СПСК               |        |
| GENERAL DATA                                              | VIEW INSPECTION                  | CLICK              |        |
| DOWNLOADS<br>(Consent/ Authorisation/ Registration Order) | A.R COMPARITIVE                  | CLICK              |        |
| ADMINISTRATIVE SERVICES                                   | PENDING AMOUNTS                  | CLICK              |        |
| MONTHLY/ANNUAL RETURNS/OTHERS                             | CHANGE PASSWORD / E-SIGN         | CLICK              |        |
|                                                           | CTE /CTO / AUTH. / REGT. RECEIPT | Receipt : Select 🔻 |        |
| AUTO RENEWAL APPLICATION                                  |                                  | 1                  |        |

## 23. From **A.R COMPARITIVE** applicant can view Annual report and can compare data for different years.

24. Pending amount link will give details of all fees needed to pay by applicant.

### 25. Applicant can change his password from CHANGE PASSWORD link.

| Login Password       Old Password       Enter old and New password and click on Change Login Password         Confirm Password       Change Login Password       Change Login Password                                                                                                    |               |  |
|----------------------------------------------------------------------------------------------------|---------------|--|
| Change Login Password                                                                                                    |               |  |
|                                                                                                    |               |  |
|                                                                                                    |               |  |
|                                                                                                    |               |  |
| Upload Scanned Signature Image (7 cm by 2 cm in BLUE ink without Border) in .JPG Format should be less than 50 KB<br>Click on Choose File Choose File Notific chosen                                                                                                    | Uploaded Sign |  |
| Upload Scanned Signature Image (7 cm by 2 cm in BLUE ink without Border) in .JPG Format should be less than 50 KB<br>Click on Choose File Choose File No file chosen<br>Authorized Signatory with Designation(e.g Sanjay Patel, M.D ABC Enterprise) avindra<br>Mobile No : pessessess                                        | Uploaded Sign |  |
| Upload Scanned Signature Image (7 cm by 2 cm in BLUE ink without Border) in JPG Format should be less than 50 KB<br>Click on Choose File Choose File No file chosen<br>Authorized Signatory with Designation(e.g Sanjay Patel, M.D ABC Enterprise) ravindra<br>Mobile No : BESSESSESS Update<br>To upload signature click on | Uploaded Sign |  |

26. To go back to Index please <u>Click Here</u>.